# **Teknik Oturum 2**

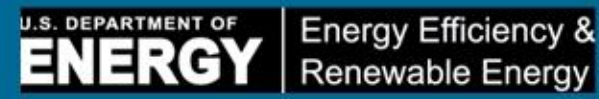

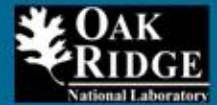

Enerji Tanı Araç Kutusu

Enerji Performans Göstergesi (EnPG) e-Tesis Enerji Profil Oluşturucu (ePEP) GAP Analizi (GAP)

Sıfıra Yakın Enerji Bölgesi Teknik Eğitimi İstanbul, Türkiye 8 Ocak 2013 - 11:00 - 12:30 EET

Dr. Nasr Alkadi **Dr. Sachin Nimbalkar** Oak Ridge National Laboratory (ORNL), US Department of Energy (DOE) Laboratory

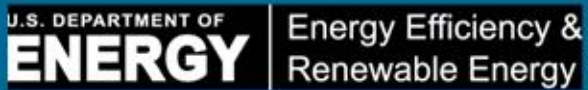

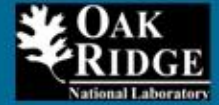

Enerji Tanı Araç Kutusu

# EnPI 3.0 Aracı ePEP Áracı GAP Analiz Aracı Enerji Tedbir Maddelerinin Uygulanması

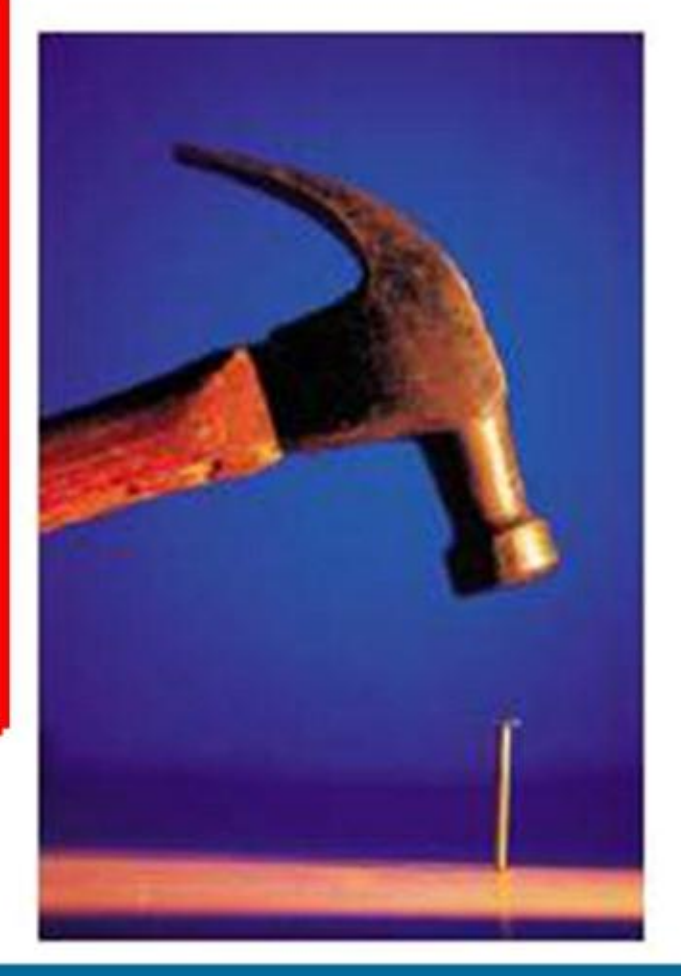

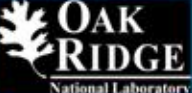

# EnPI 3.0 (Enerji Performans Göstergesi Aracı - Sürüm 3.0), sanayi tesislerinin aşağıdakileri yardımcı olmak üzere, Regresyon Modellemesi kullanan bir DOE Excel Tabanlı Yazılımdır:

- Normalleştirilmiş enerji tüketim başlangıç durumlarının oluşturulması
- Enerji yoğunluğunun iyileştirilmesi, enerji tasarrufu, SEP EnPG ve diğer EnPG'lerin yıllık durumunun izlenmesi.
- Tesis seviyesinde ve şirket seviyesinde ya da (örneğin OSBÜK Bölge Seviyesinde) zamana göre ilerlemenin izlenmesi
- Sanayi tesisleri ve veri merkezleri gibi imalat dışı tesisler dahil olmak üzere çok sayıda kullanıcıya yer verilmesi.

## EnPI 3.0 özellikleri:

Kritik değişkenleri zamana göre sabit tutarak «elma-elma» karşılaştırmalarına izin veren aşağıdaki gibi regresyon motorları:

- Hava, örn. HDD'ler, CDD'ler, nem vs.
- Üretim, örn. Ürün çıkışı, nem içeriği, hammaddeler vs.
- Yer kullanımı, örn. Bir binadaki koşullandırılmış zemin alanındaki değişiklikler

# ENPI 3.0 (GIRDILER/ÇIKTILAR)

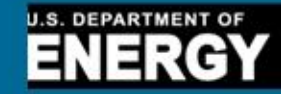

Energy Efficiency & Renewable Energy

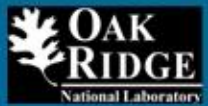

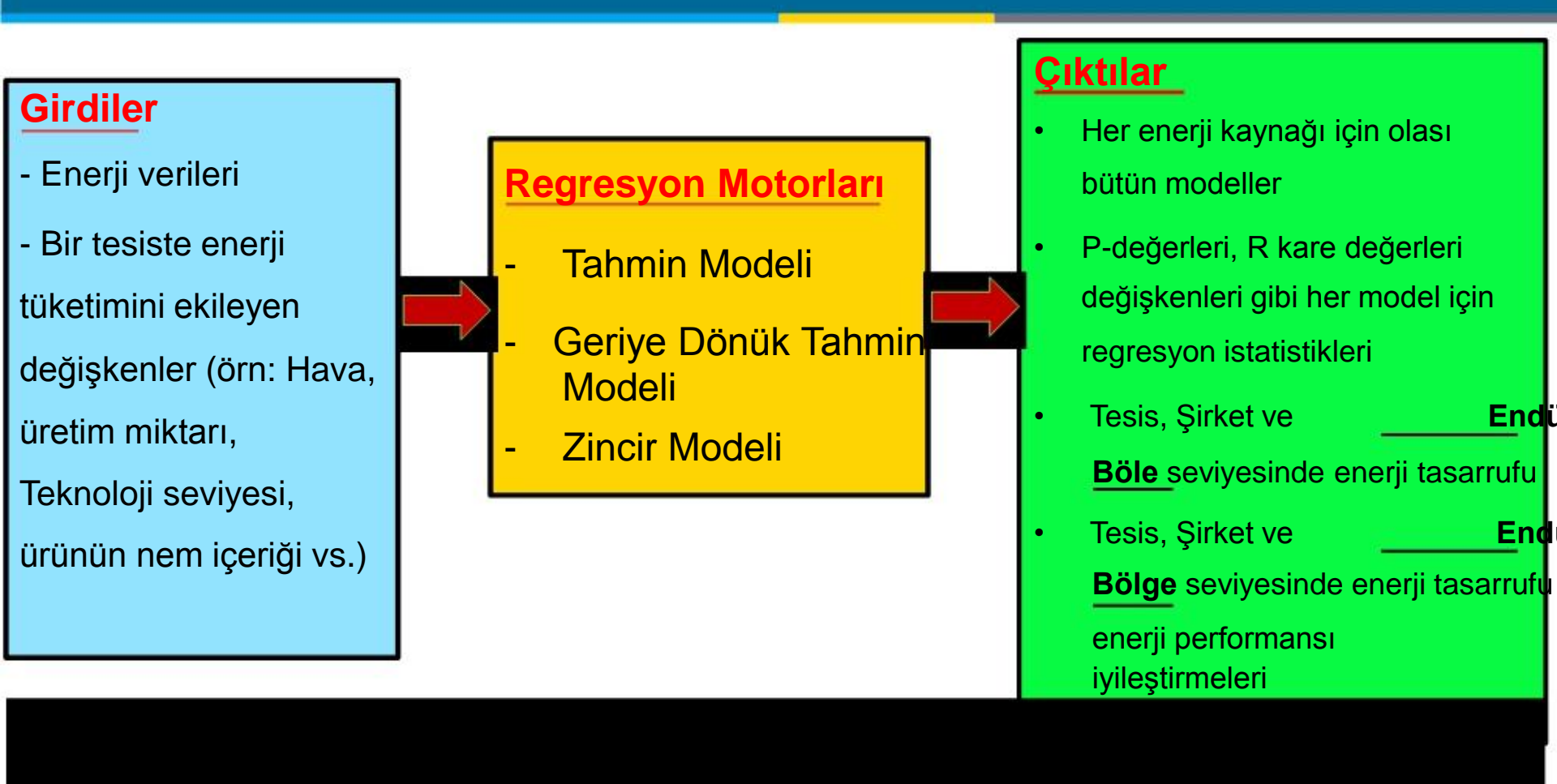

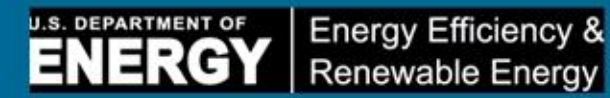

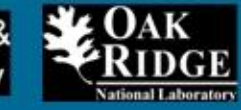

Veri Normalleştirme, bir sistemin farklı şartlar altında nasıl davrandığının resmini yansıtmak için, bağımlı değişkenler üzerindeki bağımsız değişkenlerle bağlantılı sapmaları ortadan kaldırmaya yönelik istatistiksel bir tekniktir.

## 3 temel yöntem vardır:

Tahmin Yöntemi

Geriye Dönük Tahmin Yöntemi

Zincir Yöntemi

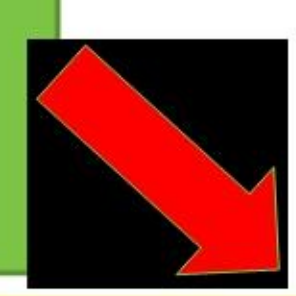

<u>Ayrıntılı açıklama şu web sayfasında bulunabilir:</u> http://www.superiorenergyperformance.net/pdfs/SEP\_MV \_Protocol.pdf

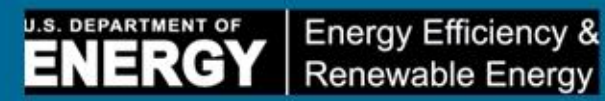

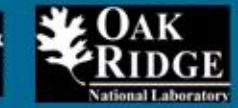

# Regresyon Düzeltme Yöntemleri için Model Yılı ve Normalleştirilmiş Yıllar

|                                                            | Tahmin         | Geriye dönük<br>tahmin | Zincir                          |
|------------------------------------------------------------|----------------|------------------------|---------------------------------|
| Model Yılı (doğrusal modeli<br>belirlemek için kullanılır) | Başlangıç Yılı | Mevcut Yıl             | 12 aylık yarım<br>dönem         |
| Normalleştirilmiş Yıl(lar)                                 | Mevcut Yıl     | Başlangıç Yılı         | Başlangıç Yılı ve<br>Mevcut Yıl |

# Neden Normalleştirme?

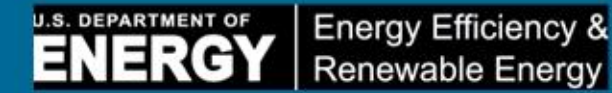

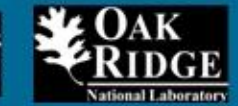

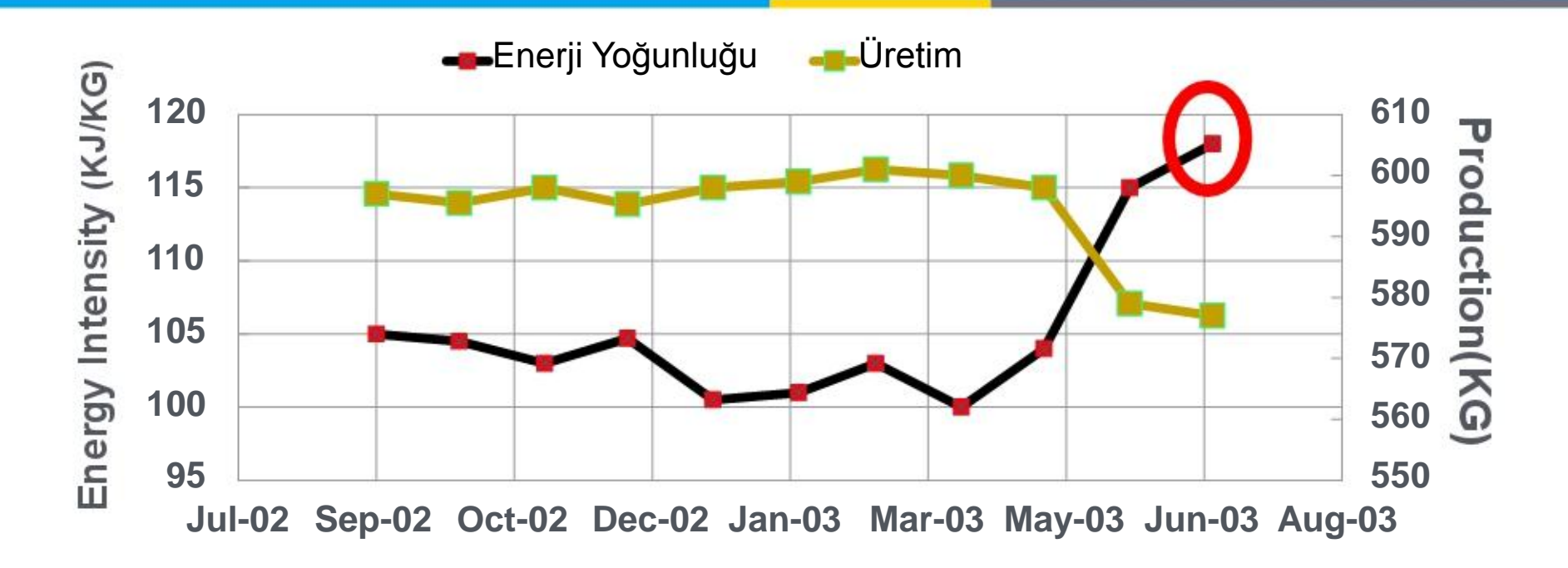

## Enerji Yoğunluğundaki Artışa Ne Sebep Oldu (KJ/KG)?

Tesis, enerjiyi daha verimsiz mi kullanmaya başladı?

YOKSA

Üretim dışındaki değişkenler mi enerji tüketimini etkiledi?

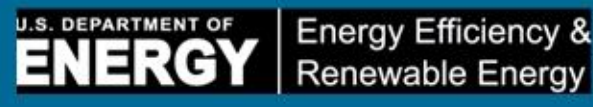

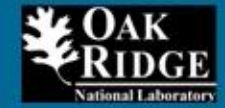

# <u>Türkiye'deki Sanayi Tesislerine Yönel</u>ik Faydaları:

- Enerji tasarruf projelerinin uygulanmasıyla oluşan «Gerçek Enerji Tasarrufu»nu hesaplar.
- Şirketin enerji yönetim faaliyetlerini onaylar.
- Enerji yöneticisinin enerji yoğunluğu etkilerini raporlama çabalarını destekler.
- Kıstas alınan şirketler için karşılaştırma analizlerini iyileştirir.
- Regresyon analizleri, gelecekteki enerji ihtiyaçlarının tahmin edilmesine yardımcı olur (kaynak satın alma).

# OSBÜK Sanayi Bölgesine Yönelik Faydaları:

- OSBÜK Enerji Programın<u>ın onaylanmas</u>ına yardımcı olur
- OSBÜK Sanayi Bölgesindeki sanayi kuruluşlarının tanınmasını sağlar.

# Başlangıç Durumu Oluşturma ve Enerji Performansı İzleme Aşamaları

U.S. DEPARTMENT OF

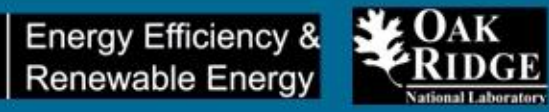

- Sınırı belirleyin
- Bir başlangıç yılı seçin
- Her tesis için enerji yoğunluğu paydasına karar verin
- Enerji yoğunluğunu etkileyebilecek ilgili değişkenleri belirleyin
- Her tesis için enerji tüketimi, üretim ve ilgili değişkenler ile ilgili veri toplayın
- Her tesisin verilerini normalleştirmek için regresyon analizini kullanın (ENPI 3.
- Her tesis için, normalleştirilmiş verilerle, başlangıç yılı ve geçerli yıl için enerji yoğunluğunu hesaplayın (ENPI 3.0)
- Başlangıç yılına göre enerji yoğunluğundaki değişimi hesaplayın (ENPI 3.0)
- Tesis seviyesindeki enerji yoğunluğu verilerini şirket seviyesine getirin (ENPI 3.0)

# Bu grafik şunu gösterir: Renk Kodlu (Yıllık Enerji ve Enerji Yoğunluğu)

U.S. DEPARTMENT OF

Energy Efficiency &

**Renewable Energy** 

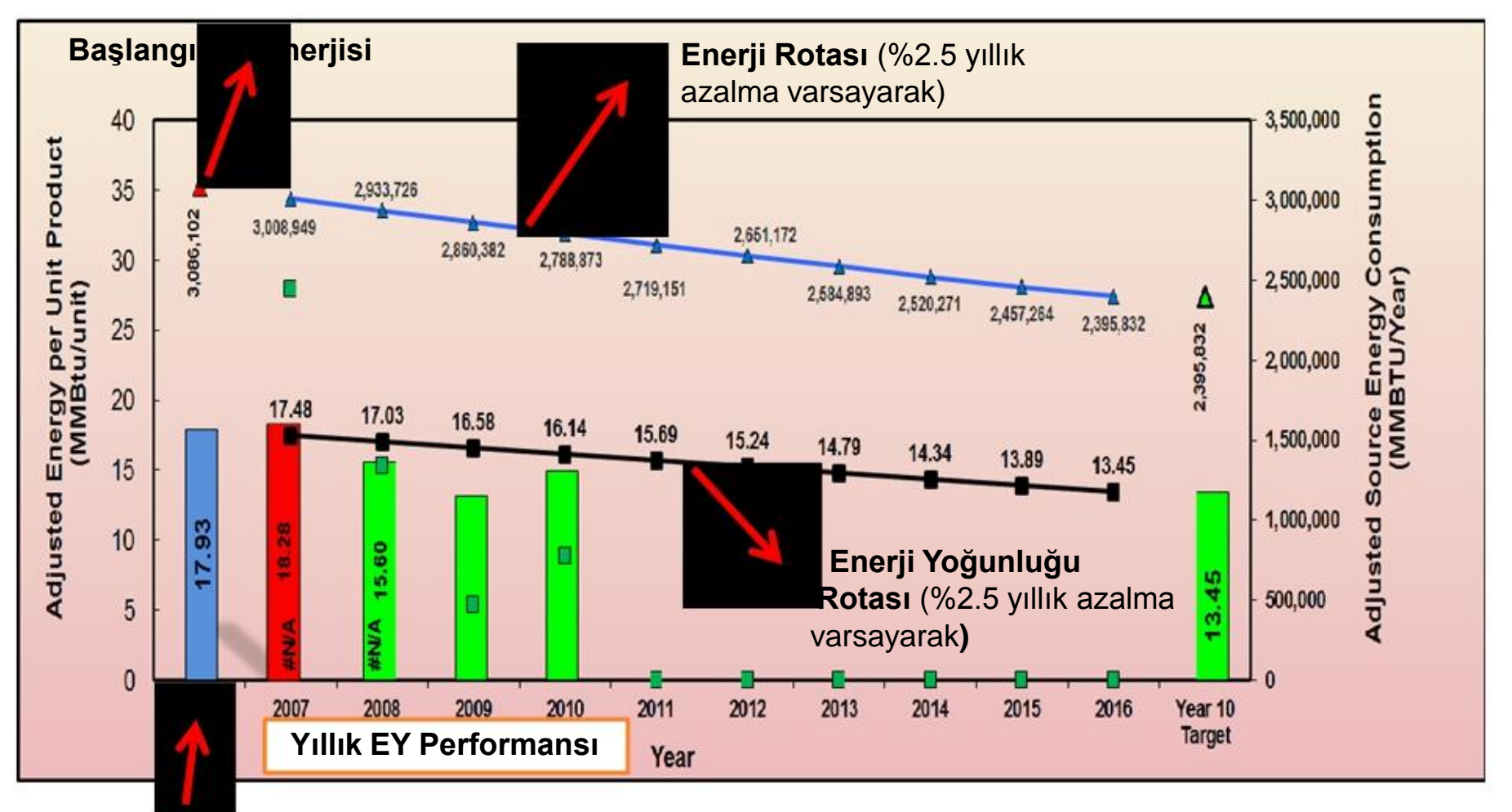

Başlangıç Yılı Enerji Yoğunluğu (EY)

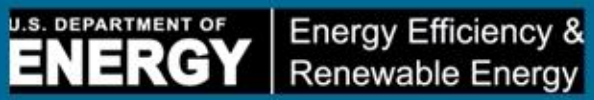

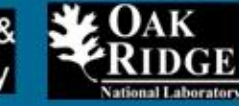

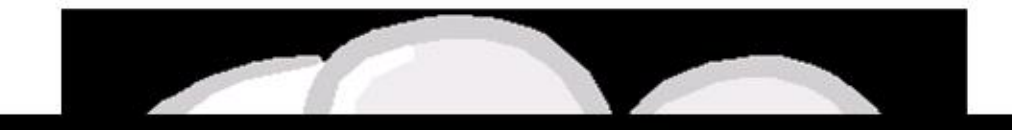

# Demonstrasyon

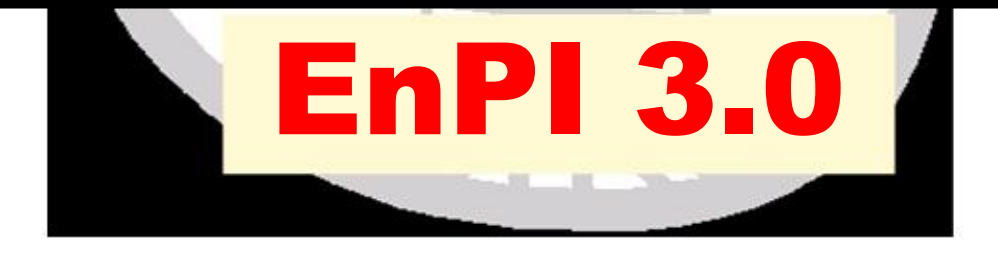

# ENPI 3.0 nasıl kurulur?

- https://save-energy-now.org/EM/tools/Pages/EnPI.aspx sayfasını ziyaret edin
- Kurulum ve Kaldırma talimatları «Tools and Resources» altında yer almaktadır
- «Tools and Resources» altında, EnPI V3.0'ı seçin
- Masaüstünüze kaydedin dosyaları çıkarın
- Office 2007 için:
  - vstor30'u çalıştırın
  - Daha sonra AMO.EnPI.Setup'ı çalıştırın ve ekrandaki talimatları izleyin
- Office 2010 için:
  - Run AMO.EnPI.Setup'ı çalıştırın ve ekrandaki talimatları izleyin
- Microsoft Excel açıksa, kapatın ve Excel'i tekrar başlatın. Eklenti, her Excel çalışma kitabının tepesinde görünür

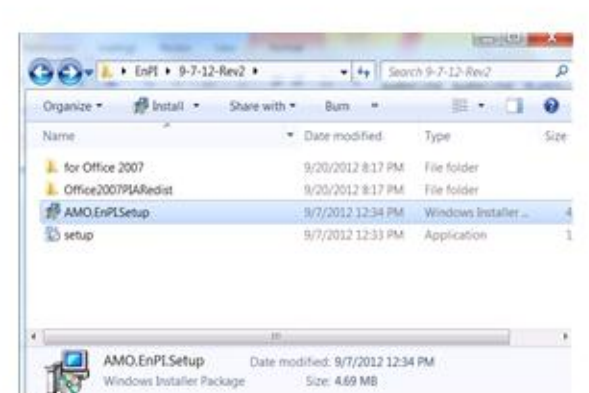

Energy Efficiency &

Renewable Energy

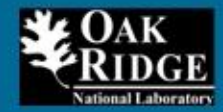

# Örnek Veri Dosyaları

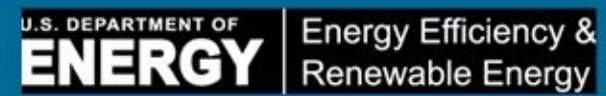

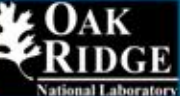

| 🚖 Favorites     | Name                 | Date modified      | Туре              | Size   |
|-----------------|----------------------|--------------------|-------------------|--------|
| 🧮 Desktop       | 🍌 EnPI-v3.0          | 12/14/2012 6:07 PM | File folder       |        |
| 퉳 Downloads     | EnPI 2.0             | 11/21/2012 12:49   | Microsoft Excel M | 954 KB |
| 🗐 Recent Places | Sample Data Sets     | 12/14/2012 6:44 PM | Microsoft Excel W | 151 KB |
|                 | Sample Data Sets_PL1 | 12/14/2012 6:39 PM | Microsoft Excel W | 266 KB |
| 浸 Libraries     | Sample Data Sets_PL2 | 12/14/2012 7:03 PM | Microsoft Excel W | 177 KB |
| Documents       | Sample Data Sets_PL3 | 12/14/2012 6:39 PM | Microsoft Excel W | 266 KB |

Computer SDisk (C:)

Pictures Videos

DVD RW Drive (D:) D

New Library

🖵 n4a (\\estd-ws6\use

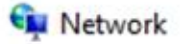

# ADIM 1: Veri Girişi

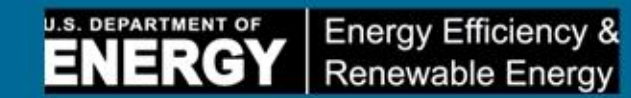

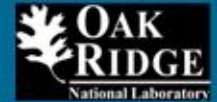

| Ho<br>Fo<br>IStep-by-de | nt Inse<br>np⊮zaro | rt Page Lay<br>Convert Units | our: Formula<br>Label Report n | t Cata<br>a Period Us | Review View       | Er PL<br>Jie Regre |            | Sampl      | le Cata    | nPI A  | racı, l<br>ullanı | oir Exc<br>mak ici | el Ekler  | ntisi olarak<br>cut va da ve | geliştirilmiştir.<br>əni bir Excel                                                                                                    |
|-------------------------|--------------------|------------------------------|--------------------------------|-----------------------|-------------------|--------------------|------------|------------|------------|--------|-------------------|--------------------|-----------|------------------------------|----------------------------------------------------------------------------------------------------|
|                         |                    |                              |                                |                       |                   |                    |            |            |            | allam  |                   |                    | Kuruld    | uğunda b                     | or Event column                                                                                                    |
|                         |                    |                              |                                |                       |                   |                    |            |            | Ç          | anşm   | a kitai           | Ji açın            | . Nuruiu  | ugunua, ne                   | er Excerçalışma                                                                                                    |
| Wisard                  | 1                  | Init Conversion              | Label Report in                | Period   Comp         | ute EnPl - Actual | Compute EnPS -     | Regression | Model      | — k        | itabın | ın tep            | esinde             | e bir "En | Pl" sekme                    | si görünecektir.                                                                                                    |
| 815                     |                    | 0.0                          |                                |                       |                   |                    |            |            | -          |        |                   |                    |           |                              |                                                                                                    |
| A                       | в                  | С                            | D                              | E                     | F                 | G                  | Н          | 1          | J          | K      | L                 | M                  | N         |                              | EnPl Step-by-step Witard                                                                                                    |
| Plant 2 Der             | a                  |                              |                                |                       |                   |                    |            |            |            |        |                   |                    |           |                              | Welcome to the EnPI Step-by-step Wizar                                                                                                    |
|                         | 1                  |                              | Utilities                      |                       |                   |                    |            | Independer | t Variable | ŝ      |                   |                    |           |                              |                                                                                                    |
| Г                       | 160.00             | Electricity                  | Natural Gas                    | Other Fuel            | 1000000000        | 22/2               | 12203      | 2.1        |            |        |                   |                    |           |                              | This waard will step you through how<br>to use the too. The wizard is not                                                                                                    |
|                         | Date               | (MWh)                        | (MMBtu)                        | (MMBtu)               | Production        | HDD                | CDD        |            |            |        |                   |                    |           |                              | needed to run the tool. All commands                                                                                                    |
| 1                       | Jan-06             | ** 6*3                       | 20,767                         | 158,164               | 13,977            | 704                | 0          |            |            |        |                   |                    |           |                              | reeded for the tool are located in the                                                                                                    |
| 2                       | Feb-06             | 10,634                       | 20,134                         | 153,877               | 13,926            | 833                | 0          |            |            |        |                   |                    |           |                              | we window we                                                                                                    |
| -                       | Ma-06              | 2,459                        | 24,353                         | 128,551               | 17,716            | 577                | 5          |            |            |        |                   |                    |           |                              | For additional information on how to                                                                                                    |
| 4                       | Man 06             | (2.03)                       | 19,973                         | 77 977                | 15,450            | 140                | 130        |            |            |        |                   |                    |           |                              | EnPI 3.0 User Manual.                                                                                                    |
| 6                       | lun 06             | 13,632                       | 20,830                         | 69,49*                | 16,035            | 33                 | 120        |            |            |        |                   |                    |           |                              |                                                                                                    |
| 7                       | Jul-00             | -0.223                       | 12 360                         | 52 434                | 7 739             | 0                  | 6.17       |            |            |        |                   |                    |           |                              |                                                                                                    |
|                         | 600-05             | 14 615                       | 21 725                         | 81.073                | 16.780            | 0                  | 466        |            |            |        |                   |                    |           |                              |                                                                                                    |
| 9                       | Sep-05             | 12 275                       | 19 355                         | 62 124                | 13,663            | 43                 | 118        |            |            |        |                   |                    |           |                              |                                                                                                    |
| 10                      | Oct-06             | 12 975                       | 21.590                         | 93.351                | 15.196            | 352                | 49         |            |            |        |                   |                    |           |                              |                                                                                                    |
| 11                      | Nov-06             | 9.454                        | 17.07*                         | 91,296                | 9,601             | 544                | 0          |            |            |        |                   |                    |           |                              |                                                                                                    |
| 12                      | Dec-06             | 9,234                        | 19,825                         | 119.25*               | 10,287            | 755                | 0          |            |            |        |                   |                    |           |                              |                                                                                                    |
| 13                      | Jan-07             | 8.974                        | 15,039                         | 129,068               | 5.652             | 960                | 0          |            |            |        |                   |                    |           |                              |                                                                                                    |
| 14                      | Feb-07             | 10,493                       | 21,937                         | 170,734               | 11,409            | 1.000              | 0          |            |            |        |                   |                    |           |                              | E.B                                                                                                    |
| 15                      | Ma:-07             | 12.835                       | 29,85*                         | 104,982               | 14,940            | 389                | 37         |            |            |        |                   |                    |           |                              |                                                                                                    |
| 16                      | Ap:-07             | *0,850                       | 26,309                         | 85,741                | 13,258            | 371                | 28         |            |            |        |                   |                    |           |                              | Nec                                                                                                    |
| 17                      | May-07             | 12,834                       | 22,003                         | 77,243                | 15,562            | 19                 | 201        |            |            |        |                   |                    |           |                              | Contraction of the local division of the local division of the loc |
| 18                      | Jun-07             | *3,433                       | 22,137                         | 69,861                | 16,201            | 0                  | 342        |            |            |        |                   |                    |           |                              | Close W min                                                                                                    |
| 19                      | Jul-07             | *0.055                       | 13,593                         | 47,640                | 8,668             | 0                  | 415        |            |            |        |                   |                    |           |                              | Cost in the s                                                                                                    |
| 20                      | Aug-07             | 14,602                       | 22,870                         | 87,973                | 16,446            | 0                  | 603        |            |            |        |                   |                    |           |                              |                                                                                                    |
| 21                      | Sep-07             | 12,225                       | 19,0**                         | 63,773                | 13,059            | 15                 | 286        |            |            |        |                   |                    |           |                              |                                                                                                    |
| 22                      | Oc:-07             | 16,11                        | 25,8-3                         | 92,362                | 17,703            | 169                | 110        |            |            |        |                   |                    |           |                              |                                                                                                    |
| 23                      | NOV-07             | 0.815                        | 25,399                         | 110,119               | 12,027            | 557                | 0          |            |            |        |                   |                    |           |                              |                                                                                                    |
| 24                      | Jac.02             | 3,333                        | 23.6/3                         | 179 622               | 13,005            | 903                | 0          |            |            |        |                   |                    |           |                              |                                                                                                    |
| 26                      | Feb 09             | 03:                          | 23,003                         | 186.069               | 14 694            | 1 153              | 0          |            |            |        |                   |                    |           |                              |                                                                                                    |
| 27                      | Matura             | 6 32*                        | 6 379                          | 98 146                | 2 072             | 667                | 0          |            |            |        |                   |                    |           |                              |                                                                                                    |
| 28                      | Ap-08              | 4 43*                        | 1 750                          | 55 503                | 0                 | 340                | 17         |            |            |        |                   |                    |           |                              |                                                                                                    |
| 29                      | May-08             | 8.137                        | 10,600                         | 56.797                | 5.868             | 113                | 41         |            |            |        |                   |                    |           |                              |                                                                                                    |
| 30                      | Jun-08             | 12 277                       | 23,906                         | 66,158                | 14,455            | 0                  | 364        |            |            |        |                   |                    |           |                              |                                                                                                    |
| 31                      | Jul-08             | *0.233                       | 15,145                         | 54,438                | 10,139            | 0                  | 442        |            |            |        |                   |                    |           |                              |                                                                                                    |
| 32                      | Aug-08             | *2.7**                       | 20,604                         | 71,510                | 15,162            | 0                  | 362        |            |            |        |                   |                    |           |                              |                                                                                                    |
| 33                      | Sep-08             | 12.391                       | 20,880                         | 72,702                | 15,248            | 12                 | 177        |            |            |        |                   |                    |           |                              |                                                                                                    |
| 34                      | Oc:-08             | 11,759                       | 23,536                         | 95,583                | 15,113            | 236                | 28         |            |            |        |                   |                    |           |                              |                                                                                                    |
| 35                      | Nov-08             | 8,837                        | 19,184                         | 127,927               | 10,279            | 583                | 1          |            |            |        |                   |                    |           |                              |                                                                                                    |
| 36                      | Dec-08             | 7,745                        | 15,139                         | 156,236               | 7,752             | 1,009              | 0          |            |            |        |                   |                    |           |                              |                                                                                                    |
| 37                      | Jan-09             | 6,413                        | 13,078                         | 144,517               | 2,048             | 1.123              | 0          |            |            |        |                   |                    |           |                              |                                                                                                    |

# **ADIM 2-a: Veri Hazırlama**

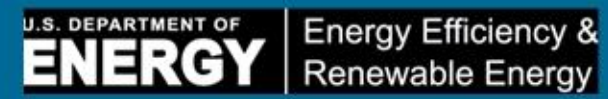

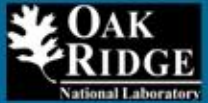

| C 6            | (2 - 1÷   |                       |                        |                        |                     |                |            | Serr          | ple Data Sets - N | Acrosoft Exce | - |   | - | - | -0                                                                  |
|----------------|-----------|-----------------------|------------------------|------------------------|---------------------|----------------|------------|---------------|-------------------|---------------|---|---|---|---|---------------------------------------------------------------------|
| He Ho          | me Inte   | nt Pogelay            | cut Formula            | is Data                | Reciew View         | ErFI           |            |               |                   |               |   |   |   |   | 0 🕜 = 🗿                                                             |
| -Fi Step-by-st | ep Wisard | Convert Units         | Label Reportin         | g <sup>3</sup> eriod U | se Actual Data      | Use Regra      | ision (    | Change Mode's | Corporate Roll    | Up            |   |   |   |   |                                                                     |
|                |           |                       |                        |                        |                     |                |            |               |                   |               |   |   |   |   |                                                                     |
| Wizan          | d L       | Init Convention       | Label Feportin         | g Period Coar          | oute Envil - Actual | Compute EnPl - | Regress on | Model         | Rol Up            |               |   |   |   |   |                                                                     |
| (15            | •         | (C 1                  | A                      |                        |                     |                |            |               |                   |               |   |   |   |   |                                                                     |
| A              | з         | С                     | D                      | E                      | F                   | G              | н          | 1             | 1 3243            | ×             | 1 | M | N |   | E-FI Step-by-step Wizard                                            |
| Plant 2 Da     | ta        |                       |                        |                        |                     |                |            |               |                   |               |   |   |   |   | Enter your Energy Data and Independent<br>Variables                 |
| _              |           | enconautros           | Utilities              | 25.75                  |                     |                |            | Independe     | ent Variables     |               |   |   |   |   | A second days in the day of                                         |
|                | Date      | Electricity<br>(LIWh) | Natural Gas<br>(MMBtu) | Other Fuel<br>(MMBtu)  | Production          | HDD            | CDD        |               |                   |               |   |   |   |   | you need to enter your energy streams<br>and independent variables? |
| 1              | Jan-06    | 11,618                | 20,767                 | 158,164                | 13,977              | 704            | 0          |               |                   |               |   |   |   |   |                                                                     |
| 2              | Feb-06    | 10,694                | 20,134                 | 153,877                | 13,926              | \$33           | 0          |               |                   |               |   |   |   |   | Nu Dave is a the Chart                                              |
| 3              | Mar-06    | 12,469                | 24 363                 | 128,551                | 17,716              | 577            | 5          |               |                   |               |   |   |   |   | PYDAZ IS IT THE STORE                                               |
| 4              | Apr-06    | 11,300                | 19,973                 | 80,262                 | 13,450              | 140            | 32         |               |                   |               |   |   |   |   |                                                                     |
| 6              | kun-06    | 13,629                | 26.830                 | 68 /9*                 | 16,035              |                | 334        |               |                   |               |   |   |   |   | I need to enter my energy and                                       |
| 7              | - 1606    | 10 223                | 12 360                 | 52 634                 | 7 739               | 0              | 547        |               |                   |               |   |   |   |   | variati e data                                                      |
| 8              | Aug-06    | 14,615                | 21,726                 | 81.073                 | 16,780              | 0              | 486        |               |                   |               |   |   |   |   |                                                                     |
| 9              | Sep-06    | 12,275                | 19,366                 | 62,124                 | 13,663              | 43             | 118        |               |                   |               |   |   |   |   |                                                                     |
| 10             | Oct-06    | 12,975                | 21,590                 | 93.351                 | 15,196              | 352            | 49         |               |                   |               |   |   |   |   | Note: An independent variable is any                                |
| 11             | Nov-06    | 9,464                 | 17,071                 | 91,295                 | 9,601               | 544            | 0          |               |                   | <u></u>       |   |   |   |   | variable that affects the energy                                    |
| 12             | Dec-06    | 9,294                 | 19,826                 | 119,251                | 10,287              | 755            | 0          |               |                   |               |   |   |   |   | independent variables include cooling                               |
| 13             | Jan-07    | 8,974                 | 16,039                 | 129,063                | 5,652               | \$60           | 0          |               |                   |               |   |   |   |   | degree days, heating degree days, and                               |
| 14             | Feb-07    | 10,493                | 21,937                 | -70,734                | 11,409              | 1,000          | 0          |               |                   |               |   |   |   |   | 3-3336354                                                           |
| 15             | Mar-07    | 12,000                | 25,001                 | 05.362                 | 14,940              | 203            | 37         |               |                   |               |   |   |   |   |                                                                     |
| 47             | Max. 07   | 12 804                | 20,000                 | 77 9/3                 | 15,250              | 19             | 201        |               |                   |               |   |   |   |   | 3900                                                                |
| 18             | Jun-07    | 13,438                | 22 137                 | 69 861                 | 16 201              | 0              | 342        |               |                   |               |   |   |   |   |                                                                     |
| 19             | -ul-07    | 10,065                | 13,593                 | 47,640                 | 8,668               | 0              | 415        |               |                   |               |   |   |   |   | Close Wizerd                                                        |
| 20             | Aug-07    | 14,602                | 22.570                 | 87,973                 | 16,446              | 0              | 503        |               |                   |               |   |   |   |   |                                                                     |
| 21             | Sep-07    | 12,226                | 19,011                 | 63,773                 | 13,059              | 15             | 235        |               |                   |               |   |   |   |   |                                                                     |
| 22             | Oct-07    | 14,171                | 25,813                 | 92,362                 | 17,703              | 169            | 110        |               |                   |               |   |   |   |   |                                                                     |
| 23             | Nov-07    | 10,815                | 26,399                 | 110,119                | 12,027              | \$57           | Q.(        |               |                   |               |   |   |   |   |                                                                     |
| 24             | Dec-07    | 9,306                 | 16.740                 | 51,112                 | 9,535               | 916            |            |               |                   |               |   |   |   |   |                                                                     |
| 20             | Jan-08    | 11,118                | 23,043                 | 19,523                 | 13,405              | 1 162          |            |               |                   |               |   |   |   |   |                                                                     |
| 27             | Lin.09    | 6 324                 | 6 376                  | 68 1/5                 | 2 072               | 1,153          |            |               |                   |               |   |   |   |   |                                                                     |
| 28             | 60.02     | 4 491                 | 1760                   | 55 503                 | 2,012               | 540            | 17         |               |                   |               |   |   |   |   |                                                                     |
| 29             | May-08    | 8 187                 | 10 500                 | 56 797                 | 5.868               | 113            | 41         |               |                   |               |   |   |   |   |                                                                     |
| 30             | Jun-08    | 12,277                | 23,906                 | 66, 153                | 14,455              | 0              | 354        |               |                   |               |   |   |   |   |                                                                     |
| 31             | _ul-08    | 10,239                | 16.146                 | 54,433                 | 10,139              | 0              | 442        |               |                   |               |   |   |   |   |                                                                     |
| 32             | Aug-08    | 12,711                | 20.604                 | 71,510                 | 15,162              | 0              | 352        |               |                   |               |   |   |   |   |                                                                     |
| 33             | Sep-08    | 12,391                | 20,880                 | 72,702                 | 15,248              | 12             | .77        |               |                   |               |   |   |   |   |                                                                     |
| 34             | Oct-08    | 11,769                | 23,536                 | 95,583                 | 15,113              | 236            | 25         |               |                   |               |   |   |   |   |                                                                     |
| 35             | Nov-08    | 8,837                 | 19,184                 | -27.927                | 10,279              | 583            | 1          |               |                   |               |   |   |   |   |                                                                     |
| 36             | Dec-08    | 7,746                 | 16,139                 | 156,235                | 7,752               | 1,009          | 0          |               |                   |               |   |   |   |   |                                                                     |
| 31             | Jan-09    | 6,413                 | 13,078                 | 144,517                | 2,048               | 1 123          |            |               |                   |               |   |   |   |   |                                                                     |
| 38             | Feb-09    | 6,809                 | 16,132                 | 9,753                  | 4,744               | 129            | 0          |               |                   |               |   |   |   |   | *                                                                   |

# **ADIM 2-b: Veri Hazırlama**

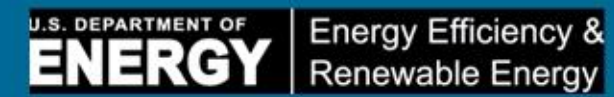

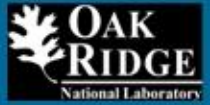

| 1.9      | (n =  ∓.   | rt Phon Lav     | out Fermula   | Data            | Bedry Ves       | EnP          |            | Sample Dat         | a Sets - Micr | rosoft Excel |   | - | 2 | 6 N                                                                           |
|----------|------------|-----------------|---------------|-----------------|-----------------|--------------|------------|--------------------|---------------|--------------|---|---|---|-------------------------------------------------------------------------------|
| ep-by-st | tep Witard | Convert Units   | Labe Reportin | o Ferico - Us   | ie Actual Data  | Use Regre    | sion 0     | ange Models - Corp | crate Roll Up |              |   |   |   |                                                                               |
|          |            | 7700703.000     |               |                 |                 |              |            |                    |               |              |   |   |   |                                                                               |
|          |            |                 |               |                 |                 |              |            |                    |               |              |   |   |   |                                                                               |
| Wita     | nd L       | Init Conversion | Labe Reportin | p Ferico - Comp | inte EnR - Adua | Compute En-1 | Regression | Model              | Roll Up       |              |   |   |   |                                                                               |
| K15      | 62 S•      | (- )            | C.            |                 |                 |              |            |                    |               |              |   |   |   |                                                                               |
| e L      | 8          | С               | D             | E               | F               | G            | Е          | 1                  | 3             | ×            | L | M | ħ | EnPL Step-by-step Wizard                                                      |
| t 2 De   | sta        |                 |               |                 |                 |              |            |                    |               |              |   |   |   | Format Data as an Excel Table                                                 |
|          | <u></u>    | Same            | Utilities     |                 |                 |              |            | Independent Va     | riables       |              |   |   |   |                                                                               |
| - Г      | 31         | Electricity     | Natural Gas   | Other Fuel      | 200.00          | 0.225        | 800        |                    |               |              | _ | 1 |   | Crice all your data is entered in the<br>sheet, it must be formatted as an    |
| - H      | Date       | (MVVh)          | (MMBtu)       | (MMBtu)         | Production      | HDD          | CDD        |                    |               |              |   |   |   | Excel table. If your date is not alread                                       |
| 1        | Jan-06     | 11,618          | 20,767        | 158,164         | 13,977          | 704          | 0          |                    |               |              |   |   |   | "Formatided as an cross table, select<br>"Format data as an Excel table" celo |
| -        | Mar.06     | 12 469          | 24,353        | 125 661         | 17 715          | 677          | 6          |                    |               |              |   |   |   | Chly one row s sllowed for the                                                |
| 4        | Apr.06     | 11 300          | 19.973        | 86,262          | 13,450          | 143          | 52         |                    |               |              |   |   |   | header. Fuel types and units must b<br>listed within the same rel             |
| 5        | May-06     | 13.034          | 21,701        | 77 877          | 16 395          | 99           | 136        |                    |               |              |   |   |   |                                                                               |
| 6        | Jun-06     | 13,529          | 20,830        | 68,491          | 15,435          | 3            | 334        |                    |               |              |   |   |   |                                                                               |
| 7        | Jul-06     | 10,223          | 12,360        | 62,434          | 7,739           | 0            | 547        |                    |               |              |   |   |   |                                                                               |
| 8        | .4ug-06    | 14,615          | 21,725        | 81.073          | 15,780          | 3            | 466        |                    |               |              |   |   |   |                                                                               |
| 9        | Sep-06     | 12,275          | 19,355        | 62, 124         | 13,663          | 63           | 118        |                    |               |              |   |   |   |                                                                               |
| 10       | Oct-06     | 12,975          | 21,590        | \$3,361         | 15,195          | 352          | 49         |                    |               |              |   |   |   |                                                                               |
| 11       | Nov-06     | 9,464           | 17,071        | 91,296          | 9,601           | 544          | 0          |                    |               |              |   |   |   |                                                                               |
| 12       | Dec-06     | 9,294           | 19,825        | 119,261         | 10,287          | 755          | 0          |                    |               |              |   |   |   |                                                                               |
| 13       | Jan-07     | 8,974           | 15,039        | 125,068         | 5,552           | 960          | 0          |                    |               |              |   |   |   | Former data as an Eural table.                                                |
| 14       | Feb-07     | 10,493          | 21,937        | 170,734         | 1,429           | 1,000        | 0          |                    |               |              |   |   |   | WHEN NEW IN TRACE OF THE                                                      |
| 12       | Mar-0.     | 12,886          | 29,851        | 104,582         | 14,942          | 383          | 37         |                    |               |              |   |   |   |                                                                               |
| 16       | Apr-07     | 10,860          | 26,303        | 22,141          | 13,250          | 31           | 28         |                    |               |              |   |   |   | Back Next                                                                     |
|          | hay-07     | 12,005          | 22,003        | 66 564          | 306.01          | 3            | 201        |                    |               |              |   |   |   |                                                                               |
| 19       | 14.07      | 10.065          | 13 593        | 47 640          | 8 868           | 2            | 415        |                    |               |              |   |   |   | C ose Wizard                                                                  |
| 20       | 400.07     | 14 602          | 22 870        | \$7 573         | 15 445          | 2            | 603        |                    |               |              |   |   |   |                                                                               |
| 21       | Sep-07     | 12 226          | 19.011        | 62 773          | 13 359          | 15           | 285        |                    |               |              |   |   |   |                                                                               |
| 22       | Oct-07     | 14,171          | 25,813        | 92.362          | 17,703          | *69          | 110        |                    |               |              |   |   |   |                                                                               |
| 23       | Nov-07     | 10,815          | 25,399        | 110,119         | 12,027          | 557          | 0          |                    |               |              |   |   |   |                                                                               |
| 24       | Dec-07     | 9,306           | 16,740        | 161,112         | 9,535           | 915          | 0          |                    |               |              |   |   |   |                                                                               |
| 25       | Jan-08     | 11,118          | 23,643        | 175,623         | 13,405          | 993          | 0          |                    |               |              |   |   |   |                                                                               |
| 26       | Feb-08     | 11,03*          | 23,420        | 166,068         | 14,594          | 1,153        | 0          |                    |               |              |   |   |   |                                                                               |
| 27       | Mar-08     | 6,32*           | 6,379         | 98, 146         | 2,372           | 653          | 0          |                    |               |              |   |   |   |                                                                               |
| 28       | Apr-08     | 4,491           | 1,750         | 66,603          | Ū.              | 340          | 17         |                    |               |              |   |   |   |                                                                               |
| 29       | May-08     | 8,187           | 10,600        | 56,757          | 5,856           | 113          | 41         |                    |               |              |   |   |   |                                                                               |
| 30       | Jun-08     | 12,277          | 23,906        | 66,158          | 14,455          | 3            | 354        |                    |               |              |   |   |   |                                                                               |
| 31       | Jui-08     | 10,239          | 15,145        | 24 428          | 10,139          | 3            | 442        |                    |               |              |   |   |   |                                                                               |
| 32       | Aug-08     | 12,711          | 20,004        | 75,700          | 15,102          | 12           | 302        |                    |               |              |   |   |   |                                                                               |
| 3.5      | Oct.00     | 11,759          | 20,000        | 66 652          | 10,640          | 235          | 20         |                    |               |              |   |   |   |                                                                               |
| 25       | Nauna      | 8 837           | 19 184        | 127 627         | 10.272          | 683          | 1          |                    |               |              |   |   |   |                                                                               |
| 36       | Dec.08     | 7.746           | 15,139        | 156 236         | 7 752           | 1 003        | 0          |                    |               |              |   |   |   |                                                                               |
| 37       | 100 00     | 6 412           | 13.078        | 144 617         | 2.342           | 1 - 23       | 0          |                    |               |              |   |   |   |                                                                               |

# **ADIM 2-c: Veri Hazırlama**

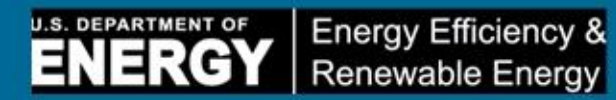

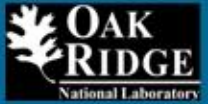

| 19-0-10              |                 |                         |               |                    | -             |            | Sample Data Sets - Pl       | 2 • Microsoft B | cod          |                                                                                                    | 0                     |                                          |
|----------------------|-----------------|-------------------------|---------------|--------------------|---------------|------------|-----------------------------|-----------------|--------------|----------------------------------------------------------------------------------------------------|-----------------------|------------------------------------------|
| 10mt Inse            | ert Page Lay    | Little <sup>±</sup> tuo | a: Data       | Review View        | r EcPl        |            |                             |                 |              |                                                                                                    |                       | a 🕜 🗆 🖬                                  |
| 1Step-by-step Wiczro | Convert Units   | Label Report r          | g Ptriod U    | he Actual Data     | Jse Ragre     | nsion      | Change Nodels - Corporate R | o Up            |              |                                                                                                    |                       |                                          |
|                      |                 |                         |               |                    |               |            |                             |                 |              |                                                                                                    |                       |                                          |
|                      |                 |                         |               |                    |               |            |                             |                 |              |                                                                                                    |                       |                                          |
| Wisard               | Unit Conversion | Label Reports           | ng Period Com | pute EnPL - Actual | Compute EnP/- | Regression | Model Foll Us               | ,               |              |                                                                                                    |                       |                                          |
|                      | · (~ )          |                         |               |                    |               |            |                             |                 |              |                                                                                                    |                       |                                          |
|                      |                 |                         |               |                    |               |            |                             |                 |              |                                                                                                    |                       |                                          |
| A B                  | С               | D                       | E             | F                  | G             | н          | 1 J                         | K               | L            | M                                                                                                    | N                     | Est Sec-by-den Witerd                    |
| Plant 2 Data         |                 |                         |               |                    |               |            |                             |                 |              |                                                                                                    |                       | Format Data as an Excel Table            |
| 33                   |                 |                         |               |                    |               |            |                             |                 |              |                                                                                                    |                       | 8                                        |
| _                    |                 | Utilities               |               |                    |               |            | Independent Variable        | 5               |              |                                                                                                    |                       | Once all your data is approad in the     |
|                      | Electricity     | Natural Gas             | Other Fuel    | 1000 10            | 10000         | 0.02       |                             |                 |              |                                                                                                    |                       | sheet, it must be formatted as an        |
| Date                 | (MVVh)          | (MMBbu)                 | (MMBtu)       | Production         | HOD           | CDD        |                             |                 |              |                                                                                                    |                       | Excel table. If your data is not already |
| 1 Jan-06             | 11,613          | 20,767                  | 158,164       | 13,977             | 704           | 0          |                             |                 |              |                                                                                                    | and the second second | Formatted as an Excel table, select      |
| 2 Feb-06             | 10.634          | 20,132                  | 153,877       | 13,926             | 833           | 0          |                             |                 | Gui          |                                                                                                    |                       | Only one row is allowed for the          |
| J 7/18-06            | 12,693          | 24,353                  | 128,56        | 17,716             | 512           | 5          |                             |                 | Creste Table | 1                                                                                                    |                       | header. Fuel types and units must be     |
| 6 Line 06            | 13.021          | 2: 70:                  | 77 877        | 15,450             | 90            | 120        |                             |                 | Where s ==   | cata for your table                                                                                              | ;                     | 1 hren with u n 6 blune con              |
| 6 hm-06              | 13 623          | 20,830                  | 68.49*        | 15,435             | 0             | 130        |                             |                 | 1512.0       | 445.3                                                                                                    | 100                   |                                          |
| 7                    | 10 223          | 12 360                  | 52 434        | 7 739              | 0             | 447        |                             |                 | ~~~          | 49.5                                                                                                    | 8.25                  |                                          |
| 8 400-06             | 14 615          | 21 725                  | 81.073        | 16 780             | ő             | 466        |                             |                 | X Hy S       | able has headers                                                                                                 |                       |                                          |
| 9 Sep-06             | -2 275          | 19 355                  | 62 124        | 13 663             | 43            | 118        | 8                           |                 |              | and the owner of the owner of the owner of the owner of the owner of the owner owner owner owner owner owner own |                       |                                          |
| 10 Oc:-06            | -2.975          | 21,590                  | 93.351        | 15,196             | 352           | 49         | 9                           |                 |              | OK I                                                                                                    | Cancel                |                                          |
| 11 Nov-06            | 9,454           | 17.07*                  | 91,296        | 9,601              | 544           | 0          | 0                           |                 |              |                                                                                                    |                       |                                          |
| 12 Dec-06            | 9,234           | 19,825                  | 119,251       | 10,287             | 755           | 0          | 0                           |                 |              |                                                                                                    |                       |                                          |
| 13 Jan-07            | 8,974           | 15,039                  | 129,068       | 5,652              | 960           | 0          | D                           |                 |              |                                                                                                    |                       |                                          |
| 14 Feb-07            | 10,493          | 21,937                  | 170,734       | 11,409             | 1.000         | 0          | 0                           |                 |              |                                                                                                    |                       | Format data as an Excel table            |
| 15 Ma-07             | 12,835          | 29,851                  | 104,982       | 14,940             | 389           | 37         | 7                           |                 |              |                                                                                                    |                       |                                          |
| 16 Apr-07            | 10,850          | 26,309                  | 85,741        | 13,258             | 371           | 28         | 8                           |                 |              |                                                                                                    |                       | Bedk Next                                |
| 17 May-07            | 12,834          | 22,003                  | 77,243        | 15,562             | 19            | 201        | 1                           |                 |              |                                                                                                    |                       |                                          |
| 18 Jun-07            | *3,433          | 22,137                  | 69,861        | 16,201             | 0             | 342        | 2                           |                 |              |                                                                                                    |                       | Close Wizers                             |
| 19 Jul-07            | 10,055          | 13,593                  | 47,640        | 8,668              | 0             | 415        |                             |                 |              |                                                                                                    |                       |                                          |
| 20 Aug-07            | -4,6J2          | 22,870                  | 87,973        | 16,446             | 6             | 603        | 3                           |                 |              |                                                                                                    |                       |                                          |
| 21 Sep-07            | 2,225           | 19,011                  | 63,173        | 13,059             | 15            | 200        |                             |                 |              |                                                                                                    |                       |                                          |
| 22 00:07             | 10 915          | 25,6 3                  | 32,362        | 12 027             | 103           | 110        |                             |                 |              |                                                                                                    |                       |                                          |
| 24 200.07            | 9 3 3 5         | 16 7/0                  | 161 112       | 9.636              | 016           | 0          | 0                           |                 |              |                                                                                                    |                       |                                          |
| 25 Jan.08            | 44 443          | 23.643                  | 179 523       | 13.405             | 993           | 0          |                             |                 |              | -                                                                                                    |                       |                                          |
| 26 Feb-08            | 11 031          | 23,420                  | 186 068       | 14 594             | 1 153         | 0          | 0                           |                 |              |                                                                                                    |                       |                                          |
| 27 Ma:-08            | 6.32*           | 6.379                   | 98,146        | 2.072              | 653           | 0          | 0                           |                 |              |                                                                                                    |                       |                                          |
| 28 Ap-08             | 4.491           | 1,750                   | 55,503        | 0                  | 340           | 17         | 1                           |                 |              |                                                                                                    |                       |                                          |
| 29 May-08            | 8.*37           | 10,600                  | 56,797        | 5,868              | 113           | 41         | 1                           |                 |              |                                                                                                    |                       |                                          |
| 30 Jun-08            | *2,277          | 23,906                  | 66,158        | 14,455             | 0             | 364        |                             |                 |              |                                                                                                    |                       |                                          |
| 31 Jul-08            | *0.239          | 15,145                  | 54,438        | 10,139             | 0             | 442        | 2                           |                 |              |                                                                                                    |                       |                                          |
| 32 Aug-08            | 12,711          | 20,604                  | 71,510        | 15,162             | 0             | 362        | 2                           |                 |              |                                                                                                    |                       |                                          |
| 33 Sep-08            | 12,391          | 20,880                  | 72,702        | 15,248             | 12            | 177        | 7                           |                 |              |                                                                                                    |                       |                                          |
| 34 Oct-08            | 11,759          | 23,536                  | 95,583        | 15,113             | 236           | 28         | B                           |                 |              |                                                                                                    |                       |                                          |
| 35 Nov-08            | 8,837           | 19,184                  | 127,927       | 10,279             | 583           | 1          | 1                           |                 |              | -                                                                                                    |                       |                                          |
| 36 Dec-08            | 7.745           | 15,139                  | 156,236       | 7,752              | 1.009         | 0          | 0                           |                 |              |                                                                                                    |                       |                                          |
| 37 Jan-09            | 6.4*3           | 13.078                  | 144.517       | 2.048              | 1 123         | 0          | 0                           |                 |              |                                                                                                    |                       |                                          |

# **ADIM 2-d: Veri Hazırlama**

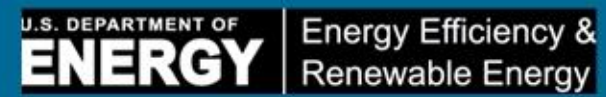

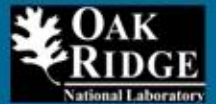

| For      | e Insert    | Page Layout Form     | autar Data Reve    | v View Er Pt        | Design    | Sample Data | 5ets - PL2 - M | Cresoft 8  | roel            | -         | 0        |    |                | A Q =                                  |
|----------|-------------|----------------------|--------------------|---------------------|-----------|-------------|----------------|------------|-----------------|-----------|----------|----|----------------|----------------------------------------|
| N Cat    | 41          | - 10                 | · A' x' = = =      | 🗫 🖶 Was "est        | Nurs      | ber +       | 1              |            | Accent4         | Accent5   | Accenté  | -  | <b>3 •</b>     | Σ AutoSun · 🦅 🦓                        |
| Cocy .   |             | z y -   -   -   -    | A-A- E = =         | 建建 aniceace         | star - S  | · * ** .**  | Conditional    | Format     | Comma           | Comma [0] | Currency | *  | Insen Delete F | crmat Sort & Find &                    |
| J. Louin | et Havriter | _                    | -                  |                     |           |             | Formetting *   | as Table - | 1               | 100       |          | 14 | * *            | - Clear - Filler - Select -            |
| secare   |             | Fora                 | 9                  | A grimpers          |           | ant net in  |                |            |                 | Diffes    |          |    | CC-3           | EDECTIC                                |
| E23      | · • (*      | <i>f</i> ≈ 37973     |                    |                     |           |             |                |            |                 |           |          |    |                |                                        |
|          | -           |                      |                    |                     | -         | -           |                |            |                 |           |          |    |                | 1-1                                    |
| t 2 Data | 5           | L.                   | D                  | E                   | P         | Ģ           | n              |            | J               | ĸ         | L        | 64 | 14             | Select Energy Sources                  |
| LE GUIG  |             |                      |                    |                     |           |             |                |            |                 |           |          |    |                | Label Reporting Period                 |
|          | <b></b>     |                      | Dellacar           |                     |           |             |                | Indexe     | dont Mariable   |           |          |    | - I            | Reason and a "Date" and see in consist |
|          | Date - El   | actricity (MM)/h . N | atural Gas (UUBh - | Other Fred Billin T | Productio | HDD H       | C00 -          | muepe      | NUMBER VARIABLE | 3         |          |    | -              | to use this step                       |
| 1        | Jan-06      | 11 618               | 26.767             | 158 164             | 13 977    | 704         | 0              |            |                 |           |          |    |                |                                        |
| 2        | Feb-06      | 10.694               | 20.134             | 153,877             | 13,926    | 833         | 0              |            |                 |           |          |    |                | Select the first                       |
| 3        | Ma:-06      | 12,469               | 24,353             | 128,561             | 17,716    | 577         | 5              |            |                 |           |          |    |                | base ne year                           |
| 4        | Ap:-06      | 11,300               | 19,973             | 80,262              | 13,450    | 140         | 52             |            |                 |           |          |    |                | intervel Vorthy -                      |
| 5        | May-06      | 13,034               | 21,701             | 77,877              | 16,895    | 99          | 136            |            |                 |           |          |    |                | Longer and Call                        |
| 6        | Jun-06      | 13,529               | 20,830             | 68,491              | 15,436    | 0           | 334            |            |                 |           |          |    |                | Labe Million *                         |
| 7        | Jul-06      | 10,223               | 12,360             | 52,434              | 7,739     | 0           | 547            |            |                 |           |          |    | -              | Label Reporting Period                 |
| 8        | Aug-06      | 14,615               | 21,725             | 81,073              | 16,780    | 0           | 466            |            |                 |           |          |    |                |                                        |
| 9        | Sep-U6      | 12,275               | 19,355             | 62,124              | 13,663    | 43          | 118            |            |                 |           |          |    |                | Note: the tool assumes each year       |
| 11       | 6 cm 06     | 9/6/                 | 17 171             | 91,391              | 9,601     | 502         | 49             |            |                 |           |          |    |                | this is not true please manually enter |
| 12       | Dec-06      | 9.294                | 19,826             | 119 251             | 10 287    | 765         | 0              |            |                 |           |          |    |                | the dota.                              |
| 13       | Jan-07      | 8.974                | 15.039             | 129.068             | 5.652     | 960         | 0              |            |                 |           |          |    |                |                                        |
| 14       | Feb-07      | 10,493               | 21.937             | 170,734             | 11,409    | 1.000       | 0              |            |                 |           |          |    |                |                                        |
| 15       | Mar-07      | 12,886               | 29,861             | 104,982             | 14,940    | 389         | 37             |            |                 |           |          |    |                | BEOK VEX                               |
| 16       | Apr-07      | 10,860               | 26,309             | 85,741              | 13,258    | 371         | 28             |            |                 |           |          |    |                |                                        |
| 17       | May-07      | 12,804               | 22,003             | 77,243              | 15,562    | 19          | 201            |            |                 |           |          |    |                | Gose Wizirc                            |
| 18       | Jun-07      | 13,438               | 22,137             | 69,861              | 16,201    | 0           | 342            |            |                 |           |          |    |                |                                        |
| 19       | Jul-07      | 10,065               | 13,593             | 47,640              | 8,668     | 0           | 415            |            |                 |           |          |    | -              |                                        |
| 20       | Aug-07      | 14,602               | 22.570             | 87,973              | 16,446    | 0           | 603            |            |                 |           |          |    |                |                                        |
| 22       | Sep-07      | 12,220               | 26,011             | 63,773              | 17 702    | 15          | 200            |            |                 |           |          |    |                |                                        |
| 23       | Nov-07      | 10.815               | 26,300             | 110 119             | 12 027    | 567         | 0              |            |                 |           |          |    |                |                                        |
| 24       | Dec-07      | 9.306                | 16,740             | 151,112             | 9,535     | 916         | 0              |            |                 |           |          |    |                |                                        |
| 25       | Jan-08      | 11,118               | 23,543             | 179,523             | 13,405    | 993         | 0              |            |                 |           |          |    |                |                                        |
| 26       | Feb-08      | 11,031               | 23,420             | 186,068             | 14,594    | 1,153       | 0              |            |                 |           |          |    |                |                                        |
| 27       | Ma-08       | 6,321                | 6,379              | 98,146              | 2,072     | 653         | 0              |            |                 |           |          |    |                |                                        |
| 28       | Apr-08      | 4,491                | 1,750              | 55,503              | 0         | 340         | 17             |            |                 |           |          |    |                |                                        |
| 29       | May-08      | 8,187                | 10,500             | 56,797              | 5,868     | 113         | 41             |            |                 |           |          |    |                |                                        |
| 30       | Jun-08      | 12,277               | 23,906             | 66,158              | 14,455    | 0           | 364            |            |                 |           |          |    |                |                                        |
| 31       | Jul-08      | 10,239               | 15,145             | 54,438              | 10,139    | 0           | 442            |            |                 |           |          |    |                |                                        |
| 12       | Sep.08      | 12 30*               | 20,004             | 71,510              | 15,162    | 12          | 177            |            |                 |           |          |    |                |                                        |
| 34       | Oc:-08      | 1: 769               | 21.536             | 95 583              | 15 113    | 236         | 28             |            |                 |           |          |    |                |                                        |
| 35       | Nov-08      | 8,837                | 19 184             | 127,927             | 10,279    | 583         | 1              |            |                 |           |          |    |                |                                        |
| 36       | Dec-08      | 7,746                | 15,139             | 156,236             | 7,752     | 1.009       | 0              |            |                 |           |          |    |                |                                        |
| 37       | Jan-09      | 6,413                | 13,078             | 144,517             | 2,048     | 1,123       | 0              |            |                 |           |          |    |                |                                        |
| 38       | Feb-09      | 6,809                | 16,132             | 119,758             | 4,744     | 729         | 0              |            |                 |           |          |    |                |                                        |
|          |             |                      |                    | 445 645             | 7.000     | 204         | 47             |            |                 |           |          |    |                |                                        |

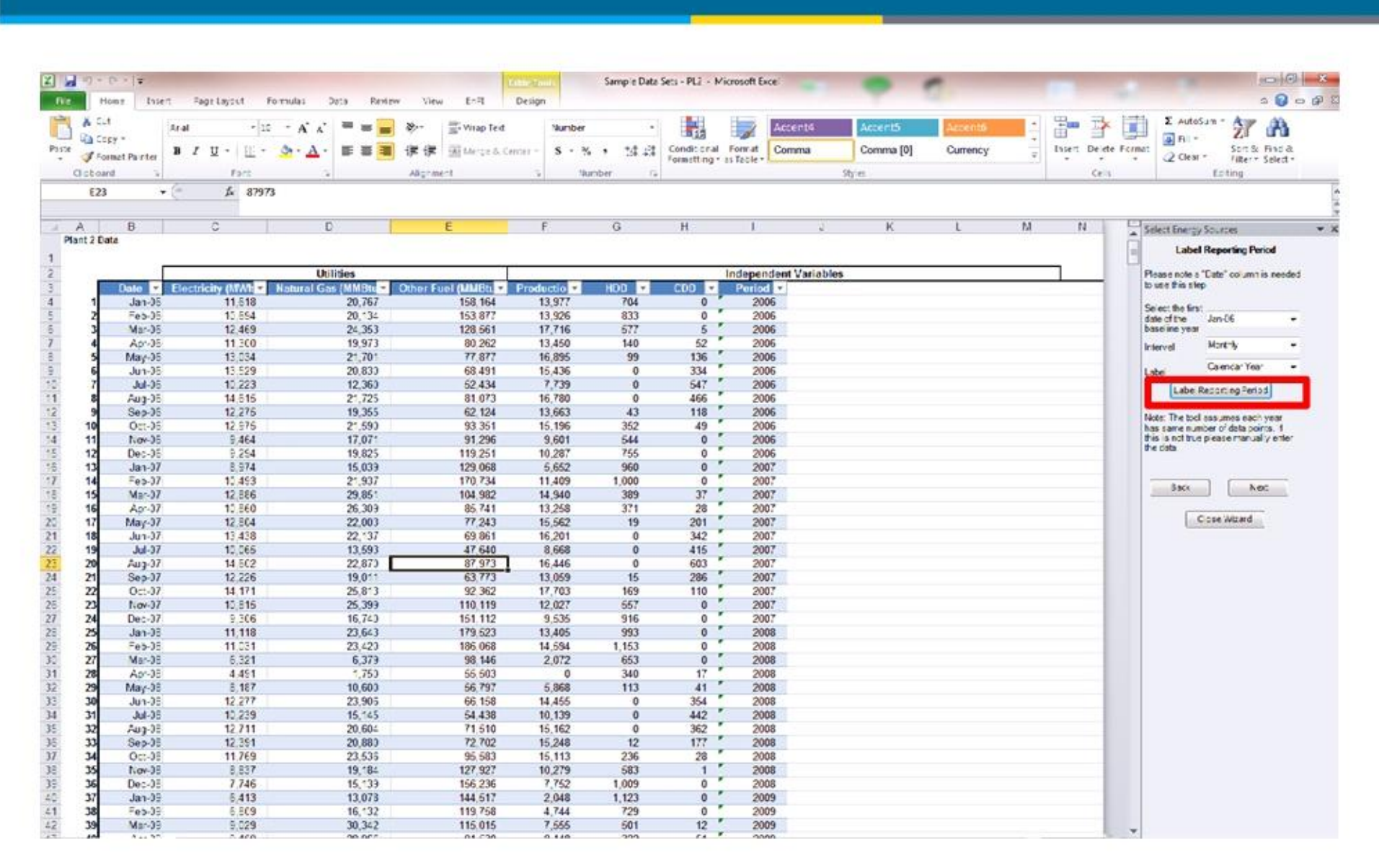

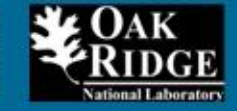

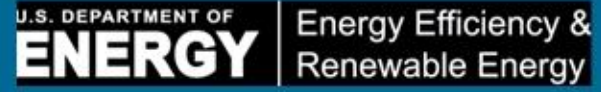

# **ADIM 2-f: Veri Hazırlama**

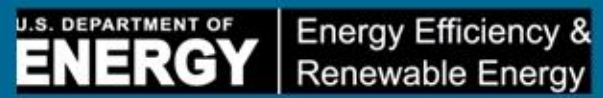

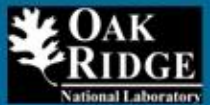

| 2) - (tr | (* *   <del>*</del> | ant Pres   | Invid For   | ular Data Revis    | New FeP          | the lone      | Sample Data | Sets - PL2 - M | licrosoft Bio | te                                                                                                    |           | 0                                                                                                    |     |           |           |                                       |
|----------|---------------------|------------|-------------|--------------------|------------------|---------------|-------------|----------------|---------------|----------------------------------------------------------------------------------------------------|-----------|----------------------------------------------------------------------------------------------------|-----|-----------|-----------|---------------------------------------|
| Ane      | and and             | ion rage   | Lageur Port | uas baca kern      | w view erns      | Design        |             |                | cumo fi       | Manager                                                                                                    |           | -                                                                                                    | 1.1 |           | . 111     | h Σautosun - Aner Ah                  |
| La Con   |                     | Aria       | * 10        | · A' A' = = =      | Wrap Ted         | Numbe         |             | -              |               | Accent4                                                                                                    | Accent5   | Accession and Accession and Ac |     | 6 8       | ſ 🖁       | 21 013                                |
| 1        | mat Jainter         | BIL        | I - E - 4   | - <u>A</u> - E ≡ ■ | 读像 @Marge&.Ce    | nter - \$ - 1 | 4 . 21 2    | Constenal      | Format        | Comma                                                                                                    | Comma [0] | Currency                                                                                                    | 4   | Insert De | lete Forn | set Sort & Find &                     |
|          | A C                 |            | E.e.e.      | -                  | A loom and       |               | humber -    | Formatting *   | 15 Table * 1  |                                                                                                    | Et lat    |                                                                                                    |     | 1.00      | - 11-     | Fiter Seec                            |
|          |                     | 2          | 1 07070     |                    | A SQUALLE        |               |             |                |               |                                                                                                    | 1000      |                                                                                                    |     |           | 1.91      | 10 Y                                  |
| 143      |                     | - (C       | Jx 8/9/3    |                    |                  |               |             |                |               |                                                                                                    |           |                                                                                                    |     |           |           |                                       |
|          |                     |            |             | 0                  | E                | -             |             | - 12           |               |                                                                                                    | v         |                                                                                                    | 14  |           |           | 1                                     |
| nt 2 Dat | ta                  |            | ×           | 0                  | E                | 5             | 9           | . P.           |               | 9                                                                                                    | n.        | -                                                                                                    | 10  | n         |           | Unit Conversion                       |
|          |                     |            |             |                    |                  |               |             |                |               |                                                                                                    |           |                                                                                                    |     |           |           | -                                     |
|          |                     |            |             | Unifitian          |                  |               |             |                | Indanan       | dont Mariah                                                                                                    |           |                                                                                                    |     | _         | 1         | Select Column(s) to Convert           |
|          | Date -              | Electricit | WARNE - N   | atural Gas (MMBb - | Other Fuel ###Bt | Producting    | HDD -       | CD0 -          | Period        | The second second second second second second second second second second second second second second second se | 53        |                                                                                                    | _   | -         | -         | Date .                                |
| 1        | Jan-06              | 6          | 11.618      | 20,767             | 158,164          | 13 977        | 734         | 0              | 200           | 6                                                                                                    |           |                                                                                                    |     |           |           | IT Natural Gas (N)                    |
| 2        | Feb-06              | 6          | 10,694      | 20,134             | 153,877          | 13,926        | 833         | 0 '            | 200           | 6                                                                                                    |           |                                                                                                    |     |           |           | Othe" Fuel (MME                       |
| 3        | Mar-06              | 6          | 12,469      | 24,353             | 128,561          | 17,716        | 577         | 5 '            | 200           | 6                                                                                                    |           |                                                                                                    |     |           |           | Produktion -                          |
| 4        | Apr-06              | 6          | 11.300      | 19,973             | 80,262           | 13,450        | 140         | 52 '           | 200           | 6                                                                                                    |           |                                                                                                    |     |           |           |                                       |
| 5        | May-06              | 6          | 13,034      | 21,701             | 77,877           | 16,895        | 99          | 136            | 200           | 6                                                                                                    |           |                                                                                                    |     |           |           | and an and a second                   |
| 6        | Jun-06              | 6          | 13,629      | 20,830             | 68,491           | 15,436        | )           | 334            | 200           | 6                                                                                                    |           |                                                                                                    |     |           |           | Energy Source Type:                   |
| 1        | Jul-06              | 6          | 10,223      | 12,360             | 52,434           | 1,739         | 0           | 547            | 200           | 6                                                                                                    |           |                                                                                                    |     |           |           | Furthased Bedroty                     |
| 8        | Aug-06              | 6          | 14,615      | 21,725             | 81,073           | 10 780        | 13          | 466            | 200           | 0                                                                                                    |           |                                                                                                    |     |           |           |                                       |
| 10       | Oct 06              | 6          | 12,215      | 19,300             | 02,124           | 12,003        | 352         | 110            | 200           | 6                                                                                                    |           |                                                                                                    |     |           |           | Current one-gy Units                  |
| 11       | Nov-OF              | 6          | 9 464       | 17 071             | 91 296           | 9.601         | 511         | 0 '            | 200           | 6                                                                                                    |           |                                                                                                    |     |           |           | COMPANY                               |
| 12       | Dec-06              | 6          | 9,294       | 19.825             | 119,251          | 10 267        | 755         | 0 "            | 200           | 6                                                                                                    |           |                                                                                                    |     |           |           |                                       |
| 13       | Jan-07              | 7          | 8.974       | 15.039             | 129.068          | 6.662         | 950         | 0 *            | 200           | 7                                                                                                    |           |                                                                                                    |     |           |           | Convert To:                           |
| 14       | Feb-07              | 7          | 10.493      | 21,937             | 170,734          | 11.409        | 1,000       | 0 *            | 200           | 7                                                                                                    |           |                                                                                                    |     |           |           | NIPETU                                |
| 15       | Mar-07              | 7          | 12,886      | 29,851             | 104,982          | 14,940        | 339         | 37 "           | 200           | 7                                                                                                    |           |                                                                                                    |     |           |           |                                       |
| 16       | Apr-07              | 7          | 10.860      | 26,309             | 85,741           | 13.268        | 371         | 28             | 200           | 7                                                                                                    |           |                                                                                                    |     |           |           | Unit Conversion                       |
| 17       | Mary-07             | 7          | 12,804      | 22,003             | 77,243           | 15,562        | 19          | 201            | 200           | 7                                                                                                    |           |                                                                                                    |     |           |           |                                       |
| 18       | Jun-07              | 1          | 13,438      | 22,137             | 69,861           | 16.201        | 0           | 342            | 200           | 7                                                                                                    |           |                                                                                                    |     |           |           | and the second second                 |
| 19       | Jul-07              | 1          | 10,065      | 13,593             | 47,640           | 835,3         | 0           | 415            | 200           | 7                                                                                                    |           |                                                                                                    |     |           |           | Site to Source                        |
| 20       | Aug-07              | *          | 14.002      | 22,010             | 67,773           | 10,446        |             | 200            | 200           | 7                                                                                                    |           |                                                                                                    |     |           |           | 3                                     |
| 22       | Oct-02              | 7          | 14 171      | 26.813             | 92 362           | 17 7 3        | 159         | 110            | 200           | 7                                                                                                    |           |                                                                                                    |     |           |           |                                       |
| 23       | Nov-07              | 1          | 10.815      | 25,399             | 110,119          | 12.027        | 557         | 0 '            | 200           | 7                                                                                                    |           |                                                                                                    |     |           |           | Corvert                               |
| 24       | Dec-07              | 7          | 9,306       | 16,740             | 151,112          | 9.535         | 915         | 0 '            | 200           | 7                                                                                                    |           |                                                                                                    |     |           |           |                                       |
| 25       | Jan-08              | 8          | 11,118      | 23,643             | 179,523          | 13,405        | 993         | 0 '            | 200           | 8                                                                                                    |           |                                                                                                    |     |           |           |                                       |
| 26       | Feb-08              | 8          | 11.031      | 23,420             | 186,068          | 14,554        | 1,153       | 0              | 200           | 8                                                                                                    |           |                                                                                                    |     |           |           |                                       |
| 27       | Mar-08              | 8          | 6,321       | 6,379              | 98,146           | 2,072         | 653         | 0              | 200           | 8                                                                                                    |           |                                                                                                    |     |           |           |                                       |
| 28       | Apr-08              | 8          | 4 491       | 1,750              | 55,503           | 0             | 340         | 17             | 200           | 8                                                                                                    |           |                                                                                                    |     |           |           | Back Next                             |
| 23       | klay-08             | 0          | 10 022      | 10,600             | 56,797           | 0,008         | 113         | 41             | 200           | 0                                                                                                    |           |                                                                                                    |     |           |           |                                       |
| 30       | Jun-us              | 8          | 10 229      | 23,306             | 64,429           | 10 199        | 2           | 442            | 200           | 8                                                                                                    |           |                                                                                                    |     |           |           | Close Wizard                          |
| 32       | Aug-08              | 8          | 12 711      | 20.604             | 71,510           | 15,162        | 5           | 362            | 200           | 8                                                                                                    |           |                                                                                                    |     |           |           |                                       |
| 33       | Sep-08              | 8          | 12.391      | 20.880             | 72,702           | 15.248        | 12          | 177 '          | 200           | 8                                                                                                    |           |                                                                                                    |     |           |           |                                       |
| 34       | Oct-08              | 8          | 11,769      | 23,536             | 95,583           | 16 113        | 235         | 28 *           | 200           | 8                                                                                                    |           |                                                                                                    |     |           |           | PROVIDE A PROVIDE A PROVIDE A         |
| 35       | Nov-08              | 8          | 8,837       | 19,184             | 127,927          | 10,279        | 533         | 1 '            | 200           | 8                                                                                                    |           |                                                                                                    |     |           |           | The default site to source conversion |
| 36       | Dec-08              | 8          | 7.746       | 15,139             | 156,236          | 7,752         | *.009       | 0 '            | 200           | 8                                                                                                    |           |                                                                                                    |     |           |           | THEFT & ARE DAS TO STUDENT'S PRETO    |
| 37       | Jan-09              | 9          | 6.413       | 13,078             | 144,517          | 2,048         | 1,123       | 0              | 200           | 9                                                                                                    |           |                                                                                                    |     |           |           |                                       |
| 38       | Feb-09              | 9          | 6.809       | 16,132             | 119,758          | 4 744         | 729         | 0              | 200           | 9                                                                                                    |           |                                                                                                    |     |           |           |                                       |
| 39       | Mar-09              | 9          | 9,029       | 30,342             | 115,015          | 7,565         | 501         | 12             | 200           | 3                                                                                                    |           |                                                                                                    |     |           |           |                                       |

# ADIM 3-a: Regressonu Başlatma U.S. DEPARTMENT OF Energy Efficiency & Renewable Energy

| - (* - =<br>fone                        | sert Fage L | ayout Form | uras Data   | Roter   | Vew EnP:             | Design    | Sample Data                              | Sets - PL2 - N | Aicrosoft Ex | ce      |          | •         | 7        |         |           |                       | e 🔒                                                                                                    |
|-----------------------------------------|-------------|------------|-------------|---------|----------------------|-----------|------------------------------------------|----------------|--------------|---------|----------|-----------|----------|---------|-----------|-----------------------|----------------------------------------------------------------------------------------------------|
| Cut                                     | Arist       | - 10       | - x x =     | -       | Se- State            | Sha       | nber -                                   | -              |              | Accent  | 4        | Accest5   | Second 6 | -       | 3m 1      | × 📫 Σ                 |                                                                                                    |
| Copy *                                  | BZU         |            | - A - IE    |         | de de la composition | -1 5      | · ». • . • . • . • . • . • . • . • . • . | Consilional    | Form at      | Comma   |          | Comma 101 | Currency | •       | insert De | ete Format            | za Zu Sert & Find &                                                                                                    |
| Format Painter                          |             | -          |             |         | Ne Ne and reader and |           | 14 1 14 13                               | Formatting -   | as Table *   |         |          |           |          | -       |           | · · 4                 | Clear * Filber * Select *                                                                                                    |
| Darc G                                  |             | Font       | G           |         | Aliganient           | - G       | Surce G.                                 |                |              |         | 25/      | HESCI.    |          | -       | -0        | 63                    | cating                                                                                                    |
| 23                                      | • (*        | fx \$7973  |             |         |                      |           |                                          |                |              |         |          |           |          |         |           |                       |                                                                                                    |
| Б                                       | c           | T          | D           |         | E                    | F         | G                                        | н              | 1            |         | J        | ĸ         | - L T    | M       | N         | EnPL St               | ep-by-step Wicard                                                                                                    |
| Data                                    |             |            |             |         |                      |           |                                          |                |              |         |          |           |          |         |           | Select                | a Calculation Method                                                                                                    |
|                                         |             |            | Utilities   |         |                      |           |                                          |                | Indepen      | dent Va | riables  |           |          |         | -         |                       |                                                                                                    |
| Concernance and                         | 4           |            | Electricity | Anna in | 11                   | Other For | 1                                        |                | - Andrew     |         |          |           |          |         | -         | Would                 | ycu ketoperformregress o                                                                                                    |
| Dato                                    | Electricity | (AIWh ~    | (MWb)(MMBT) | J) - 1  | latural Gas (MMBIL   | (AMBtu)   | Productic                                | HDD 💌          | COO          | × 1     | Period 💌 |           |          |         |           | data to               | calculate the performance                                                                                                    |
| Jan-0                                   | 6           | 11,518     | 34,8        | 54.00   | 23,757               | 158,16    | 4 13,977                                 | 704            |              | 0       | 2005     |           |          |         |           | ind cet               | cra?                                                                                                    |
| Feb-0                                   | 6           | 10,694     | 32,0        | 82.00   | 23,134               | 153,87    | 7 13,926                                 | 833            |              | 0       | 2305     |           |          |         |           |                       |                                                                                                    |
| Mar-0                                   | 6           | 12,469     | 37,4        | 07.00   | 24,353               | 128,56    | 1 17,716                                 | 577            |              | 5       | 2006     |           |          |         |           |                       | Line fotos I finte                                                                                                    |
| Apr-0                                   | 6           | 13.034     | 33,9        | 02.00   | 21 721               | 77 97     | 7 16 566                                 | 90             |              | 36 *    | 2010     |           |          |         |           |                       | Cite Actuel Cata                                                                                                    |
| up 0                                    | 6           | 13 529     | 40.4        | 87.00   | 23 833               | 68.49     | 1 16.436                                 | 0              | 3            | 34 5    | 2015     |           |          |         |           |                       |                                                                                                    |
|                                         | 6           | 10.223     | 30.6        | 69.00   | 12 353               | 52.43     | 4 7,739                                  | 0              | 5            | 47 *    | 2005     |           |          |         |           |                       |                                                                                                    |
| Aug-0                                   | 6           | 14,615     | 43.8        | 45.00   | 21,725               | 81.07     | 3 16.760                                 | 0              | 4            | 66      | 2005     |           |          |         |           |                       |                                                                                                    |
| Sep-0                                   | 6           | 12.275 *   | 36,8        | 25.00   | 19,355               | 62,12     | 4 13,563                                 | 43             | 1            | 18      | 2005     |           |          |         |           |                       |                                                                                                    |
| Oct-0                                   | 6           | 12,975     | 38,9        | 25.00   | 21 590               | 93,35     | 1 16,196                                 | 352            |              | 49 1    | 2005     |           |          |         |           |                       |                                                                                                    |
| Nov-0                                   | 6           | 9,464      | 28,3        | 92.00   | 17,071               | 91,29     | 6 9,601                                  | 544            |              | 0 '     | 2005     |           |          |         |           |                       | Repress ce Analysis                                                                                                    |
| Dec-0                                   | 6           | 9,294      | 27,8        | 82.00   | 19,825               | 119,25    | 1 10,287                                 | 755            |              | 0 '     | 2005     |           |          |         |           |                       |                                                                                                    |
| Jan-0                                   | 7           | 8,974      | 26,9        | 22.00   | 15,039               | 129,06    | 8 6,662                                  | 960            |              | 0       | 2307     |           |          |         |           |                       |                                                                                                    |
| Feb-0                                   | 7           | 10,493     | 3*,4        | 79.00   | 21.937               | 170,73    | 4 11.4(9                                 | *,000          |              | 0       | 2007     |           |          |         |           |                       |                                                                                                    |
| Mar-0                                   | 7           | 12,386     | 38,6        | 58.00   | 29,851               | 104,98    | 2 14,540                                 | 389            |              | 37      | 2007     |           |          |         |           | -                     | 1997 (1997 - 1997 - 199 |
| Apr-0                                   | /           | 10,850     | 32,5        | 80.00   | 25.339               | 85,74     | 1 13,258                                 | 371            |              | 28      | 23:7     |           |          |         |           |                       | Back                                                                                                    |
| Naj-0                                   | 2           | 12,304     | 38,4        | 12.00   | 22,003               | 11,24     | 3 15,562                                 | -9             | 2            | 10 1    | 2007     |           |          |         |           |                       |                                                                                                    |
| cun-o                                   | 7           | 10,400 F   | 20,3        | S 00    | 12 632               | 69,00     | 1 10 201                                 | 0              | 3            | 42      | 23.7     |           |          |         |           |                       | Close Wizard                                                                                                    |
| Aug                                     | 7           | 14 510 F   | 43.9        | 06.00   | 22.973               | 91,04     | 3 16 446                                 | 0              | - 61         | 10 1    | 2317     |           |          |         |           |                       | All and a second second s                                                                                                    |
| Sec.0                                   | 7           | 12 225     | 36.6        | 78 00   | 19.011               | 63 77     | 3 13 566                                 | 15             | 20           | 36      | 2017     |           |          |         |           |                       |                                                                                                    |
| Oct-0                                   | 7           | 14 171     | (2.5        | 13 00   | 25.813               | 92.36     | 2 17 703                                 | *69            | 1            | 10      | 2007     |           |          |         |           |                       |                                                                                                    |
| Nov-0                                   | 7           | 10,815     | 32.4        | 45.00   | 25,399               | 110,11    | 9 12.027                                 | 557            |              | 0 "     | 2007     |           |          |         |           |                       |                                                                                                    |
| Dec-0                                   | 7           | 9.306      | 27,9        | 18.00   | 15,740               | 151,11    | 2 9.536                                  | 9'6            |              | 0 1     | 2007     |           |          |         |           |                       |                                                                                                    |
| Jan-0                                   | 8           | 11,118     | 33,3        | 54.00   | 23,643               | 179,52    | 3 13,405                                 | 993            |              | 0 '     | 2008     |           |          |         |           |                       |                                                                                                    |
| Feb-0                                   | 8           | 11,031     | 33,0        | 93.00   | 23,423               | 186,06    | 8 14,554                                 | 1,153          |              | 0 '     | 2008     |           |          |         |           |                       |                                                                                                    |
| Mar-0                                   | 8           | 6.321      | 18,9        | 63.00   | 5,379                | 98,14     | 6 2.072                                  | 653            |              | 0       | 2008     |           |          |         |           |                       |                                                                                                    |
| Apr-0                                   | 8           | 4,491      | 13,4        | 73.00   | 1,750                | 55,50     | 3 (                                      | 340            |              | 17      | 2308     |           |          |         |           |                       |                                                                                                    |
| May-0                                   | 8           | 6,187      | 24,5        | 61.00   | 10,600               | 56,79     | 7 6,868                                  | 113            |              | 41      | 2008     |           |          |         |           |                       |                                                                                                    |
| un-0                                    | 8           | 12 277     | 36,8        | 31.00   | 23.935               | 66,15     | 8 14,455                                 | 0              | 3            | 54      | 2305     |           |          |         |           |                       |                                                                                                    |
| JUHO                                    | 0           | 10,238     | 30,7        | 7.00    | 15,145               | 54,43     | 0 10,125                                 | 0              | 4            | 42 F    | 2308     |           |          |         |           |                       |                                                                                                    |
| Aug-0                                   | 0           | 12 204     | 38,1        | 73.00   | 27,632               | 71,51     | 2 16 249                                 | 12             | 3            | 77 7    | 22/10    |           |          |         |           |                       |                                                                                                    |
| Oct 0                                   | 8           | 11 755     | 31,1        | 07.00   | 21,033               | 95,69     | 3 16 112                                 | 236            |              | 28      | 2318     |           |          |         |           |                       |                                                                                                    |
| No.0                                    | 8           | 8 817      | 26.6        | 11.00   | 19.000               | 127.92    | 7 10 276                                 | 683            |              | 1 *     | 2018     |           |          |         |           |                       |                                                                                                    |
| Dec-0                                   | 8           | 7.745      | 23.2        | 38.00   | 15 139               | 156.23    | 6 7.752                                  | 1.009          |              | 0 *     | 2008     |           |          |         |           |                       |                                                                                                    |
| Jan 0                                   | 9           | 8.413      | 19.2        | 39.00   | 13.073               | 144.51    | 7 2.048                                  | 1,123          |              | 0 "     | 2009     |           |          |         |           |                       |                                                                                                    |
| Feb-0                                   | 9           | 6.809      | 20.4        | 27.00   | 15 132               | 119.75    | 8 4.744                                  | 729            |              | 0 *     | 2009     |           |          |         |           | 1.11                  |                                                                                                    |
| + + + + + + + + + + + + + + + + + + + + | 0           | 0.000 F    | 07.0        | 00.70   | 22.243               | 445 04    | e 3.eee                                  | C0+            |              | in F    | 0000     |           |          | This is |           | and the second second |                                                                                                    |

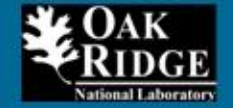

# ADIM 3-b: Regresyon - Bağımlı ve Bağımsız Değişkenlerin Seçilmesi

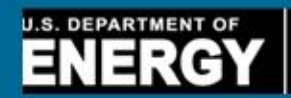

Energy Efficiency & Renewable Energy

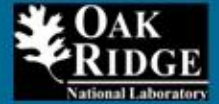

| A Cut         | 102.0             |                                 | N                  | The second |             | 154                         | Harry In  | 10101010      | 2202102-  | Protection in the | - 21 | -        | 1        | E AutoSam - Are AL                                    |
|---------------|-------------------|---------------------------------|--------------------|------------|-------------|-----------------------------|-----------|---------------|-----------|-------------------|------|----------|----------|-------------------------------------------------------|
| Copy -        | Arat = 35         | · A' A' = = =                   | Wap Ted            | Numbe      | r .         |                             |           | Accent4       | Accento   | Accento           | - 2  | ⊞ ≐      | ſ 🛄      | an- Zi una                                            |
| Format Parter | B I U -   II -    | <sup>A</sup> · <u>A</u> · ≡ ≡ ≡ | 律律 III Merge & Cen | itti - S • | * · *# #    | Conditional<br>Formatting 1 | Format (  | Comma         | Comma [0] | Currency          | Ŧ    | Inset De | ete Form | Clear + Salet + Salet +                               |
| stoard        | Fort              |                                 | Alignment          | 5 3        | Jumber G    |                             |           | 98            | fes       |                   |      | 6        | els .    | Eciting                                               |
| E23           | • 🤄 🎜 87973       |                                 |                    |            |             |                             |           |               |           |                   |      |          |          | -                                                     |
| В             | c                 | D                               | E                  | F          | G           | н                           | 1.        | 2             | K         | L                 | М    | N        | 5        | Select Energy Sources                                 |
| t 2 Data      |                   |                                 |                    |            |             |                             |           |               |           |                   |      |          | 1        | In the boxes below, select the energy                 |
| -             | -                 | Utilities                       |                    |            |             | 1                           | Independe | ent Variables |           |                   |      |          | _        | sources, variables that<br>may affect the energy      |
| Date 5        | Electricity (MMA) | awwww.enu                       | latural Gas (MMB)  | (MMBtul *  | Productic . | нор 💌                       | C00       | Period        |           |                   |      |          |          | use, production, building<br>square feet ()?          |
| 1 Jan-0       | 5 11.518          | 34,854.00                       | 20.767             | 158,164    | 13,977      | 704                         | 0         | 2006          |           |                   |      |          |          | applicable), and base ine                             |
| 2 Feb-0       | 5 10.554          | 32,082.00                       | 20,134             | 153,877    | 13,926      | 833                         | 0         | 2006          |           |                   |      |          |          | should be converted to                                |
| 3 Mar-J       | 6 12,469          | 37,407.00                       | 24,363             | 128,561    | 17,716      | 677                         | 5         | 2006          |           |                   |      |          |          | MMBtu prior to running                                |
| 4 Apr-3       | 5 11,300          | 33,900.00                       | 19 973             | 80,262     | 13,450      | 140                         | 52        | 2006          | 4         |                   |      |          |          | regress on the vs.s. only<br>energy streams converted |
| 5 May-0       | 6 13,034 ·        | 39,102.00                       | 21,701             | 77,877     | 16,895      | 99                          | 136       | 2006          |           |                   |      |          |          | to MMBa should be                                     |
| 7             | 5 40.000          | 40,567.00                       | 12 360             | 60,491     | 7 730       | 0                           | 534       | 2006          | -         |                   |      |          |          | s elected.                                            |
| 8 642.7       | 5 14.515          | 43 845 00                       | 21 726             | 81.073     | 16 780      | 0                           | 466       | 2006          |           |                   |      |          |          | Energy Sources                                        |
| 9 Sep-J       | 5 12,275          | 36,825.00                       | 19.355             | 62,124     | 13,663      | 43                          | 118       | 2006          |           |                   |      |          |          | Date                                                  |
| 10 Oct-3      | 5 12.975 T        | 38,925.00                       | 21,590             | 93,351     | 15,196      | 352                         | 49        | 2006          | 0         |                   |      |          |          | Electricity (MA/h)                                    |
| 11 Nov-)      | 6 9,464           | 28,392.00                       | 17,071             | 91,296     | 9,601       | 544                         | 0         | 2006          |           |                   |      |          |          | Electric ty (MAh)(MMBT                                |
| 12 Dec-0      | 6 9.254           | 27,882.00                       | 19.825             | 119,251    | 10,287      | 765                         | 0         | 2006          |           |                   |      |          |          | Natural Gas (M 48to)                                  |
| 13 Jan-0      | 7 8,974           | 26,922.00                       | 15,039             | 129,068    | 5,652       | 960                         | 0         | 2007          |           |                   |      |          |          | Product Full (P MBbL)                                 |
| 14 Feb-J      | 7 10,493          | 31,479.00                       | 21,937             | 170,734    | 11,409      | 1,000                       | 0         | 2007          |           |                   |      |          |          | HDC                                                   |
| 15 Mar-0      | 12,000            | 38,658.00                       | 29,851             | 104,982    | 14,940      | 389                         | 37        | 2007          |           |                   |      |          |          | COD                                                   |
| 17 147-0      | 7 12 104          | 32,560.00                       | 20.303             | 77 243     | 15,250      | 10                          | 201       | 2007          | -         |                   |      |          |          |                                                       |
| 18 Jus-J      | 7 13 418          | 40 314 00                       | 22,003             | 69 861     | 16 201      | 0                           | 342       | 2007          |           |                   |      |          |          | Var ables                                             |
| 19 Jul-0      | 7 10.065          | 30,195,00                       | 13 593             | 47,640     | 8.668       | 0                           | 415       | 2007          |           |                   |      |          |          | Date                                                  |
| 20 Aug-0      | 7 14.502          | 43,806.00                       | 22.870             | 87,973     | 16,446      | 0                           | 603       | 2007          |           |                   |      |          |          | Electricity (MA/h)                                    |
| 21 Sep-J      | 7 12,226          | 36,678.00                       | 19,011             | 63,773     | 13,059      | 15                          | 286       | 2007          |           |                   |      |          |          | Nat. rel Gas (MVBbs)                                  |
| 22 Oct-0      | 7 14,171          | 42,513.00                       | 25 813             | 92,362     | 17,703      | 169                         | 110       | 2007          |           |                   |      |          |          | Other Fuel (MMBts.)                                   |
| 23 Nov-0      | 7 10.815          | 32,445.00                       | 25,399             | 110,119    | 12,027      | 657                         | 0         | 2007          |           |                   |      |          |          | Pricut on                                             |
| 24 Dec-3      | 9,306             | 27,918.00                       | 16.740             | 151,112    | 9,535       | 916                         | 0         | 2007          | -         |                   |      |          |          | I HDC                                                 |
| 25 Jan-J      | 11,118            | 33,354.00                       | 23,643             | 1/9,523    | 13,405      | 993                         | 0         | 2008          |           |                   |      |          |          | COD                                                   |
| 27 Mar 1      | a a 104           | 18 963 00                       | 6 379              | 98 146     | 2 072       | 653                         | 0         | 2008          | -         |                   |      |          |          | Prod.cip1                                             |
| 28 Apr.)      | 8 4.491           | 13 473 00                       | 1 750              | 55 503     | 0           | 340                         | 17        | 2008          | -         |                   |      |          |          | 101 Data                                              |
| 29 Mar-J      | 8 8.187           | 24,561.00                       | 10.600             | 56,797     | 5,868       | 113                         | 41        | 2008          |           |                   |      |          |          | Electric to (Maih)                                    |
| 30 Jun-0      | 5 12,277          | 36,831.00                       | 23 906             | 66,158     | 14,455      | 0                           | 354       | 2008          |           |                   |      |          |          | Electric ty (MAh)(MMB*                                |
| 31 Jul-3      | 8 10,239          | 30,717.00                       | 15,145             | 54,438     | 10,139      | 0                           | 442       | 2008          |           |                   |      |          |          | III Natural Gas (MMBtu)                               |
| 32 Aug-J      | 12,711            | 38,133.00                       | 20 604             | 71,510     | 15,162      | 0                           | 362       | 2008          |           |                   |      |          |          | Other Fuel (MMBb.)                                    |
| 33 Sep-0      | 8 12,391          | 37,173.00                       | 20,880             | 72,702     | 15,248      | 12                          | 177       | 2008          |           |                   |      |          |          | Proceed on                                            |
| 34 Oct-0      | 11 769            | 35,307.00                       | 23,536             | 95,583     | 15,113      | 236                         | 28        | 2008          | -         |                   |      |          |          | 100                                                   |
| 35 1.0V-J     | 0 0,037           | 26,511.00                       | 19,184             | 127,927    | 10,279      | 583                         | 1         | 2008          |           |                   |      |          |          | 2.1000                                                |
| 30 000-0      | 0 5,412           | 19 239 00                       | 15,139             | 156,2.36   | 2.048       | 1 123                       | 0         | 2008          | -         |                   |      |          |          | Bu ding Square Feet                                   |
| 38 563-3      | 5 5569            | 20.427.00                       | 16 132             | 119 758    | 4 744       | 729                         | 0         | 2009          |           |                   |      |          |          | Date                                                  |
| 10 14 3       |                   | 07 007 00                       | 20.210             | 445 045    | 7.000       | 004                         | 40        | F 0000        |           |                   |      |          | × .      | Electric ty (MAh)                                     |

# ADIM 3-c: Regresyon - Bağımlı ve Bağımsız Değişkenlerin Seçilmesi

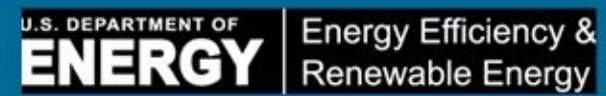

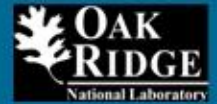

|                                                                                                    | n Proclayout Formul                                                                                                    | las Dats Review                                                                                                    | View EnPS De                                                                                                    | rgit                                                                                                    |                                                                                                    |                                                                                                    |                                                                                                    |                                                                                                    |                                                                                                    |                                                                                                    |                                                                                                    |                                                                                                    |                                                                                                    |                                                                                                    | 6                                                                                                    |                                                                                                    |
|----------------------------------------------------------------------------------------------------|----------------------------------------------------------------------------------------------------|----------------------------------------------------------------------------------------------------|----------------------------------------------------------------------------------------------------|----------------------------------------------------------------------------------------------------|----------------------------------------------------------------------------------------------------|----------------------------------------------------------------------------------------------------|----------------------------------------------------------------------------------------------------|----------------------------------------------------------------------------------------------------|----------------------------------------------------------------------------------------------------|----------------------------------------------------------------------------------------------------|----------------------------------------------------------------------------------------------------|----------------------------------------------------------------------------------------------------|----------------------------------------------------------------------------------------------------|----------------------------------------------------------------------------------------------------|----------------------------------------------------------------------------------------------------|----------------------------------------------------------------------------------------------------|
| at.                                                                                                    | Aria - 10 -                                                                                                    | A' A' = =                                                                                                    | 🗞 · 📑 Wrap Text                                                                                                    | Num                                                                                                    | ber -                                                                                                    |                                                                                                    | 12                                                                                                    | Accenté                                                                                                    | 4                                                                                                    | Accent5                                                                                                    | Accent5                                                                                                    | •                                                                                                    |                                                                                                    | * 🗊                                                                                                    | Σ AutoSum ·                                                                                                    | 1                                                                                                    |
| ooy -<br>ormat Painter                                                                                                    | в / ц •   🗄 •   🌺                                                                                                    | · A· = = =                                                                                                    | ift fit mit Werge to Center                                                                                                    | · s ·                                                                                                    | 3 1 21 21                                                                                                    | Conditional<br>Formatting *                                                                                                    | Format<br>as Table *                                                                                                    | Comma                                                                                                    | 6                                                                                                    | Comma [0]                                                                                                    | Currency                                                                                                    | •                                                                                                    | insen D                                                                                                    | e ete Format                                                                                                    | Clear - Sort & Find                                                                                                    | 4.                                                                                                    |
| ard Ju                                                                                                    | Feet                                                                                                    | 12                                                                                                    | Alignment                                                                                                    | 5                                                                                                    | Number G                                                                                                    |                                                                                                    |                                                                                                    |                                                                                                    | Sty                                                                                                    | (et.                                                                                                    |                                                                                                    |                                                                                                    |                                                                                                    | Cells                                                                                                    | Editing                                                                                                    |                                                                                                    |
|                                                                                                    | 6 6 87973                                                                                                    |                                                                                                    |                                                                                                    |                                                                                                    |                                                                                                    |                                                                                                    |                                                                                                    |                                                                                                    |                                                                                                    |                                                                                                    |                                                                                                    |                                                                                                    |                                                                                                    |                                                                                                    |                                                                                                    |                                                                                                    |
|                                                                                                    |                                                                                                    |                                                                                                    |                                                                                                    |                                                                                                    |                                                                                                    |                                                                                                    |                                                                                                    |                                                                                                    |                                                                                                    |                                                                                                    |                                                                                                    |                                                                                                    |                                                                                                    |                                                                                                    |                                                                                                    |                                                                                                    |
| Onto a                                                                                                    | Electricity (1961a) [] Electr                                                                                                    | CORE ALTERNATION - P                                                                                                    | to all Cas Add Dod - Con                                                                                                    | to David of                                                                                                    | - Derivation - M                                                                                                    | 00 2                                                                                                    | 000                                                                                                    | - Daris                                                                                                    |                                                                                                    |                                                                                                    | 51-                                                                                                    |                                                                                                    |                                                                                                    | 1                                                                                                    |                                                                                                    | -                                                                                                    |
| Apr.06                                                                                                    | 11 300                                                                                                    | 33 900 00                                                                                                    | 19.973                                                                                                    | 80 262                                                                                                    | 13.450                                                                                                    | *4*                                                                                                    | ww                                                                                                    | 52 Fein                                                                                                    | 2006                                                                                                    | 16                                                                                                    | -                                                                                                    |                                                                                                    | 14                                                                                                    |                                                                                                    | Hard Sherro Security                                                                                                    |                                                                                                    |
| May-06                                                                                                    | 13.034                                                                                                    | 39 102 00                                                                                                    | 21.701                                                                                                    | 77.877                                                                                                    | 16 895                                                                                                    | 99                                                                                                    | 1                                                                                                    | 36 '                                                                                                    | 2006                                                                                                    |                                                                                                    |                                                                                                    |                                                                                                    |                                                                                                    |                                                                                                    |                                                                                                    |                                                                                                    |
| Jun-06                                                                                                    | 13.529                                                                                                    | 40.587.00                                                                                                    | 20.830                                                                                                    | 68,491                                                                                                    | 15.436                                                                                                    | 0                                                                                                    | 3                                                                                                    | 34                                                                                                    | 2006                                                                                                    |                                                                                                    |                                                                                                    |                                                                                                    |                                                                                                    |                                                                                                    | 10007000V                                                                                                    | L                                                                                                    |
| Jul-06                                                                                                    | 10,223                                                                                                    | 30.669.00                                                                                                    | 12.360                                                                                                    | 52,434                                                                                                    | 7,739                                                                                                    | 0                                                                                                    | 5                                                                                                    | -7 *                                                                                                    | 2006                                                                                                    |                                                                                                    |                                                                                                    |                                                                                                    |                                                                                                    |                                                                                                    | Variables                                                                                                    | L                                                                                                    |
| Aug-06                                                                                                    | 14,615                                                                                                    | 43.845.00                                                                                                    | 21,725                                                                                                    | 81,073                                                                                                    | 16,780                                                                                                    | 0                                                                                                    | 4                                                                                                    | 56                                                                                                    | 2006                                                                                                    |                                                                                                    |                                                                                                    |                                                                                                    |                                                                                                    |                                                                                                    | Date                                                                                                    |                                                                                                    |
| Sep-06                                                                                                    | 12,275                                                                                                    | 36,825.00                                                                                                    | 19,355                                                                                                    | 62,124                                                                                                    | 13.663                                                                                                    | 43                                                                                                    | 1                                                                                                    | 8                                                                                                    | 2006                                                                                                    |                                                                                                    |                                                                                                    |                                                                                                    |                                                                                                    |                                                                                                    | Electicity (MMF)                                                                                                    |                                                                                                    |
| Oct-06                                                                                                    | 12,975                                                                                                    | 38,925.00                                                                                                    | 21,590                                                                                                    | 93,351                                                                                                    | 15,196                                                                                                    | 352                                                                                                    |                                                                                                    | 49                                                                                                    | 2006                                                                                                    |                                                                                                    |                                                                                                    |                                                                                                    |                                                                                                    |                                                                                                    | Production                                                                                                    |                                                                                                    |
| Nov-06                                                                                                    | 9,464                                                                                                    | 28,392.00                                                                                                    | 17,071                                                                                                    | 91,296                                                                                                    | 9,601                                                                                                    | 544                                                                                                    |                                                                                                    | 0                                                                                                    | 2006                                                                                                    |                                                                                                    |                                                                                                    |                                                                                                    |                                                                                                    |                                                                                                    | 2 HCD                                                                                                    |                                                                                                    |
| Dec-06                                                                                                    | 9,294                                                                                                    | 27.882.00                                                                                                    | 19,825                                                                                                    | 119,251                                                                                                    | 10.287                                                                                                    | 755                                                                                                    |                                                                                                    | 0                                                                                                    | 2006                                                                                                    |                                                                                                    |                                                                                                    |                                                                                                    |                                                                                                    |                                                                                                    | V CDC                                                                                                    |                                                                                                    |
| Jan-07                                                                                                    | 8,974                                                                                                    | 26,922.00                                                                                                    | 15,039                                                                                                    | 129,068                                                                                                    | 5,652                                                                                                    | 960                                                                                                    |                                                                                                    | 0                                                                                                    | 2007                                                                                                    |                                                                                                    |                                                                                                    |                                                                                                    |                                                                                                    |                                                                                                    |                                                                                                    |                                                                                                    |
| Feb-07                                                                                                    | 10,493                                                                                                    | 31,479.00                                                                                                    | 21,937                                                                                                    | 170,734                                                                                                    | 11,409                                                                                                    | 1,000                                                                                                    |                                                                                                    | 0                                                                                                    | 2007                                                                                                    |                                                                                                    |                                                                                                    |                                                                                                    |                                                                                                    |                                                                                                    |                                                                                                    |                                                                                                    |
| Mar-07                                                                                                    | 12,886                                                                                                    | 36,656,00                                                                                                    | 29,85                                                                                                    | 86 744                                                                                                    | 14,540                                                                                                    | 305                                                                                                    |                                                                                                    | 20 *                                                                                                    | 2007                                                                                                    |                                                                                                    |                                                                                                    |                                                                                                    |                                                                                                    |                                                                                                    |                                                                                                    |                                                                                                    |
| 10007                                                                                                    | 12 904                                                                                                    | 32 500.00                                                                                                    | 20,309                                                                                                    | 77 243                                                                                                    | 15 200                                                                                                    | 45                                                                                                    | -                                                                                                    | 01 *                                                                                                    | 2007                                                                                                    |                                                                                                    |                                                                                                    |                                                                                                    |                                                                                                    |                                                                                                    | Production                                                                                                    |                                                                                                    |
| km.07                                                                                                    | 13,438                                                                                                    | 40 314 00                                                                                                    | 22,003                                                                                                    | 69.861                                                                                                    | 16,002                                                                                                    | 12                                                                                                    | 2                                                                                                    | 12 1                                                                                                    | 2007                                                                                                    |                                                                                                    |                                                                                                    |                                                                                                    |                                                                                                    |                                                                                                    | Date                                                                                                    |                                                                                                    |
| .hd.07                                                                                                    | 10.065                                                                                                    | 30 195 00                                                                                                    | 13 593                                                                                                    | 47 640                                                                                                    | 8 668                                                                                                    | ŏ                                                                                                    | 4                                                                                                    | 5 *                                                                                                    | 2007                                                                                                    |                                                                                                    |                                                                                                    |                                                                                                    |                                                                                                    |                                                                                                    | E ecricity (MWh)                                                                                                    |                                                                                                    |
| Aug-07                                                                                                    | 14 602                                                                                                    | 43 806.00                                                                                                    | 22.870                                                                                                    | 87.973                                                                                                    | 16.446                                                                                                    | 0                                                                                                    | 6                                                                                                    | 03                                                                                                    | 2007                                                                                                    |                                                                                                    |                                                                                                    |                                                                                                    |                                                                                                    |                                                                                                    | Production                                                                                                    |                                                                                                    |
| Sep-07                                                                                                    | 12.226                                                                                                    | 36.678.00                                                                                                    | 19.011                                                                                                    | 63,773                                                                                                    | 13.059                                                                                                    | 15                                                                                                    | 2                                                                                                    | 86 "                                                                                                    | 2007                                                                                                    |                                                                                                    |                                                                                                    |                                                                                                    |                                                                                                    |                                                                                                    | C HCO                                                                                                    |                                                                                                    |
| Oct-07                                                                                                    | 14,171                                                                                                    | 42,513.00                                                                                                    | 25,8*3                                                                                                    | 92,362                                                                                                    | 17,703                                                                                                    | 159                                                                                                    | 1                                                                                                    | 0                                                                                                    | 2007                                                                                                    |                                                                                                    |                                                                                                    |                                                                                                    |                                                                                                    |                                                                                                    | - Cuc                                                                                                    |                                                                                                    |
| Nov-07                                                                                                    | 10,815                                                                                                    | 32,445.00                                                                                                    | 25,399                                                                                                    | 110,119                                                                                                    | 12,027                                                                                                    | 557                                                                                                    |                                                                                                    | 0 *                                                                                                    | 2007                                                                                                    |                                                                                                    |                                                                                                    |                                                                                                    |                                                                                                    |                                                                                                    |                                                                                                    |                                                                                                    |
| Dec-07                                                                                                    | 9,306                                                                                                    | 27,918.00                                                                                                    | 16,740                                                                                                    | 151,112                                                                                                    | 9,535                                                                                                    | 915                                                                                                    |                                                                                                    | 0                                                                                                    | 2007                                                                                                    |                                                                                                    |                                                                                                    |                                                                                                    |                                                                                                    |                                                                                                    |                                                                                                    |                                                                                                    |
| Jan-08                                                                                                    | 11,118                                                                                                    | 33,354.00                                                                                                    | 23,643                                                                                                    | 179,523                                                                                                    | 13,405                                                                                                    | 993                                                                                                    |                                                                                                    | 0                                                                                                    | 2008                                                                                                    |                                                                                                    |                                                                                                    |                                                                                                    |                                                                                                    |                                                                                                    |                                                                                                    |                                                                                                    |
| Feb-08                                                                                                    | 11,031                                                                                                    | 33,093.00                                                                                                    | 23,420                                                                                                    | 186,068                                                                                                    | 14,694                                                                                                    | 1,153                                                                                                    |                                                                                                    | 0                                                                                                    | 2008                                                                                                    |                                                                                                    |                                                                                                    |                                                                                                    |                                                                                                    |                                                                                                    | Building Scuare Fest                                                                                                    |                                                                                                    |
| Mar-08                                                                                                    | 6,321                                                                                                    | 18,963.00                                                                                                    | 6,379                                                                                                    | 98,146                                                                                                    | 2.072                                                                                                    | 553                                                                                                    |                                                                                                    | 0                                                                                                    | 2008                                                                                                    |                                                                                                    |                                                                                                    |                                                                                                    |                                                                                                    |                                                                                                    | Date                                                                                                    |                                                                                                    |
| Apr-08                                                                                                    | 4,491                                                                                                    | 13,473,00                                                                                                    | 1,750                                                                                                    | 55,503                                                                                                    | 0                                                                                                    | 34;                                                                                                    |                                                                                                    | 17                                                                                                    | 2008                                                                                                    |                                                                                                    |                                                                                                    |                                                                                                    |                                                                                                    |                                                                                                    | Eechity (MMF)                                                                                                    |                                                                                                    |
| May-08                                                                                                    | 8,187                                                                                                    | 24,561.00                                                                                                    | 10,600                                                                                                    | 56,797                                                                                                    | 5,568                                                                                                    | 113                                                                                                    |                                                                                                    | 67. J                                                                                                    | 2008                                                                                                    |                                                                                                    |                                                                                                    |                                                                                                    |                                                                                                    |                                                                                                    | Prod.dibn                                                                                                    |                                                                                                    |
| Jun-08                                                                                                    | 12,217                                                                                                    | 36.831.00                                                                                                    | 23,906                                                                                                    | 66,158                                                                                                    | 14.455                                                                                                    |                                                                                                    | 3                                                                                                    | 12 .                                                                                                    | 2008                                                                                                    |                                                                                                    |                                                                                                    |                                                                                                    |                                                                                                    |                                                                                                    | MC3                                                                                                    |                                                                                                    |
| Jui-08                                                                                                    | 12 711                                                                                                    | 30,117.00                                                                                                    | 20,60/                                                                                                    | 71 610                                                                                                    | 16 162                                                                                                    |                                                                                                    | 4                                                                                                    | 52 1                                                                                                    | 2008                                                                                                    |                                                                                                    |                                                                                                    |                                                                                                    |                                                                                                    |                                                                                                    | - uu                                                                                                    |                                                                                                    |
| Sep.08                                                                                                    | 12 391                                                                                                    | 37 173.00                                                                                                    | 20,004                                                                                                    | 72 702                                                                                                    | 16 248                                                                                                    | 12                                                                                                    | 1                                                                                                    | 77                                                                                                    | 2008                                                                                                    |                                                                                                    |                                                                                                    |                                                                                                    |                                                                                                    |                                                                                                    |                                                                                                    |                                                                                                    |
| Oct.08                                                                                                    | 11 769                                                                                                    | 35 307 00                                                                                                    | 23 536                                                                                                    | 95 583                                                                                                    | 15 113                                                                                                    | 235                                                                                                    |                                                                                                    | 28                                                                                                    | 2008                                                                                                    |                                                                                                    |                                                                                                    |                                                                                                    |                                                                                                    |                                                                                                    |                                                                                                    |                                                                                                    |
| Nav-08                                                                                                    | 8 837                                                                                                    | 26 511 00                                                                                                    | 19 184                                                                                                    | 127 927                                                                                                    | 10 279                                                                                                    | 583                                                                                                    |                                                                                                    |                                                                                                    | 2008                                                                                                    |                                                                                                    |                                                                                                    |                                                                                                    |                                                                                                    |                                                                                                    | Longermone in the                                                                                                    |                                                                                                    |
| Dec-08                                                                                                    | 7,746                                                                                                    | 23 238.00                                                                                                    | 15,139                                                                                                    | 156,236                                                                                                    | 7,752                                                                                                    | 1,009                                                                                                    |                                                                                                    | 0 1                                                                                                    | 2008                                                                                                    |                                                                                                    |                                                                                                    |                                                                                                    |                                                                                                    |                                                                                                    | Baseline Year                                                                                                    |                                                                                                    |
| Jan-09                                                                                                    | 6,413                                                                                                    | 19,239.00                                                                                                    | 13,078                                                                                                    | 144,517                                                                                                    | 2,648                                                                                                    | 1,123                                                                                                    |                                                                                                    | 0 '                                                                                                    | 2009                                                                                                    |                                                                                                    |                                                                                                    |                                                                                                    |                                                                                                    |                                                                                                    | 2006                                                                                                    |                                                                                                    |
| Feb-09                                                                                                    | 6,809                                                                                                    | 20.427.00                                                                                                    | 16,132                                                                                                    | 119,758                                                                                                    | 4,744                                                                                                    | 729                                                                                                    |                                                                                                    | 0                                                                                                    | 2009                                                                                                    |                                                                                                    |                                                                                                    |                                                                                                    |                                                                                                    |                                                                                                    | 2007                                                                                                    |                                                                                                    |
| Mar-09                                                                                                    | 9,029                                                                                                    | 27,087.00                                                                                                    | 30,342                                                                                                    | 115,015                                                                                                    | 7,655                                                                                                    | 501                                                                                                    |                                                                                                    | 2 *                                                                                                    | 2009                                                                                                    |                                                                                                    |                                                                                                    |                                                                                                    |                                                                                                    |                                                                                                    | 2003                                                                                                    |                                                                                                    |
| Apr-09                                                                                                    | 9,409                                                                                                    | 28 227.00                                                                                                    | 28,966                                                                                                    | 94,530                                                                                                    | 8.448                                                                                                    | 322                                                                                                    |                                                                                                    | 51                                                                                                    | 2009                                                                                                    |                                                                                                    |                                                                                                    |                                                                                                    |                                                                                                    |                                                                                                    | 20.0                                                                                                    |                                                                                                    |
| May-09                                                                                                    | 10,263                                                                                                    | 30,789.00                                                                                                    | 25,411                                                                                                    | 60,724                                                                                                    | 9,536                                                                                                    | 64                                                                                                    | 1                                                                                                    | 24                                                                                                    | 2009                                                                                                    |                                                                                                    |                                                                                                    |                                                                                                    |                                                                                                    |                                                                                                    | Model Year                                                                                                    |                                                                                                    |
| Jun-09                                                                                                    | 6,696                                                                                                    | 19 788.00                                                                                                    | 9,930                                                                                                    | 16,083                                                                                                    | 3.582                                                                                                    | 3                                                                                                    | 3                                                                                                    | 84                                                                                                    | 2009                                                                                                    |                                                                                                    |                                                                                                    |                                                                                                    |                                                                                                    |                                                                                                    | XIII General                                                                                                    |                                                                                                    |
| Jul-09                                                                                                    | 5,702                                                                                                    | 17,106.00                                                                                                    | 6,129                                                                                                    | 17,681                                                                                                    | 33                                                                                                    | <u> </u>                                                                                                    | 3                                                                                                    | 28                                                                                                    | 2009                                                                                                    |                                                                                                    |                                                                                                    |                                                                                                    |                                                                                                    |                                                                                                    | 2007 (Charing)                                                                                                    |                                                                                                    |
| Aug-09                                                                                                    | 9,123                                                                                                    | 27.369.00                                                                                                    | 19,119                                                                                                    | 54,565                                                                                                    | 4,506                                                                                                    | 4                                                                                                    | 3                                                                                                    | 5/                                                                                                    | 2009                                                                                                    |                                                                                                    |                                                                                                    |                                                                                                    |                                                                                                    |                                                                                                    | 2003 (Charring)                                                                                                    |                                                                                                    |
| Sep-09                                                                                                    | 8,459                                                                                                    | 25,377.00                                                                                                    | 14,359                                                                                                    | 47,893                                                                                                    | 5,978                                                                                                    | 0                                                                                                    | 1                                                                                                    |                                                                                                    | 2009                                                                                                    |                                                                                                    |                                                                                                    |                                                                                                    |                                                                                                    |                                                                                                    | 2003 (Litaring)<br>2010 (Backtard)                                                                                                    |                                                                                                    |
| 1.101,1101                                                                                                    | 8 093                                                                                                    | 24 279 00                                                                                                    | 19 668                                                                                                    | 75 340                                                                                                    | e 191                                                                                                    | 117                                                                                                    |                                                                                                    |                                                                                                    | 100000000000000000000000000000000000000                                                                                                    |                                                                                                    |                                                                                                    |                                                                                                    |                                                                                                    | -                                                                                                    | www.extManAnavMana-                                                                                                    |                                                                                                    |
| AND A REAL PARTY AND A REAL PARTY AND A | r<br>rat 2ainter<br>rat 2ainter<br>rat 2ainter<br>rat 2ainter<br>rat 2ainter<br>Apr-06<br>May-06<br>Jul-06<br>Jul-06<br>Aug-06<br>Sep-06<br>Oct-06<br>Nov-06<br>Dec-06<br>Nov-06<br>Jul-07<br>Jul-07<br>Jul-07<br>Jul-07<br>Jul-07<br>Jul-07<br>Sep-07<br>Oct-07<br>Nov-07<br>Jul-07<br>Jul-07<br>Jul-07<br>Jul-07<br>Jul-07<br>Jul-07<br>Jul-07<br>Jul-07<br>Jul-07<br>Jul-07<br>Sep-07<br>Oct-07<br>Nov-07<br>Sep-07<br>Oct-07<br>Nov-07<br>Jul-08<br>Feb-08<br>Mar-08<br>Mar-08<br>Mar-08<br>Mar-08<br>Mar-08<br>Mar-08<br>Mar-08<br>Mar-08<br>Jul-08<br>Sep-09<br>May-08<br>Jul-08<br>Sep-09<br>Mar-09<br>Jul-09<br>Jul-09<br>Ju | Attai         10           creat Painter         B         I         I         I           Image Painter         B         I         Image Painter         B         Image Painter           Image Painter         Electricity (MWen)         Electricity (MWen)         Electricity (MW | Atia         16         Atia         16         16         16         16         16         16         16         16         16         16         16         16         16         16         16         16         16         16         16         16         16         16         16         16         16         16         16         16         16         16         16         16         16         16         16         16         16         16         17         18         18         16         16         16         17         18         18         16         17         18         18         16         17         18         18         18 <th< td=""><td>Attain       IS       Attain       IS       Attain       IS       Attain       IS       Attain       IS       Attain       IS       Attain       IS       Is       Is       <this< th="">       Is       Is&lt;</this<></td><td>Atla         IX         A         A<td>Atta:       IC       A A       IC       IC       A       A         207       B       IC       IC       A       IC       IC       A       IC       IC       &lt;</td><td>Atta         IC         A'         IC         A'         IC         A'         IC         IC         A'         IC         IC         A'         IC         IC         A'         IC         IC         A'         IC         IC         A'         IC         IC         I</td><td>And         Ist         And         Ist         And         Ist         And         Ist         And         Ist         Ist         And         Ist         Ist         <thist< th=""> <thist< th=""> <thist< th=""></thist<></thist<></thist<></td><td>And         Is         A         A         A         B         Is         Is         Is         A         A         A         B         Is         B         Is         Constance         Constance&lt;</td><td>Area         IX         IX         I</td><td>Ass         IC         Ast         Imat: Panes         Imat: Panes</td><td>App 0       App 0       <th< td=""><td>Ave         Is         Ave         Is         Is         I</td><td>Answ         Ist A         A         Impute the second         Impute the second         <th< td=""><td>And         IC         Ar         IC         Ar         Ar         IC         Ar         Ar         IC         Ar         Ar</td><td>Abs     Abs     Abs</td></th<></td></th<></td></td></th<> | Attain       IS       Attain       IS       Attain       IS       Attain       IS       Attain       IS       Attain       IS       Attain       IS       Is       Is <this< th="">       Is       Is&lt;</this<> | Atla         IX         A         A <td>Atta:       IC       A A       IC       IC       A       A         207       B       IC       IC       A       IC       IC       A       IC       IC       &lt;</td> <td>Atta         IC         A'         IC         A'         IC         A'         IC         IC         A'         IC         IC         A'         IC         IC         A'         IC         IC         A'         IC         IC         A'         IC         IC         I</td> <td>And         Ist         And         Ist         And         Ist         And         Ist         And         Ist         Ist         And         Ist         Ist         <thist< th=""> <thist< th=""> <thist< th=""></thist<></thist<></thist<></td> <td>And         Is         A         A         A         B         Is         Is         Is         A         A         A         B         Is         B         Is         Constance         Constance&lt;</td> <td>Area         IX         IX         I</td> <td>Ass         IC         Ast         Imat: Panes         Imat: Panes</td> <td>App 0       App 0       <th< td=""><td>Ave         Is         Ave         Is         Is         I</td><td>Answ         Ist A         A         Impute the second         Impute the second         <th< td=""><td>And         IC         Ar         IC         Ar         Ar         IC         Ar         Ar         IC         Ar         Ar</td><td>Abs     Abs     Abs</td></th<></td></th<></td> | Atta:       IC       A A       IC       IC       A       A         207       B       IC       IC       A       IC       IC       A       IC       IC       < | Atta         IC         A'         IC         A'         IC         A'         IC         IC         A'         IC         IC         A'         IC         IC         A'         IC         IC         A'         IC         IC         A'         IC         IC         I | And         Ist         And         Ist         And         Ist         And         Ist         And         Ist         Ist         And         Ist         Ist <thist< th=""> <thist< th=""> <thist< th=""></thist<></thist<></thist<> | And         Is         A         A         A         B         Is         Is         Is         A         A         A         B         Is         B         Is         Constance         Constance< | Area         IX         IX         I | Ass         IC         Ast         Imat: Panes         Imat: Panes | App 0       App 0       App 0 <th< td=""><td>Ave         Is         Ave         Is         Is         I</td><td>Answ         Ist A         A         Impute the second         Impute the second         <th< td=""><td>And         IC         Ar         IC         Ar         Ar         IC         Ar         Ar         IC         Ar         Ar</td><td>Abs     Abs     Abs</td></th<></td></th<> | Ave         Is         Ave         Is         Is         I | Answ         Ist A         A         Impute the second         Impute the second <th< td=""><td>And         IC         Ar         IC         Ar         Ar         IC         Ar         Ar         IC         Ar         Ar</td><td>Abs     Abs     Abs</td></th<> | And         IC         Ar         IC         Ar         Ar         IC         Ar         Ar         IC         Ar         Ar | Abs     Abs     Abs |

#### ADIM 4-a: **Sonuçlar** - Bağımlı Değişkenler -Bağımsız Değişkenler Fiili ve Model Veriler (Elektrik) [DG ve Diğer Yakıtlar için Benzer Grafikler]

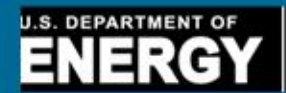

Energy Efficiency & Renewable Energy

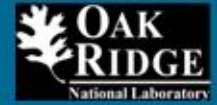

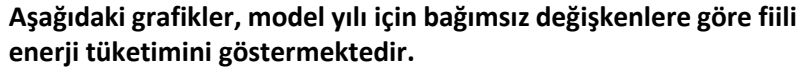

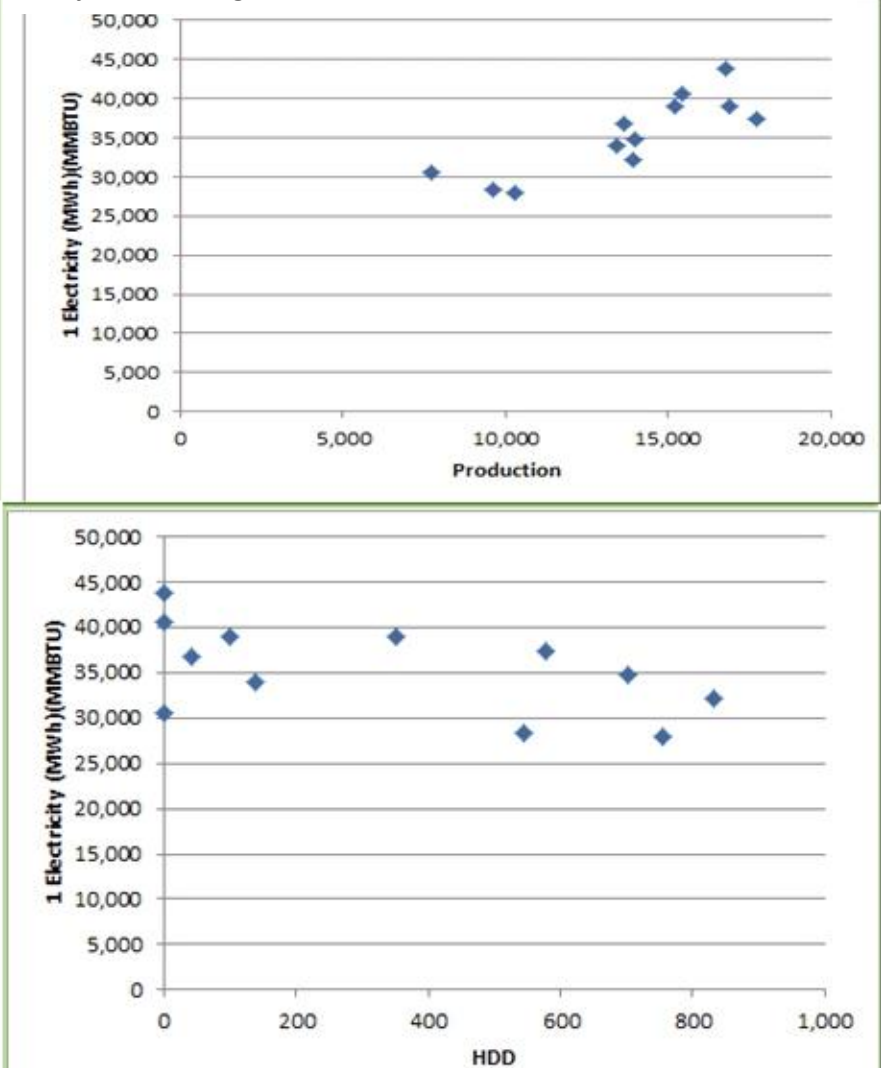

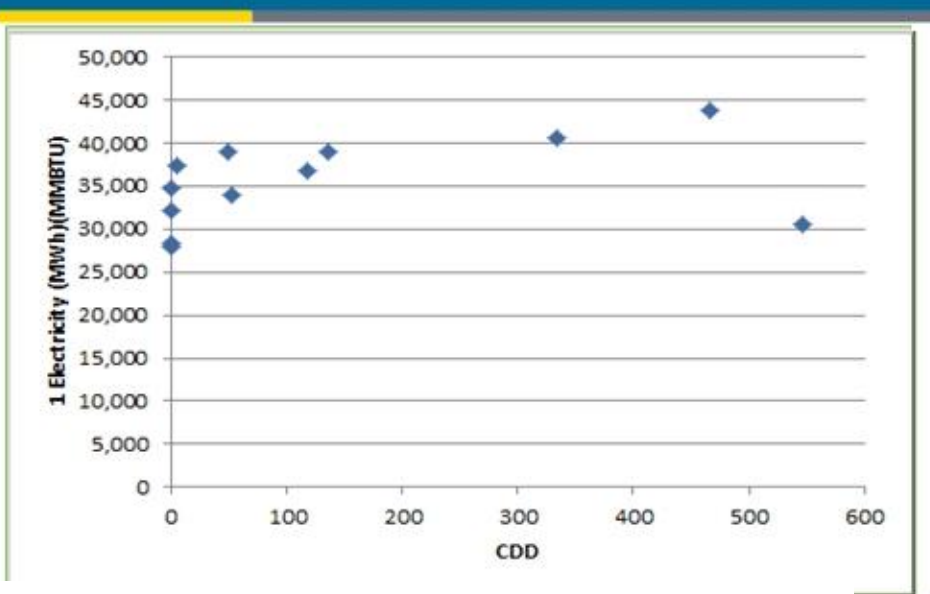

Aşağıdaki grafikte «Fiili» etiketli eğri düzeltilmemiştir. Bu, kullanıcı tarafından girilen orijinal veridir. «Model» etiketli eğri, yukarıda seçilen model kullanılarak tahmin edilen enerji tüketimidir

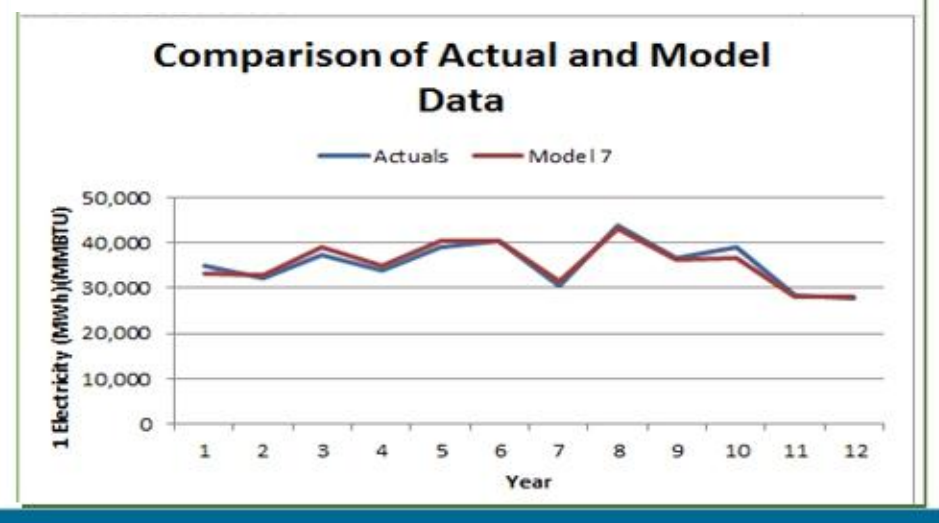

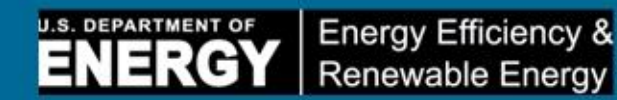

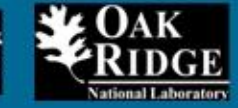

Aşağıdaki tabloda yeşil renkli olarak vurgulanan 3 modelen yüksek düzeltilmiş R2 değerine sahip modellerdir. B sütununda «gerçek (true)» gösteriliyorsa, model geçerli olarak tanımlanır. Model p-değeri 0.10'dan düşük ise, model geçerli kabul edilir. Yeşil renkli olarak vurgulanan model, ENPI Sonuçları, SEnPI Sonuçları ve Düzeltilmiş Veri sekmeleri ile ilgili düzeltilmiş verileri hesaplamak için kullanılır.

| Energy Use                 | Model is<br>Appropriate for<br>SEP | Variables<br>• | Variable p-Va | R2     | Adjusted I | Model p-Value | Formula                                                      |
|----------------------------|------------------------------------|----------------|---------------|--------|------------|---------------|--------------------------------------------------------------|
| 1 Electricity (MWh)(MMBTU) | TRUE                               | Production     | 1.31E-05      | 0.9432 | 0.921955   | 2.50E-05      | (1.3 * [Production]) + (-3.5 * [HDD]) + (7.2* [CDD]) + 16887 |
|                            |                                    | HDD            | 0.12251249    |        |            |               |                                                              |
|                            |                                    | CDD            | 0.06481248    |        |            |               |                                                              |
| 1 Natural Gas (MMBtu)      | TRUE                               | Production     | 6.60E-06      | 0.9238 | 0.906839   | 9.32E-06      | (0.82 * [Production]) + (-5.1* [CDD]) + 9422                 |
|                            |                                    | CDD            | 0.00518534    |        |            |               |                                                              |
| 1 Other Fuel (MMBtu)       | TRUE                               | Production     | 0.00792102    | 0.9326 | 0.907322   | 4.94E-05      | (3.8* [Production]) + (119* [HDD]) + (40* [CDD]) -2100       |
|                            |                                    | HDD            | 5.98E-05      |        |            |               |                                                              |
|                            |                                    | CDD            | 0.15891232    |        |            |               |                                                              |

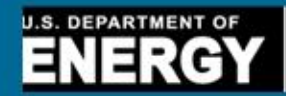

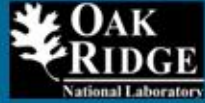

#### **Genel Enerji Performans Sonucları** Aşağıdaki tablo, düzeltilmemiş ve düzeltilmiş enerji tüketim ve yoğunluk bilgilerini göstermektedir. Her enerji kaynağı için verileri düzeltmek için kullanılan modeller grafiklerin altında ve her enerji kaynağına ait müstakil sayfalarda gösterilmiştir. Aracın, SPE Programı için uygun modeli seçtiğine ve en yüksek düzeltilmiş R-kare değerine sahip olduğuna dikkat edilmelidir. 2007 -2009 -2010 -2006 2008 . 424.470 351.354 282.645 314,907 Electricity (MWh)(MMBTU) 421,920 239.684 260.702 204,186 218,770 Natural Gas (MMBtu) 175.354 1,166,761 1,190,608 Other Fuel (MMBtu) 1,220,591 926,441 1,098,245 1.830,915 1.873,230 1,776,131 1,427,856 1,588,506 TOTAL (MMBtu) 164.666 154,460 **Total Production Output** 124,087 64.263 91.069 12.128 14.314 11,119 22.219 17.443 Production Energy Intensity (MMBtu/unit production)

## Bu grafik şunu göstermektedir: Renk Kodlu (Yıllık Enerji ve Enerji Yoğunluğu)

U.S. DEPARTMENT OF

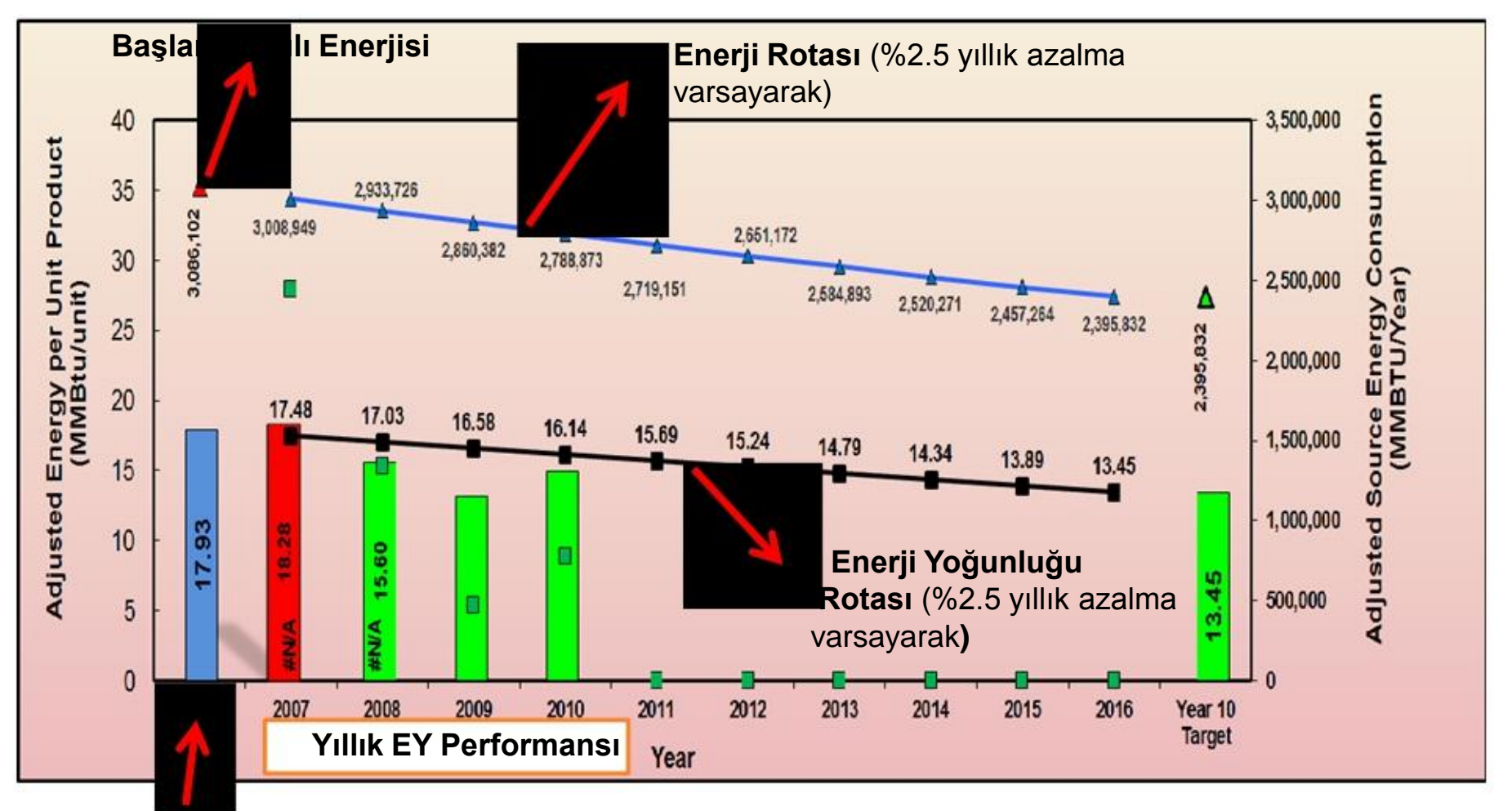

Başlangıç Yılı Enerji Yoğunluğu (EY)

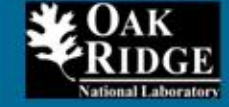

Energy Efficiency &

Renewable Energy

# ADIM 5-a: Genişletme (Şirket Seviyesi -Sanayi Bölgesi Seviyesi -..)

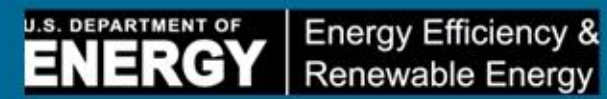

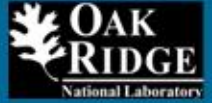

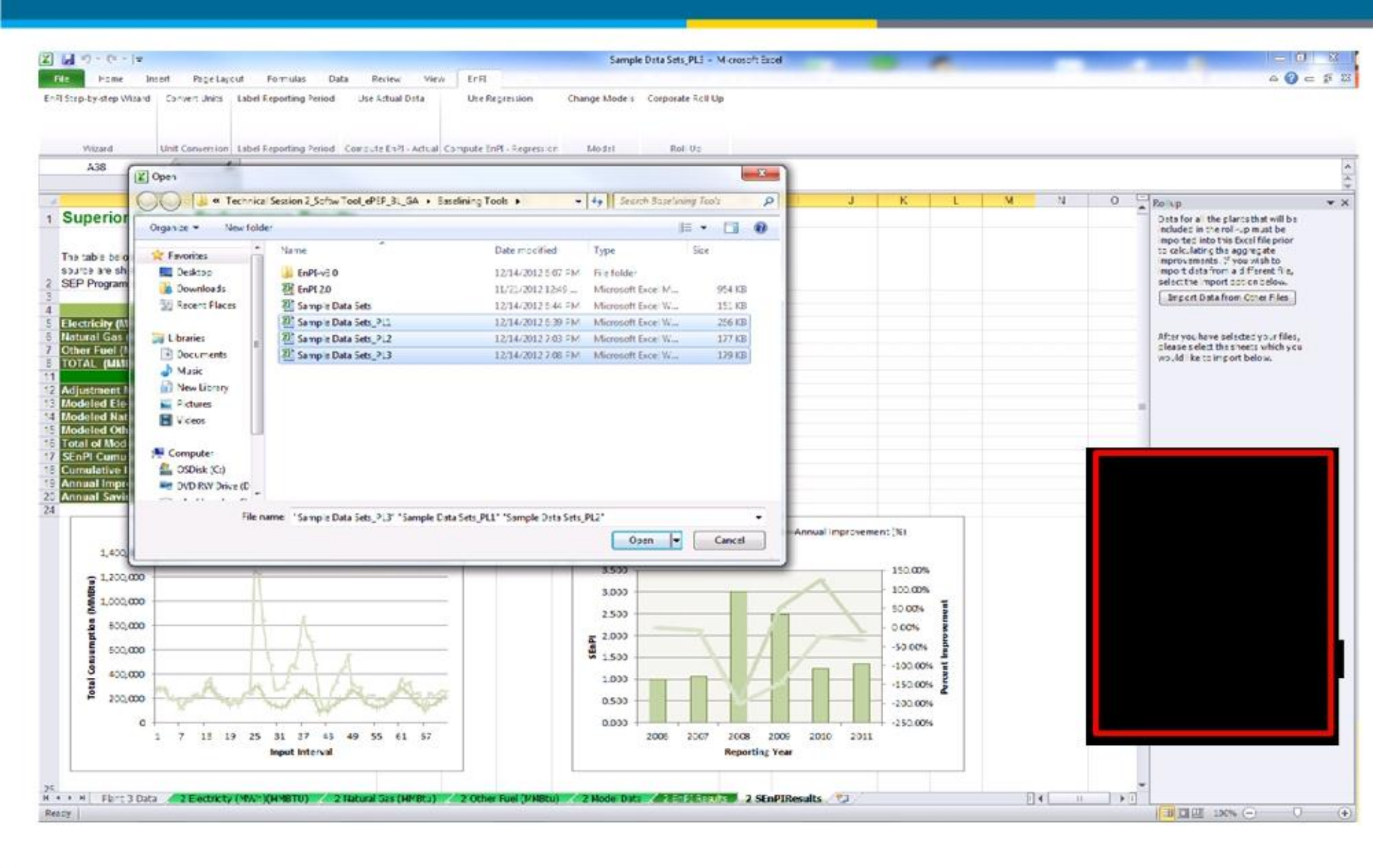

# ADIM 5-b: Genişletme (Şirket Seviyesi Sanayi Bölgesi Seviyesi -..)

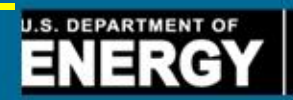

Energy Efficiency & Renewable Energy

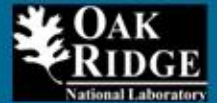

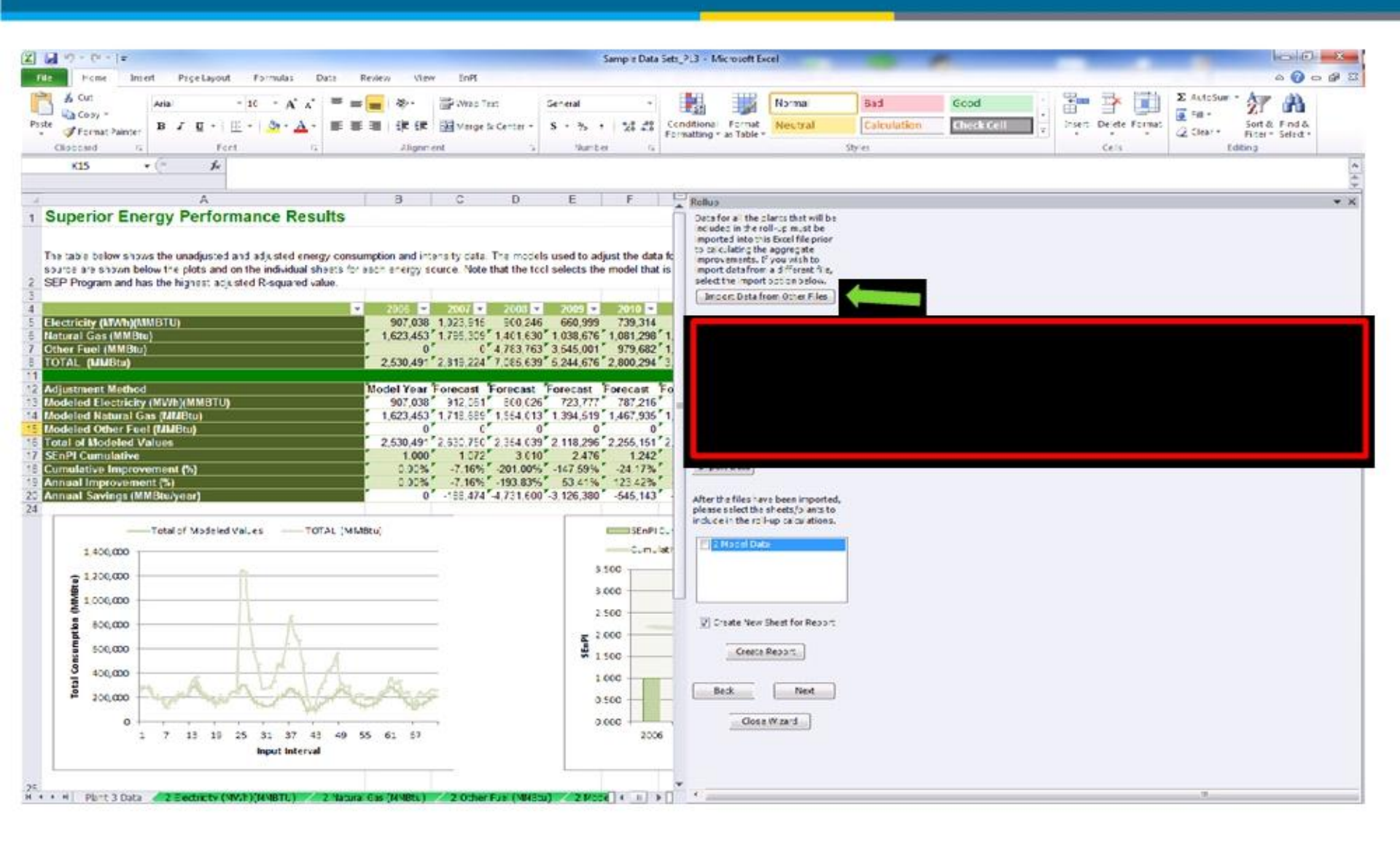

# ADIM 5-c: Genişletme (Şirket Seviyesi -Sanayi Bölgesi Seviyesi -..)

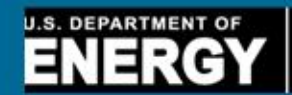

Energy Efficiency & Renewable Energy

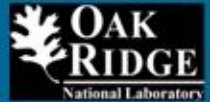

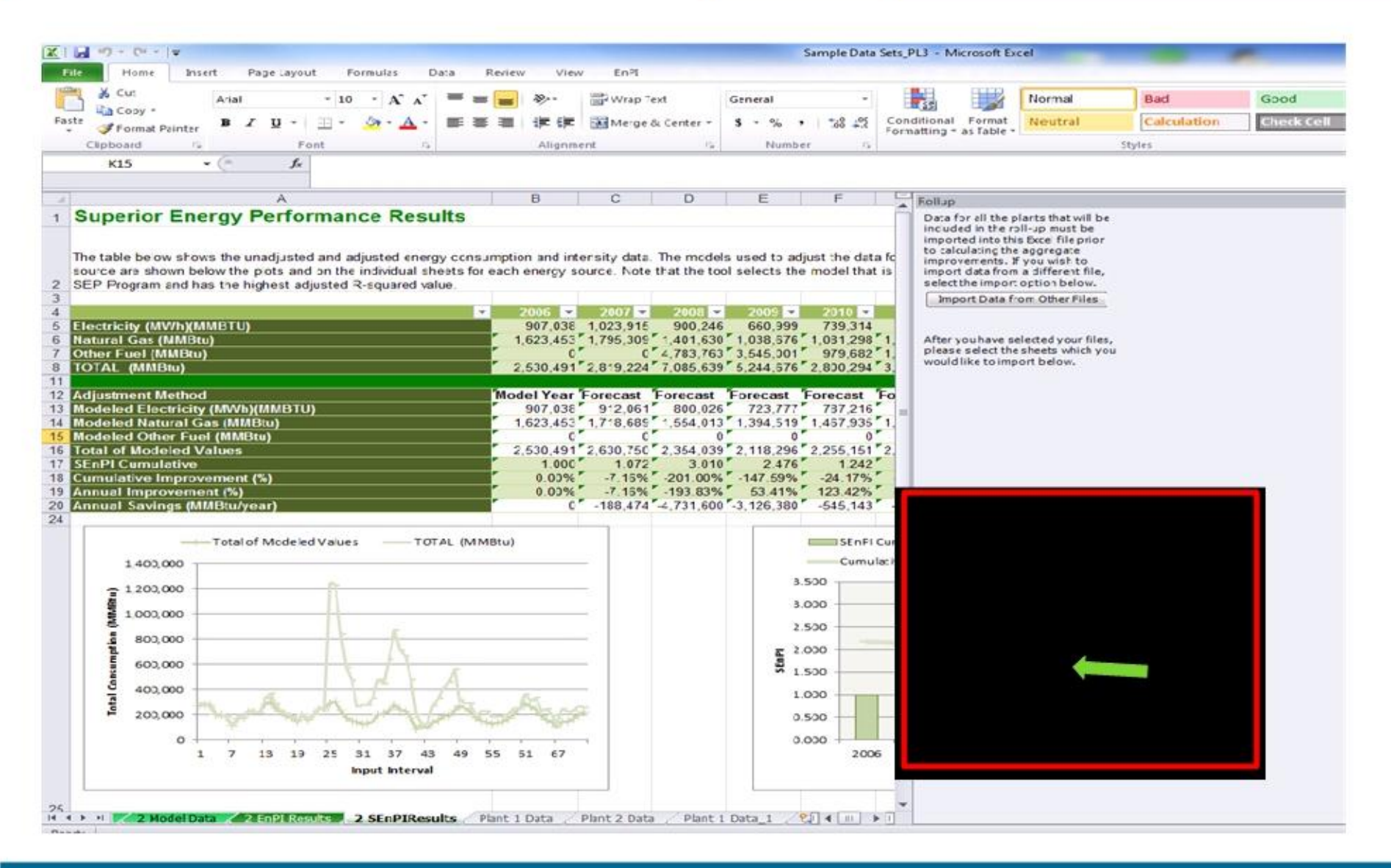

# ADIM 5-d: Sonuçlar - Genişletme ENERGY Energy Efficiency & Renewable Energy

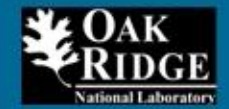

| Plant 1 Data                                            |           |           |            |            |            |
|---------------------------------------------------------|-----------|-----------|------------|------------|------------|
| TOTAL Primary Energy Consumed (MMBtu/year)              | 1,893,587 | 1,730,740 | 1,338,708  | 945,835    | 1,142,197  |
| TOTAL MODELED Primary Energy Consumed (MMBtu/year)      | 1,893,587 | 1,705,509 | 1,539,343  | 1,267,851  | 1,336,067  |
| Annual Improvement (%)                                  | 0.0%      | -1.5%     | 14.5%      | 12.4%      | -10.9%     |
| Total Improvement (%)                                   | 0.0%      | -1.5%     | 13.0%      | 25.4%      | 14.5%      |
| New Energy Savings for Current Year (MMBtu/year)        | 0         | -25,231   | 225,866    | 121,381    | -128,146   |
| Total Energy Savings since Baseline Year (MMBtu/year)   | 0         | -25,231   | 200,635    | 322,016    | 193,870    |
| Plant 2 Data                                            |           |           |            |            |            |
| TOTAL Primary Energy Consumed (MMBtu/year)              | 1,830,915 | 1,873,230 | 1,776,131  | 1,427,856  | 1,588,506  |
| TOTAL MODELED Primary Energy Consumed (MMBtu/year)      | 1,830,915 | 1,823,286 | 1,694,440  | 1,260,074  | 1,457,750  |
| Annual Improvement (%)                                  | 0.0%      | -2.7%     | -2.1%      | -8.5%      | 4.3%       |
| Total Improvement (%)                                   | 0.0%      | -2.7%     | -4.8%      | -13.3%     | -9.0%      |
| New Energy Savings for Current Year (MMBtu/year)        | 0         | -49,944   | -31,747    | -86,091    | 37,026     |
| Total Energy Savings since Baseline Year (MMBtu/year)   | 0         | -49,944   | -81,691    | -167,782   | -130,756   |
| Plant 3 Data_1                                          |           |           |            |            |            |
| TOTAL Primary Energy Consumed (MMBtu/year)              | 2,530,491 | 2,819,224 | 7,085,639  | 5,244,676  | 2,800,294  |
| TOTAL MODELED Primary Energy Consumed (MMBtu/year)      | 2,530,491 | 2,630,750 | 2,354,039  | 2,118,296  | 2,255,151  |
| Annual Improvement (%)                                  | 0.0%      | -7.2%     | -193.8%    | 53.4%      | 123.4%     |
| Total Improvement (%)                                   | 0.0%      | -7.2%     | -201.0%    | -147.6%    | -24.2%     |
| New Energy Savings for Current Year (MMBtu/year)        | 0         | -188,474  | -4,543,126 | 1,605,219  | 2,581,237  |
| Total Energy Savings since Baseline Year (MMBtu/year)   | 0         | -188,474  | -4,731,600 | -3,126,380 | -545,143   |
| Corporate Totals                                        |           |           |            |            |            |
| TOTAL Primary Energy Consumed (MMBtu/year)              | 8,785,484 | 9,242,418 | 17,286,117 | 12,863,043 | 8,331,291  |
| Adjustment for Baseline Primary Energy Use (MMBtu/year) | 0         | 4,812     | -843,622   | -2,020,967 | -1,481,365 |
| Adjusted Baseline Primary Energy Use (MMBtu/year)       | 8,785,484 | 8,790,296 | 7,941,862  | 6,764,517  | 7,304,119  |
| Annual Improvement (%)                                  | 0.0%      | -5.1%     | -101.7%    | 26.3%      | 62.4%      |
| Total Improvement (%)                                   | 0.0%      | -5.0%     | -114.0%    | -82.3%     | -12.7%     |
| New Energy Savings for Current Year (MMBtu/year)        | 0         | -452,122  | -8,892,134 | 3,245,729  | 5,071,355  |
| Total Energy Savings since Baseline Year (MMBtu/year)   | 0         | -452,122  | -9,344,256 | -6,098,527 | -1,027,172 |

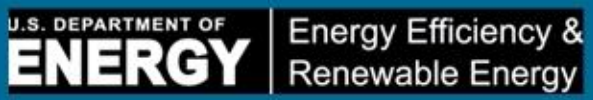

# ENPI 3.0'ı çalıştıralım

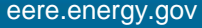

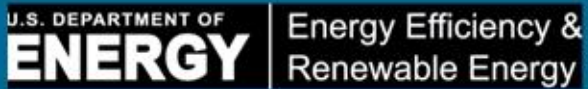

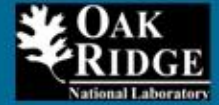

# Enerji Tanı Araç Kutusu ENPI 3.0 Aracı

 ePEP Aracı GAP Analiz Aracı

> Enerji Eylem Maddelerinin Uygulanması

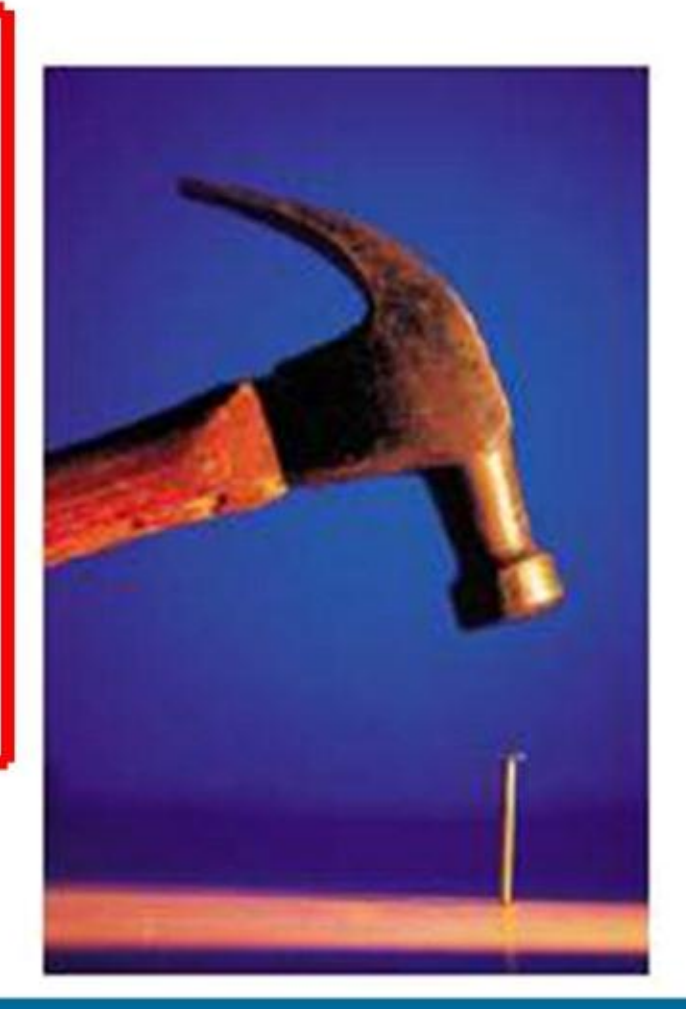

# e-PEP nedir?

ENERGY Energy Efficiency & Renewable Energy

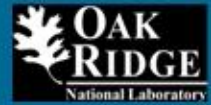

- ePEP,tesisinizdeki genel enerji resminin hızlı tanısını sağlayan bir kapsam oluşturma aracıdır
- ePEP, tesisinizde enerjinin basıl kullanıldığını belirler.
- ePEP, potansiyel enerji ve maliyet tasarruflarını belirler.
- ePEP, diğer enerji tasarruf önlemlerini araştırma planı sağlar.
- •e-PEP, ABD Enerji Bakanlığı (DOE) tarafından sağlanan bir **çevrimiçi (ve çevrimdışı)** yazılım aracıdır.

 e-PEP'ye aşağıdaki URL kullanılarak ulaşılabilir: https://save-energy-now.org/em/tools/Pages/ePEP.aspx

# **Girdiler ve Çıktılar?**

Quick Link

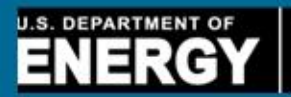

Energy Efficiency & Renewable Energy

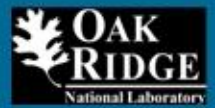

# **ÇIKTILAR**

Satin alınan elektrik

**GIRDILER** 

- Satın alınan yakıt
- Satın alınan buhar
- Üretim
- Enerji Kullanan Sistemler
- Puan çizelgesi yanıtları

| ENER                                                                           | GY Serent        | foreig &<br>e Creege                                                                                                    |                                                                                                    |                                                                                                    | ABRENIE   Pro                                                 | era k (fina ) in                                      |                                     |
|--------------------------------------------------------------------------------|------------------|----------------------------------------------------------------------------------------------------|----------------------------------------------------------------------------------------------------|----------------------------------------------------------------------------------------------------|---------------------------------------------------------------|-------------------------------------------------------|-------------------------------------|
| Ad                                                                             | vance            | d Manufactu                                                                                                    | ring Office                                                                                                    |                                                                                                    |                                                               |                                                       |                                     |
| -                                                                              | -                | RESEARCH &                                                                                                    | TECHNOLAGE                                                                                                    | RE-DOM/CE1                                                                                                    | -                                                             | -                                                     | 1008.8                              |
| elación Nor I<br>elación Life<br>Discussion                                    | NO 10041         | Plant Energy I<br>The Ratt Energy for<br>Department of Energy<br>have searcy in Terring to<br>energy and cost particle<br>profile in debut an for-<br>shows the depart on for-<br>energy services, and a | Profiler<br>Ise, at PER, is an online ash<br>to help observed plant man-<br>echanad and concurred of<br>pr. PEP in december of the<br>nEP procedure sends with a<br>help procedure sends with a<br>help procedure sends with a<br>help procedure sends of the<br>send of need sends of the sendors<br>the of need sends of the sendors<br>the of need sends of the sendors<br>of the sendors of the sendors<br>the sendors of the sendors<br>the sendors<br>the sendors<br>the se | ware tail provided by the C<br>gars in the United Bosters<br>air plant and shortdy gote<br>the uniter care complete es-<br>cummental, primable rep-<br>is commend, primable rep-<br>is commended, possible rep- | 15.<br>identify<br>ident<br>int flast<br>int flast<br>int and | Plat<br>Plat                                          |                                     |
| <b>Juick Links</b>                                                             |                  |                                                                                                    |                                                                                                    |                                                                                                    |                                                               | Elon                                                  | ier a                               |
| · Drargy 7                                                                     | failurite.       | Enus Cares                                                                                                    |                                                                                                    |                                                                                                    |                                                               | - Martin                                              | 98                                  |
| Cantal<br>Software<br>Training<br>Better P                                     | Tools<br>Setts   | Bave waters<br>D'you would like to be<br>the DOE Advanced M<br>and password using the<br>corner of the screen.                                                                                           | able to neve cases for hours<br>evaluationing Office (AMO) &<br>e following Jolic Once report                                                                                                    | radioance, you must first<br>large Resources Center (e<br>med, togic to the eCenter y                                                                                                    | register for a un<br>Canter), Vite to<br>Joing the sign in    | ournama ond p<br>an insponent for<br>a link or the up | assured a<br>a startar<br>gar right |
| · Paparior                                                                     | Energy<br>ance   | terret for an effect                                                                                                    | Contactor and Falameter                                                                                                    |                                                                                                    |                                                               |                                                       |                                     |
| · States 5                                                                     | napoes.          | Release Informa                                                                                                    | ntion                                                                                                    |                                                                                                    |                                                               |                                                       |                                     |
| <ul> <li>Deduate</li> <li>Deduate</li> <li>Azaezar</li> <li>Cantara</li> </ul> | al               | PEP (Investy QuickP<br>Interface, streamline)<br>PEP using the import                                                                                                    | (P) was released on Noverd<br>data errory process, and class<br>legacy case link on step 1.                                                                                                    | ier 56. 2015. The updated<br>mer report page. Overs an                                                                                                    | i verson include<br>able to import                            | casas ingrova<br>casas from Q                         | e oane<br>weekingen o               |
| - Regional<br>Energy<br>Application                                            | I Clean          | System Require                                                                                                    | ments                                                                                                    |                                                                                                    |                                                               |                                                       |                                     |
| AMO Pu<br>and Proj                                                             | dication<br>fort | The tool is privided in                                                                                                    | too formate: enline and dow                                                                                                    | risatabla, Sustan Rasura                                                                                                    | embres for the d                                              | braniquedatile :                                      | ****                                |
| - Enancia<br>Opportu                                                           | dinar .          | <ul> <li>Microsoft Windows</li> <li>Microsoft Distanted I</li> <li>32 or 64-bit operation</li> </ul>                                                                                                    | 7 Operating System<br>Explorer 7 or higher<br>ing xystem                                                                                                    |                                                                                                    |                                                               |                                                       |                                     |
| T these                                                                        | agy.             | <ul> <li>AET hadramark 2.0</li> <li>Administration prior</li> </ul>                                                                                                    | i or higher<br>larges on the local consister                                                                                                    |                                                                                                    |                                                               |                                                       |                                     |
| · Cartait                                                                      |                  | System Requirements                                                                                                    | for the coline version:                                                                                                    |                                                                                                    |                                                               |                                                       |                                     |
|                                                                                |                  | To ansure that you be<br>administrative tasks,<br>Office Diseasement Service                                                                                                    | ve complete access to all th<br>This includes Windows Dream<br>or 2007, resumments and                                                                                                    | a functionality. It is inclusiv<br>nat Englisher & or higher. P                                                                                                    | nandad that yu<br>yr mora leftyma                             | u une a level i<br>tem, viait the                     | Burnart<br>Burnart                  |
|                                                                                |                  | Tools and Reso                                                                                                    | urces                                                                                                    |                                                                                                    |                                                               |                                                       |                                     |
|                                                                                |                  | · Flant Energy Profile                                                                                                    | at IPEP 1.41                                                                                                    |                                                                                                    |                                                               |                                                       |                                     |
|                                                                                |                  | · FEF, 1.1 Download                                                                                                    | astract eth                                                                                                    |                                                                                                    |                                                               |                                                       |                                     |
|                                                                                |                  | <ul> <li>Instructions for PE</li> </ul>                                                                                                    | P 1.0 Dovelandatia Varanze                                                                                                    |                                                                                                    |                                                               |                                                       |                                     |
|                                                                                |                  | <ul> <li>HET 1.0.2vectors</li> </ul>                                                                                                    | Otablat .                                                                                                    |                                                                                                    |                                                               |                                                       |                                     |
|                                                                                |                  | PEP 2.0 Tatural                                                                                                    | and the second second                                                                                                    |                                                                                                    |                                                               |                                                       |                                     |
|                                                                                |                  | · PEF 1.1 Relates fr                                                                                                    | Contract Contractory                                                                                                    |                                                                                                    |                                                               |                                                       |                                     |
|                                                                                |                  |                                                                                                    |                                                                                                    |                                                                                                    |                                                               |                                                       |                                     |
|                                                                                |                  | PEP Scorecards                                                                                                    |                                                                                                    |                                                                                                    |                                                               |                                                       |                                     |
|                                                                                |                  | FER determines the p                                                                                                    | crential savings for various s                                                                                                    | id are equipment to a pla-                                                                                                    | et by using a s                                               | arian of soant                                        | tana altin                          |

- Tesis enerji kullanımının genel resmi
- Enerji maliyet dağılımlarının özeti
- On değerlendirme ve karşılaştırma
- Enerji verimliliği iyileştirme alanları
- Enerji maliyeti azaltma potansiyeli

35

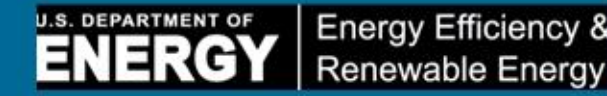

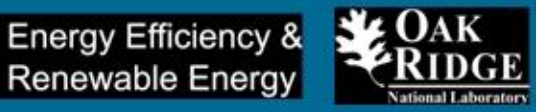

### e-PEP ne kadar zamanda tamamlanır?

Yaklaşık bir saat (ancak, e-PEP'i kullanmaya başlamadan önce temel kaynak verilerine sahip olmanız gerekir.

### -Verilerim nereye kaydedilir – Berilerim güvende midir?

- Kayıtlı portal kullanıcıları için, verileriniz ABD DOE firewall'larının arkasındaki güvenli bir veritabanı sunucusuna kaydedilir ve halka açık değildir.
- Araçları konuk (kayıtsız) kullanıcı olarak kullanıyorsanız, verileriniz bir veritabanı sunucusuna kaydedilmez. Örnek çalışmayı XML dosyası olarak yerel bilgisayarınıza kaydetme seçeneğiniz vardır.

### -e-PEP ne kadar hassastır?

e-PEP aracı, bir kapsam oluşturma aracı olup, hassas bir tasarım aracı olarak düşünülmemelidir. E-PEP aracı, enerjinizin nerede kullanıldığı ve en önemli enerji tasarruf fırsatlarınızın nerede olduğu konusunda bir fikir verir.

### -Önerilen ileriye dönük adımlar ne kadar iyi sonuç verir?

E-PEP önerdiği ileriye dönük adımlar genel yapıdadır. Önerilen ileriye dönük adımların amacı tesisinizde enerji ve para tasarrufu için bir başlangıç noktası belirlemektir.

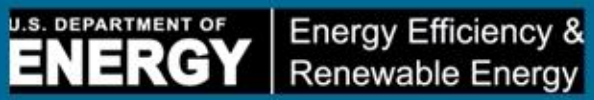

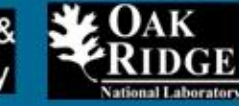

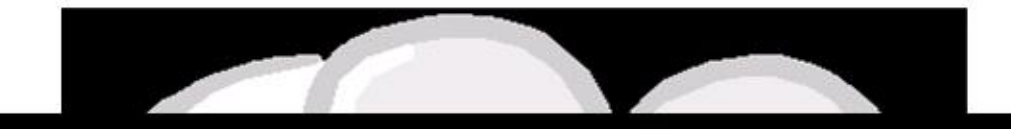

# Demonstrasyon

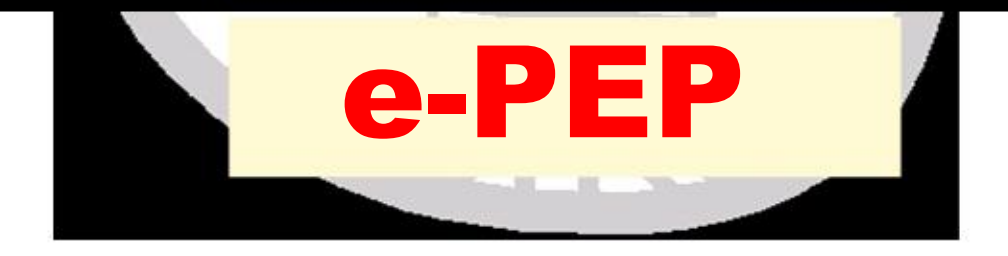

# e-PEP Demonstrasyonu

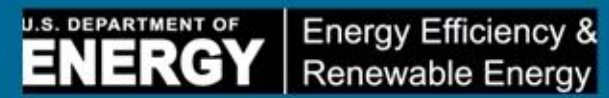

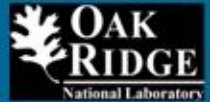

| ancak veriler, «Save to File (Dosya kaydedilecektir.                   | apmadınız ya da kayı<br>aya Kaydet)» seçeneğ                                        | tlı değilsiniz. Yine de yeni bir örnek durum üzerinde çalışabileceksini<br>ği kullanılarak sadece yerel masaüstünüze XML formatında                                                                                                |
|------------------------------------------------------------------------|-------------------------------------------------------------------------------------|----------------------------------------------------------------------------------------------------|
|                                                                        | Start New                                                                           | Case - OR - Open From File                                                                                                    |
|                                                                        |                                                                                     |                                                                                                    |
| Örnek çalışmanız için bir isim ve t<br>sektörünüzü görmüyorsanız, Diğe | esis için bir isim girin<br>r'i seçin ve sektörün                                   | ı. Daha sonra, tesis ile ilgili temel bilgileri girin. Kaydırmalı listede<br>üzü girin. Diğer'i seçerseniz, enerji ve maliyet tasarrufları ülke geneli<br>Dütün solutärlara at tanımları görmek isin solutär girisinin yaşırı dalı |
| araç ipucu ikonunu tıklayın.                                           | arak nesapianacaktir.                                                               | . Butun sektorlere alt tanımları görmek için sektor girişinin yanındak                                                                                                    |
|                                                                        | Case Name 😻                                                                         | OSBUK                                                                                                    |
|                                                                        |                                                                                     |                                                                                                    |
|                                                                        | Plant Name                                                                          | OSBUK Aluminum                                                                                                    |
|                                                                        | Plant Name<br>State/Region                                                          | OSBUK Aluminum                                                                                                    |
|                                                                        | Plant Name<br>State/Region<br>County                                                | OSBUK Aluminum                                                                                                    |
|                                                                        | Plant Name<br>State/Region<br>County<br>Industry 👽                                  | OSBUK Aluminum                                                                                                    |
|                                                                        | Plant Name<br>State/Region<br>County<br>Industry 👽<br>Contact Name                  | OSBUK Aluminum                                                                                                    |
|                                                                        | Plant Name<br>State/Region<br>County<br>Industry 👽<br>Contact Name<br>Contact Email | OSBUK Aluminum                                                                                                    |

# e-PEP, 11 Enerji Kullanan Sisteme işaret eder

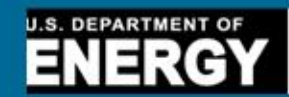

Energy Efficiency & Renewable Energy

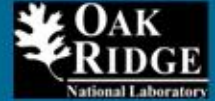

| n geçilemez, çünkü PEP'in çlışması için zorunludur.          |                        |
|--------------------------------------------------------------|------------------------|
| Case Name: OSBUK                                             | Case Status: Offline 👀 |
|                                                              |                        |
| Combined heat and power (cogeneration)                       |                        |
| Compressed Air 🐠                                             |                        |
| Electrochemical processes 🛛 🔨                                |                        |
| Fans and Blowers 🛛 🕢                                         |                        |
| Industrial Facilities (Lighting, HVAC, and Facility Support) | •                      |
| Materials handling 💿                                         | V                      |
| Materials processing                                         |                        |
| Process cooling and refrigeration                            |                        |
| Process heating                                              |                        |
| Pumps 📀                                                      |                        |
| Steam Generation Equipment                                   |                        |

tavsiyeleri etkiler.

| e Status: Offline 🔍 |
|---------------------|
|                     |
| V                   |
| V                   |
| V                   |
| V                   |
| V                   |
|                     |
|                     |

Bu adım isteğe bağlıdır, ancak aşağıdaki sorulara vereceğiniz cevaplar, potansiyel son kullanım tasarrufunu ve sonuçlarda gösterilen

Bu adımı gecmek isterseniz, ekranın sağ üst kösesindeki Adım 4 ikonunu tıklavın.

#### Adım 3 – Enerji Kullanan Sistemler Puan Çizelgeleri

e-PEP'de 5 Puan Çizelgesi vardır ENERGY Energy Efficiency & Renewable Energy

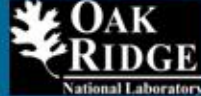

| Puan Çizelgesi (1) - Genel Enerji Yönetimi<br>Soruları | U.S. DEPARTMENT OF |
|--------------------------------------------------------|--------------------|
|                                                        |                    |

# Adım 4 – Enerji Kullanan Sistemler Puan Çizelgeleri

Bu adım isteğe bağlıdır, ancak aşağıdaki sorulara vereceğiniz cevaplar, potansiyel son kullanım tasarrufunu ve sonuçlarda gösterilen tavsiyeleri etkiler.

NERGY

Bu adımı geçmek isterseniz, ekranın sağ üst köşesindeki Adım 4 ikonunu tıklayın.

| Case Name: OSBUK                                                                                                    | Case Status: Offline                                           |
|----------------------------------------------------------------------------------------------------|----------------------------------------------------------------|
| General Energy Management Questions                                                                                                    | ^                                                              |
| Does your company have a formal written energy management plan?                                                                                                    |                                                                |
| Have you formed an energy management team at your plant?                                                                                                    |                                                                |
| Does your company have a formal method of communication in place for<br>Yes  No                                                                                                    | or employees to suggest energy saving opportunities?           |
| Does your company use life cycle cost analysis to evaluate the economi<br>large systems?                                                                                                    | ics of energy efficient equipment when making new purchases of |
| Does your company establish required payback periods for energy efficiency of the second second seco | ient improvement projects?                                     |
| Reset this S                                                                                                    | corecard                                                       |

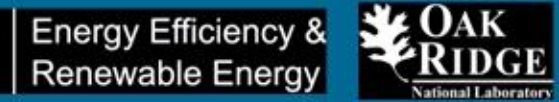

### Puan Çizelgesi (3) - Proses Isıtma Sistemi

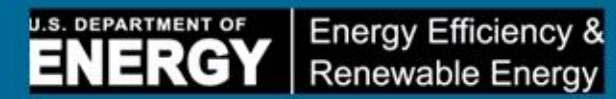

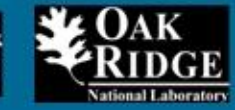

| Yes       No         Do you measure oxygen (O2) and Carbon Monoxide CO or combustible in flue gases and "tune" the burners periodically to maintain values for O2 and combustibles in the furnace flue gases?         Yes       No         Have you sealed openings in furnaces and repaired cracks, and damaged insulation in furnace walls, doors etc.?         Yes       No         Do you regularly clean heat transfer surfaces to avoid build up of soot, scale or other material?         Yes       No         Do you aregularly clean heat transfer surfaces to avoid build up of soot, scale or other material?         Yes       No         Do you have a program for calibration/adjustment of sensors (i.e. thermocouples), controllers, valve operators etc.?         Yes       No         Do you operate the furnace at or close to design load by proper furnace scheduling and loading, and avoid delays, waits between production?         Yes       No         Do you maintain proper (balanced or slightly positive) pressure in furnaces to avoid air leakage in the furnace?         Yes       No         Check all the flue gase recovery systems that are in the plant         A heat recovery system (i.e. recuperator, regenerator, water or heating etc.) is used to recover heat from the furnace flue gases.         Heat of flue gases from the furnace or air preheater is used to heat charge material, futures etc.         Heat of flue gases from the furnace or air preheater is used for lower | Have you conducted a detail energy assessment for your heating equipment using tools such as I<br>Tool (PHAST) to identify energy saving opportunities?                                                                                                    | Process Heating Survey and Assessm      |
|----------------------------------------------------------------------------------------------------|----------------------------------------------------------------------------------------------------|-----------------------------------------|
| Do you measure oxygen (02) and Carbon Monoxide CO or combustible in flue gases and "tune" the burners periodically to maintain values for O2 and combustibles in the furnace flue gases?          Yes       No         Have you sealed openings in furnaces and repaired cracks, and damaged insulation in furnace walls, doors etc.?         Yes       No         Do you regularly clean heat transfer surfaces to avoid build up of soot, scale or other material?         Yes       No         Do you have a program for calibration/adjustment of sensors (i.e. thermocouples), controllers, valve operators etc.?         Yes       No         Do you maintain proper (balanced or slightly positive) pressure in furnaces to avoid air leakage in the furnace?         Yes       No         Check all the flue gase recovery systems that are in the plant         A heat recovery system (i.e. recuperator, regenerator, water or heating etc.) is used to flue gases from the furnace or air preheater is used to heat charge material, future etc.         Heat of flue gases from the furnace or air preheater is used for lower temperature processes such as steam generation, water heating or air heating for the plant or other application.         Do you use design of fotures, trays and other material handling system components with minimum weight and proper material?                                                                                                    | O Yes   No                                                                                                    |                                         |
| <ul> <li>Yes No</li> <li>No</li> <li>Have you sealed openings in furnaces and repaired cracks, and damaged insulation in furnace walls, doors etc.?</li> <li>Yes No</li> <li>Do you regularly clean heat transfer surfaces to avoid build up of soot, scale or other material?</li> <li>Yes No</li> <li>Do you have a program for calibration/adjustment of sensors (i.e. thermocouples), controllers, valve operators etc.?</li> <li>Yes No</li> <li>Do you operate the furnace at or close to design load by proper furnace scheduling and loading, and avoid delays, waits between production?</li> <li>Yes No</li> <li>Do you maintain proper (balanced or slightly positive) pressure in furnaces to avoid air leakage in the furnace?</li> <li>Yes No</li> <li>Check all the flue gas recovery systems that are in the plant</li> <li>A heat recovery system (i.e. recuperator, regenerator, water or heating etc.) is used to recover heat from the furnace or air preheater is used to heat charge material, futures etc.</li> <li>Heat of flue gases from the furnace or air preheater is used for lower temperature processes such as steam generation, water heating or air heating for the plant or other application.</li> <li>Do you use design of fixtures, trays and other material handling system components with minimum weight and proper material?</li> </ul>                                                                                                    | Do you measure oxygen (O2) and Carbon Monoxide CO or combustible in flue gases and "tune" t<br>values for O2 and combustibles in the furnace flue gases?                                                                                                    | the burners periodically to maintain lo |
| Have you sealed openings in furnaces and repaired cracks, and damaged insulation in furnace walls, doors etc.?         Yes       No         Do you regularly clean heat transfer surfaces to avoid build up of soot, scale or other material?       Yes         Yes       No         Do you have a program for calibration/adjustment of sensors (i.e. thermocouples), controllers, valve operators etc.?       Yes         Yes       No         Do you operate the furnace at or close to design load by proper furnace scheduling and loading, and avoid delays, waits between production?         Yes       No         Do you maintain proper (balanced or slightly positive) pressure in furnaces to avoid air leakage in the furnace?         Yes       No         Check all the flue gas recovery systems that are in the plant         A heat recovery system (i.e. recuperator, regenerator, water or heating etc.) is used to recover heat from the furnace or air preheater is used to heat charge material, futures etc.         Heat of flue gases from the furnace or air preheater is used for lower temperature         processes such as steam generation, water heating or air heating for the plant or other application.         Do you use design of fixtures, trays and other material handling system components with minimum weight and proper material?                                                                                                    | S Yes No                                                                                                    |                                         |
| <ul> <li>Yes No</li> <li>Yes No</li> <li>Do you regularly clean heat transfer surfaces to avoid build up of soot, scale or other material?</li> <li>Yes No</li> <li>Yes No</li> <li>Do you have a program for calibration/adjustment of sensors (i.e. thermocouples), controllers, valve operators etc.?</li> <li>Yes No</li> <li>Do you operate the furnace at or close to design load by proper furnace scheduling and loading, and avoid delays, waits between production?</li> <li>Yes No</li> <li>Do you maintain proper (balanced or slightly positive) pressure in furnaces to avoid air leakage in the furnace?</li> <li>Yes No</li> <li>Check all the flue gas recovery systems that are in the plant</li> <li>A heat recovery system (i.e. recuperator, regenerator, water or heating etc.) is used to recover heat from the furnace flue gases.</li> <li>Heat of flue gases from the furnace or air preheater is used to heat charge material, fixtures etc.</li> <li>Heat of flue gases from the furnace or air preheater is used for lower temperature processes such as steam generation, water heating or air heating for the plant or other application.</li> <li>Do you use design of fixtures, trays and other material handling system components with minimum weight and proper material?</li> </ul>                                                                                                    | Have you sealed openings in furnaces and repaired cracks, and damaged insulation in furnace wa                                                                                                    | alls, doors etc.?                       |
| Do you regularly clean heat transfer surfaces to avoid build up of soot, scale or other material?          Yes       No         Do you have a program for calibration/adjustment of sensors (i.e. thermocouples), controllers, valve operators etc.?         Yes       No         Do you operate the furnace at or close to design load by proper furnace scheduling and loading, and avoid delays, waits between production?         Yes       No         Do you maintain proper (balanced or slightly positive) pressure in furnaces to avoid air leakage in the furnace?         Yes       No         Check all the flue gas recovery systems that are in the plant         A heat recovery system (i.e. recuperator, regenerator, water or heating etc.) is used to recover heat from the furnace or air preheater is used to heat charge material, fixtures etc.         Heat of flue gases from the furnace or air preheater is used for lower temperature processes such as steam generation, water heating or air heating for the plant or other application.         Do you use design of fixtures, trays and other material handling system components with minimum weight and proper material?                                                                                                    | © Yes ◎ No                                                                                                    |                                         |
| <ul> <li>Yes No</li> <li>No</li> <li>Do you have a program for calibration/adjustment of sensors (i.e. thermocouples), controllers, valve operators etc.?</li> <li>Yes No</li> <li>Do you operate the furnace at or close to design load by proper furnace scheduling and loading, and avoid delays, waits between production?</li> <li>Yes No</li> <li>Do you maintain proper (balanced or slightly positive) pressure in furnaces to avoid air leakage in the furnace?</li> <li>Yes No</li> <li>Check all the flue gas recovery systems that are in the plant</li> <li>A heat recovery system (i.e. recuperator, regenerator, water or heating etc.) is used to recover heat from the furnace or air preheater is used to heat charge material, fixtures etc.</li> <li>Heat of flue gases from the furnace or air preheater is used for lower temperature processes such as steam generation, water heating or air heating for the plant or other application.</li> <li>Do you use design of fixtures, trays and other material handling system components with minimum weight and proper material?</li> </ul>                                                                                                    | Do you regularly clean heat transfer surfaces to avoid build up of soot, scale or other material?                                                                                                    |                                         |
| Do you have a program for calibration/adjustment of sensors (i.e. thermocouples), controllers, valve operators etc.?          Yes       No         Do you operate the furnace at or close to design load by proper furnace scheduling and loading, and avoid delays, waits between production?         Yes       No         Do you maintain proper (balanced or slightly positive) pressure in furnaces to avoid air leakage in the furnace?         Yes       No         Check all the flue gas recovery systems that are in the plant         A heat recovery system (i.e. recuperator, regenerator, water or heating etc.) is used to recover heat from the furnace flue gases.         Heat of flue gases from the furnace or air preheater is used to heat charge material, fixtures etc         Heat of flue gases from the furnace or air preheater is used for lower temperature processes such as steam generation, water heating or air heating for the plant or other application.         Do you use design of fixtures, trays and other material handling system components with minimum weight and proper material?                                                                                                    | O Yes O No                                                                                                    |                                         |
| <ul> <li>Yes No</li> <li>No</li> <li>Do you operate the furnace at or close to design load by proper furnace scheduling and loading, and avoid delays, waits between production?</li> <li>Yes No</li> <li>Do you maintain proper (balanced or slightly positive) pressure in furnaces to avoid air leakage in the furnace?</li> <li>Yes No</li> <li>Check all the flue gas recovery systems that are in the plant</li> <li>A heat recovery system (i.e. recuperator, regenerator, water or heating etc.) is used to recover heat from the furnace flue gases.</li> <li>Heat of flue gases from the furnace or air preheater is used to heat charge material, futures etc.</li> <li>Heat of flue gases from the furnace or air preheater is used for lower temperature</li> <li>processes such as steam generation, water heating or air heating for the plant or other application.</li> </ul> Do you use design of fixtures, trays and other material handling system components with minimum weight and proper material?                                                                                                    | Do you have a program for calibration/adjustment of sensors (i.e. thermocouples), controllers, va                                                                                                    | alve operators etc.?                    |
| Do you operate the furnace at or close to design load by proper furnace scheduling and loading, and avoid delays, waits between production? <ul> <li>Yes</li> <li>No</li> </ul> <li>Do you maintain proper (balanced or slightly positive) pressure in furnaces to avoid air leakage in the furnace? <ul> <li>Yes</li> <li>No</li> </ul> </li> <li>Check all the flue gas recovery systems that are in the plant <ul> <li>A heat recovery system (i.e. recuperator, regenerator, water or heating etc.) is used to recover heat from the furnace flue gases.</li> <li>Heat of flue gases from the furnace or air preheater is used to heat charge material, fixtures etc.</li> <li>Heat of flue gases from the furnace or air preheater is used for lower temperature processes such as steam generation, water heating or air heating for the plant or other application.</li> </ul> Do you use design of fixtures, trays and other material handling system components with minimum weight and proper material?</li>                                                                                                    | ◯ Yes ◯ No                                                                                                    |                                         |
| <ul> <li>Yes No</li> <li>No</li> <li>Do you maintain proper (balanced or slightly positive) pressure in furnaces to avoid air leakage in the furnace?</li> <li>Yes No</li> <li>Check all the flue gas recovery systems that are in the plant</li> <li>A heat recovery system (i.e. recuperator, regenerator, water or heating etc.) is used to recover heat from the furnace flue gases.</li> <li>Heat of flue gases from the furnace or air preheater is used to heat charge material, fixtures etc.</li> <li>Heat of flue gases from the furnace or air preheater is used for lower temperature</li> <li>processes such as steam generation, water heating or air heating for the plant or other application.</li> <li>Do you use design of fixtures, trays and other material handling system components with minimum weight and proper material?</li> </ul>                                                                                                    | Do you operate the furnace at or close to design load by proper furnace scheduling and loading, production?                                                                                                    | and avoid delays, waits between         |
| Do you maintain proper (balanced or slightly positive) pressure in furnaces to avoid air leakage in the furnace?  Yes No Check all the flue gas recovery systems that are in the plant A heat recovery system (i.e. recuperator, regenerator, water or heating etc.) is used to recover heat from the furnace flue gases. Heat of flue gases from the furnace or air preheater is used to heat charge material, fixtures etc. Heat of flue gases from the furnace or air preheater is used for lower temperature processes such as steam generation, water heating or air heating for the plant or other application. Do you use design of fixtures, trays and other material handling system components with minimum weight and proper material?                                                                                                    | O Yes O No                                                                                                    |                                         |
| <ul> <li>Yes No</li> <li>Check all the flue gas recovery systems that are in the plant</li> <li>A heat recovery system (i.e. recuperator, regenerator, water or heating etc.) is used to recover heat from the furnace flue gases.</li> <li>Heat of flue gases from the furnace or air preheater is used to heat charge material, fixtures etc.</li> <li>Heat of flue gases from the furnace or air preheater is used for lower temperature</li> <li>processes such as steam generation, water heating or air heating for the plant or other application.</li> <li>Do you use design of fixtures, trays and other material handling system components with minimum weight and proper material?</li> </ul>                                                                                                    | Do you maintain proper (balanced or slightly positive) pressure in furnaces to avoid air leakage in                                                                                                    | n the furnace?                          |
| Check all the flue gas recovery systems that are in the plant <ul> <li>A heat recovery system (i.e. recuperator, regenerator, water or heating etc.) is used to recover heat from the furnace flue gases.</li> <li>Heat of flue gases from the furnace or air preheater is used to heat charge material, fixtures etc.</li> <li>Heat of flue gases from the furnace or air preheater is used for lower temperature</li> <li>processes such as steam generation, water heating or air heating for the plant or other application.</li> </ul> Do you use design of fixtures, trays and other material handling system components with minimum weight and proper material?                                                                                                    | O Yes O No                                                                                                    |                                         |
| <ul> <li>A heat recovery system (i.e. recuperator, regenerator, water or heating etc.) is used to recover heat from the furnace flue gases.</li> <li>Heat of flue gases from the furnace or air preheater is used to heat charge material, fixtures etc.</li> <li>Heat of flue gases from the furnace or air preheater is used for lower temperature</li> <li>processes such as steam generation, water heating or air heating for the plant or other application.</li> <li>Do you use design of fixtures, trays and other material handling system components with minimum weight and proper material?</li> </ul>                                                                                                    | Check all the flue gas recovery systems that are in the plant                                                                                                    |                                         |
| Do you use design of fixtures, trays and other material handling system components with minimum weight and proper material?                                                                                                    | <ul> <li>A heat recovery system (i.e. recuperator, regenerator, water or heating etc.) is used to recover heat from the furnace flue gases.</li> <li>Heat of flue gases from the furnace or air preheater is used to heat charge material, fixtures etc.</li> <li>Heat of flue gases from the furnace or air preheater is used for lower temperature</li> <li>processes such as steam generation, water heating or air heating for the plant or other application.</li> </ul> |                                         |
|                                                                                                    | Do you use design of fixtures, travs and other material handling system components with minimu                                                                                                    | um weight and proper material?          |
| Yes No                                                                                                    | ○ Yes ○ No                                                                                                    | an magne une propor metalitar           |
|                                                                                                    | Do you use proper insulation for (or minimize use of) water or air cooled parts such as rolls. load                                                                                                    | supports etc. used in furnaces?         |

### Puan Çizelgesi (5) – Buhar Sistemi

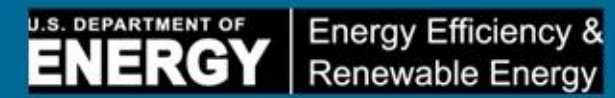

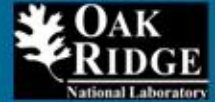

| can octeration equipment scorecard                                                                                  |                                          |
|----------------------------------------------------------------------------------------------------|------------------------------------------|
| Steam Costs                                                                                                    |                                          |
| Do you monitor your fuel cost to generate steam - in terms of (\$) / (1000 lbs. of steam pr                         | roduced)?                                |
| ◯ Yes ◯ No                                                                                                    |                                          |
| How often do you calculate and trend your fuel cost to generate steam?                                              |                                          |
| O at least quarterly                                                                                                |                                          |
| <ul> <li>at least annually</li> </ul>                                                                               |                                          |
| C Less than annually                                                                                                |                                          |
| Steam/Product Benchmarks                                                                                            |                                          |
| Do you measure your steam/product benchmark - in terms of (lbs. of steam needed) / (ur                              | nit of product produced)?                |
| O Yes O No                                                                                                    |                                          |
| How often do you measure and trend your steam/product benchmark - in terms of (lbs. o                               | f steam needed) / (unit of product produ |
| O at least quarterly                                                                                                |                                          |
| 🔘 at least annually                                                                                                 |                                          |
| C Less than annually                                                                                                |                                          |
| Steam System Measurements                                                                                           |                                          |
| Do you measure and record critical energy parameters for your steam system?                                         |                                          |
| E Steam Production Rate (to obtain total steam production)                                                          |                                          |
| Fuel Flow Rate (to obtain total fuel consumption)                                                                   |                                          |
| E Feedwater Flow Rate                                                                                               |                                          |
| Blowdown Flow Rate                                                                                                  |                                          |
| Chemical Input Flow Rate                                                                                            |                                          |
|                                                                                                    |                                          |
| Many interaction do una materia anna danara Ranara                                                                  |                                          |
| now intensely do you meter your steam nows?                                                                         |                                          |
| by major user/equip                                                                                                 |                                          |
| by major user/equip     by process unit                                                                             |                                          |
| by major user/equip     by process unit     by area or building                                                     |                                          |
| by major user/equip     by process unit     by area or building     by plant as a whole (i.e., total boiler output) |                                          |

#### Enerji KULLANIMI Dağılımı – Varsayılan Değerler

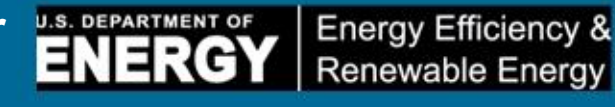

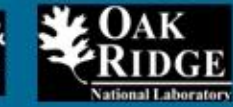

#### Adım 6 – Enerji Kullanımı Dağılımı

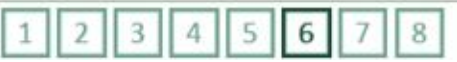

Tesisinizdeki her bir belli başlı sistemin tükettiği toplam yıllık kaynak enerji yüzdesini tanımlamak için bu ekranı kullanın.

**NOT:** PEP, bu durum için seçtiğiniz sektörre göre ABD varsayılan yüzdelerini verir. Her enerji kullanan sistemin kullandığı fiili yüzdelerden emin değilseniz, bu varsayılan yüzdeleri kullanabilirsiniz. Ancak, daha doğru sonuçlar için, kendi fiili yüzdelerinizi tahmin edip, bunları aşağıdaki kutulara girmeniz gerekir.

Varsayılan enerji dağılım değerleri, çimento hariç bütün sektörler için Enerji Bilgileri İdaresi 2010'a <u>Manufacturing Energy Consumption Survey</u> (<u>MECS</u>) dayanmaktadır. Çimento sektörüne ait varsayılan enerji dağılımları, Lawrence Berkeley National Laboratory'den Dr. Ali Hasanbeigi tarafından, sektör normunu daha doğru tanımlayacak şekilde 7 Aralık 2011 tarihinde güncellenmiştir.

Her ikisini değil, sadece kullanım ya da yüzde değerlerini girin. Her ikisi de girilirse, kullanım yüzdenin önüne geçecektir. Kullanım değerlerini varsayılan yüzdelere göre yeniden düzenlemek isterseniz, tekrar hesapla butonuna basın.

|   | Case Name: OSBUK                                             | Case Sta                       | tus: Offlin   | e 😻               |
|---|--------------------------------------------------------------|--------------------------------|---------------|-------------------|
|   | Meter ID                                                     | Total Annual Site E            | nergy Use     | Unit              |
| 8 | Main Meter E1                                                | 37,                            | 298,007.8     | kWh               |
|   | Meter ID                                                     |                                |               |                   |
|   |                                                              | Usage (Source)                 | %             |                   |
|   | Compressed Air                                               | 663,007.37                     |               | 1.8               |
|   | Fans and Blowers                                             | 709,371.52                     |               | 1.9               |
|   | Industrial Facilities (Lighting, HVAC, and Facility Support) | 1,462,666.97                   |               | 3.9               |
|   | Materials Handling                                           | 2,183,751.54                   |               | 5.9               |
|   | Materials Processing                                         | 584,188.31                     |               | 1.6               |
|   | Process Heating                                              | 1,706,444.80                   |               | 4.6               |
|   | Pumps                                                        | 403,368.12                     |               | 1.1               |
|   | Steam Generation Equipment                                   | 0.00                           |               | 0.0               |
|   | Other<br>Total Annual Site Energy Use                        | 29,585,209.18<br>37,298,007.81 | 1             | 79.3 %<br>100.0 % |
|   |                                                              | Cancel Dectors D               | of sult Diete | ibutions          |

Her bir madde (sıralar) hakkında daha fazla bilgiye ihtiyaç duyarsanız, burayı tıklayın.

## Enerji KULLANIMI Dağılımı – Fiili Değerler

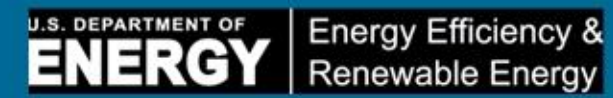

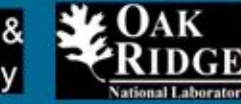

|                                                                                                    | Usage (Source)                                                                                                    | %                             |                                                                                                    |
|----------------------------------------------------------------------------------------------------|----------------------------------------------------------------------------------------------------|-------------------------------|----------------------------------------------------------------------------------------------------|
| Compressed Air                                                                                                    | 13,054,302.73                                                                                                    |                               | 35.0                                                                                                  |
| Fans and Blowers                                                                                                    | 709,371.52                                                                                                    |                               | 1.9                                                                                                   |
| Industrial Facilities (Lighting, HVAC, and Facility Support)                                                                                                    | 2,237,880.47                                                                                                    |                               | 6.0                                                                                                   |
| Materials Handling                                                                                                    | 2,183,751.54                                                                                                    |                               | 5.9                                                                                                   |
| Materials Processing                                                                                                    | 7,459,601.56                                                                                                    | 3                             | 20.0                                                                                                  |
| Process Heating                                                                                                    | 5,221,721.09                                                                                                    |                               | 14.0                                                                                                  |
| Pumps                                                                                                    | 403,368.12                                                                                                    |                               | 1.1                                                                                                   |
| Steam Generation Equipment                                                                                                    | 0.00                                                                                                    |                               | 0.0                                                                                                   |
| Other<br>Total Annual Site Energy Use                                                                                                    | 29,585,209.18<br>37,298,007.81<br>Save Cancel Restore                                                                          | 79<br>100<br>Default Distribu | .3 %<br>.0 %<br>tions                                                                                 |
|                                                                                                    |                                                                                                    |                               |                                                                                                    |
| Jel Meter                                                                                                    |                                                                                                    | 258,350.0                     | MMB                                                                                                   |
| uel Meter<br>Meter ID                                                                                                    |                                                                                                    | 258,350.0                     | MMB                                                                                                   |
| ael Meter<br>Meter ID                                                                                                    | Usage (Source)                                                                                                    | 258,350.0                     | MMB<br>%                                                                                              |
| uel Meter<br>Meter ID<br>Compressed Air                                                                                                    | Usage (Source)<br>0.00                                                                                                    | 258,350.0                     | MME<br>%<br>0.0 %                                                                                     |
| el Meter<br>Meter ID<br>Compressed Air<br>Fans and Blowers                                                                                                    | Usage (Source)<br>0.00<br>556.95                                                                                               | 258,350.0                     | MMB<br>%<br>0.0 %<br>0.2 %                                                                            |
| Weter ID<br>Compressed Air<br>Fans and Blowers<br>Industrial Facilities (Lighting, HVAC, and Facility Support)                                                                                                    | Usage (Source)<br>0.00<br>556.95<br>13,328.49                                                                                  | 258,350.0                     | MMB<br>%<br>0.0 %<br>0.2 %<br>5.2 %                                                                   |
| Weter ID<br>Compressed Air<br>Fans and Blowers<br>Industrial Facilities (Lighting, HVAC, and Facility Support)<br>Materials Handling                                                                                                    | Usage (Source)<br>0.00<br>556.95<br>13,328.49<br>0.00                                                                          | 258,350.0                     | MMB<br>%<br>0.0 %<br>0.2 %<br>5.2 %<br>0.0 %                                                          |
| Meter ID<br>Compressed Air<br>Fans and Blowers<br>Industrial Facilities (Lighting, HVAC, and Facility Support)<br>Materials Handling<br>Materials Processing                                                                                                    | Usage (Source)<br>0.00<br>556.95<br>13,328.49<br>0.00<br>0.00                                                                  | 258,350.0                     | MMB<br>%<br>0.0 %<br>0.2 %<br>5.2 %<br>0.0 %<br>0.0 %                                                 |
| Meter ID<br>Compressed Air<br>Fans and Blowers<br>Industrial Facilities (Lighting, HVAC, and Facility Support)<br>Materials Handling<br>Materials Processing<br>Process Heating                                                                                              | Usage (Source)<br>0.00<br>556.95<br>13,328.49<br>0.00<br>0.00<br>196,009.52                                                    | 258,350.0                     | MME<br>%<br>0.0 %<br>0.2 %<br>5.2 %<br>0.0 %<br>0.0 %<br>75.9 %                                       |
| Meter ID<br>Compressed Air<br>Fans and Blowers<br>Industrial Facilities (Lighting, HVAC, and Facility Support)<br>Materials Handling<br>Materials Processing<br>Process Heating<br>Pumps                                                                                     | Usage (Source)<br>0.00<br>556.95<br>13,328.49<br>0.00<br>0.00<br>196,009.52<br>1,448.08                                        | 258,350.0                     | MME<br>%<br>0.0 %<br>0.2 %<br>5.2 %<br>0.0 %<br>0.0 %<br>75.9 %<br>0.6 %                              |
| Meter ID<br>Compressed Air<br>Fans and Blowers<br>Industrial Facilities (Lighting, HVAC, and Facility Support)<br>Materials Handling<br>Materials Processing<br>Process Heating<br>Pumps<br>Steam Generation Equipment                                                       | Usage (Source)<br>0.00<br>556.95<br>13,328.49<br>0.00<br>0.00<br>196,009.52<br>1,448.08<br>8,911.27                            | 258,350.0                     | MME<br>%<br>0.0 %<br>0.2 %<br>5.2 %<br>0.0 %<br>0.0 %<br>75.9 %<br>0.6 %<br>3.4 %                     |
| Add Meter<br>Meter ID<br>Compressed Air<br>Fans and Blowers<br>Industrial Facilities (Lighting, HVAC, and Facility Support)<br>Materials Handling<br>Materials Processing<br>Process Heating<br>Pumps<br>Steam Generation Equipment<br>Other                                 | Usage (Source)<br>0.00<br>556.95<br>13,328.49<br>0.00<br>0.00<br>196,009.52<br>1,448.08<br>8,911.27<br>38,095.68               | 258,350.0                     | MMB<br>%<br>0.0 %<br>0.2 %<br>5.2 %<br>0.0 %<br>0.0 %<br>75.9 %<br>0.6 %<br>3.4 %<br>14.7 %           |
| Add Meter<br>Meter ID<br>Compressed Air<br>Fans and Blowers<br>Industrial Facilities (Lighting, HVAC, and Facility Support)<br>Materials Handling<br>Materials Processing<br>Process Heating<br>Pumps<br>Steam Generation Equipment<br>Other<br>Total Annual Site Energy Use | Usage (Source)<br>0.00<br>556.95<br>13,328.49<br>0.00<br>0.00<br>196,009.52<br>1,448.08<br>8,911.27<br>38,095.68<br>258,350.00 | 258,350.0                     | MME<br>%<br>0.0 %<br>0.2 %<br>5.2 %<br>0.0 %<br>0.0 %<br>75.9 %<br>0.6 %<br>3.4 %<br>14.7 %<br>00.0 % |

# **Üretim VERİLERİ**

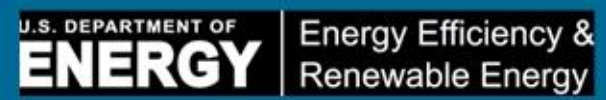

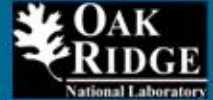

| sisinize ait üretim bilgile<br>saplamak için kullanılac                                                                                                    | erini girmek<br>aktır.                                                                         | için bu ekranı kullanır                                                                                        | n. Bu bilgiler,                                                | yapılan birim üreti                                                                                  | m başına en                                    | erji yoğunl                                                               | luğunu ve enerji tasarruflarını                                                                                                    |
|----------------------------------------------------------------------------------------------------|------------------------------------------------------------------------------------------------|----------------------------------------------------------------------------------------------------|----------------------------------------------------------------|----------------------------------------------------------------------------------------------------|------------------------------------------------|---------------------------------------------------------------------------|----------------------------------------------------------------------------------------------------|
| nekler                                                                                                    |                                                                                                |                                                                                                    |                                                                |                                                                                                    |                                                |                                                                           |                                                                                                    |
| <b>Üretim</b> – Tesisiniz ü<br>girebilirsiniz.<br>Çalışanlar – Çalışan<br>çalışan sayısını giret<br>Brüt Satış – uretim l                                      | ıretimini ağ<br>başına ener<br>pilirsiniz.<br>hatlarınız da<br>talama brü:                     | ırlık cinsinden ölçüyors<br>rji maliyetlerinizi izleye<br>aha karmaşık ise, üreti<br>t satıs miktarını girebil | sa, aşağıdaki<br>ebilirsiniz. Bu<br>mi brüt satışa<br>irsiniz. | Birim kutusuna «To<br>durumda Birim kut<br>a göre ölçmek istey                                       | on» girip, dö<br>usuna «Çalı<br>ebilirsiniz. B | nem başını<br>şanlar» söz<br>u durumda                                    | a ürettiğiniz ortalama ton ürün rakamıı<br>zcüğünü ve dönem başına ortalama<br>a, Birimler kutusuna «Brüt Satış dolar»                           |
| ve donem başına or<br>karıdaki örneklerden gö<br>ptığı toplam enerji tasaı<br>sarrufları göstermek içir                                                        | prebileceğin<br>rrufu hesap<br>n nihai rapo<br><b>Case Na</b> r                                | iz gibi, tesisinizdeki ür<br>lamalarına bir etkisi yo<br>runuzda kullanılır.<br><b>me: OSBUK</b>               | etimi ya da fa<br>oktur. Bu bilgi                              | aaliyeti ölçen herha<br>iler sadece, birim ü                                                         | ıngi bir tipte<br>retim başına                 | bir ölçü bi<br>a (ya da gir<br><b>Case Sta</b>                            | irimi girebilirsiniz. Bu bilgilerin, PEP'nin<br>diğiniz ölçü birimi başına) maliyetleri v<br>I <b>tus: <i>Offline</i> 👀</b>                      |
| ve donem başına or<br>karıdaki örneklerden gö<br>ptığı toplam enerji tasaı<br>sarrufları göstermek içir<br>Production Line Nam                                 | prebileceğin<br>rrufu hesap<br>n nihai rapo<br><b>Case Na</b> r                                | niz gibi, tesisinizdeki ür<br>lamalarına bir etkisi yo<br>runuzda kullanılır.<br>me: OSBUK<br>Product Name     | etimi ya da fa<br>oktur. Bu bilgi<br>Average                   | aaliyeti ölçen herha<br>iler sadece, birim ü<br>e Quantity                                           | ungi bir tipte<br>retim başına<br>Units        | bir ölçü bi<br>a (ya da gir<br><b>Case Sta</b><br>Period                  | irimi girebilirsiniz. Bu bilgilerin, PEP'nin<br>diğiniz ölçü birimi başına) maliyetleri v<br>ntus: <i>Offline</i> 👀<br>Percent Consumption 👀     |
| ve donem başına or<br>karıdaki örneklerden gö<br>ptığı toplam enerji tasaı<br>sarrufları göstermek içir<br>Production Line Name<br>Production Line Name        | prebileceğin<br>rrufu hesap<br>n nihai rapo<br>Case Nai<br>le                                  | iz gibi, tesisinizdeki ür<br>lamalarına bir etkisi yo<br>runuzda kullanılır.<br>me: OSBUK<br>Product Name      | etimi ya da fa<br>oktur. Bu bilgi<br>Average                   | aaliyeti ölçen herha<br>iler sadece, birim ü<br>e Quantity<br>Product Name                           | ungi bir tipte<br>retim başına<br>Units        | bir ölçü bi<br>a (ya da gir<br><b>Case Sta</b><br>Period<br>Car Whe       | irimi girebilirsiniz. Bu bilgilerin, PEP'nin<br>diğiniz ölçü birimi başına) maliyetleri v<br>ntus: <i>Offline</i><br>Percent Consumption<br>eels |
| ve donem başına or<br>karıdaki örneklerden gö<br>ptığı toplam enerji tasaı<br>sarrufları göstermek içir<br>Production Line Name<br>Average Quantity            | prebileceğin<br>rrufu hesap<br>n nihai rapo<br>Case Nar<br>e<br>Aluminum<br>22661360           | iz gibi, tesisinizdeki ür<br>lamalarına bir etkisi yo<br>runuzda kullanılır.<br>me: OSBUK<br>Product Name      | etimi ya da fa<br>oktur. Bu bilgi<br>Average                   | aaliyeti ölçen herha<br>iler sadece, birim ü<br>e Quantity<br>Product Name<br>Units                  | ungi bir tipte<br>retim başına<br>Units        | bir ölçü bi<br>a (ya da gir<br>Case Sta<br>Period<br>Car Whe<br>KG        | irimi girebilirsiniz. Bu bilgilerin, PEP'nin<br>diğiniz ölçü birimi başına) maliyetleri v<br>ntus: <i>Offline</i><br>Percent Consumption<br>eels |
| ve donem başına or<br>ikarıdaki örneklerden gö<br>ptığı toplam enerji tasaı<br>sarrufları göstermek içir<br>Production Line Name<br>Average Quantity<br>Period | prebileceğin<br>rrufu hesap<br>n nihai rapo<br>Case Nai<br>e<br>Aluminum<br>22661360<br>Annual | iz gibi, tesisinizdeki ür<br>lamalarına bir etkisi yo<br>runuzda kullanılır.<br>me: OSBUK<br>Product Name      | etimi ya da fa<br>oktur. Bu bilgi<br>Average                   | aaliyeti ölçen herha<br>iler sadece, birim ü<br>e Quantity<br>Product Name<br>Units<br>Percent Conse | Units                                          | bir ölçü bi<br>a (ya da gir<br>Case Sta<br>Period<br>Car Whe<br>KG<br>100 | irimi girebilirsiniz. Bu bilgilerin, PEP'nin<br>diğiniz ölçü birimi başına) maliyetleri v<br>ntus: Offline<br>Percent Consumption<br>eels        |

#### U.S. DEPARTMENT OF ENERGY Renewable Energy

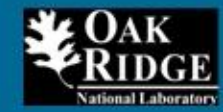

#### Adım 5 – Sağlanan Enerji

Case Status: Offline

Energy Efficiency &

Kaynak faturalarından ve/veya sayaç değerlerinden alınan verileri girmek için aşağıdaki bölümleri kullanın. Bu verilerin girilmesi isteğe bağlıdır ancak bunun yapılması PEP'in tesisiniz için daha doğru bir profil çıkartmasına yardımcı olacaktır. Zamana göre enerji kullanımınızı izlemek için eGuide Lite'a bakınız.

Her enerji kaynağı icin, veriye sahip olduğunu her sayaca ait hesa bilgilerini girmeniz gerekecektir. Her hesap icin, bir Sayac Kimliği ya da adını girin, satın alınan ortalama miktarları ve birimleri girin ve satın almanın yansıttığı dönemi seçin. Farklı enerji kaynakları için farklı dönem aralıkları girilebilir çünkü, PEP yıllık verileri hesaplayacaktır, ancak 1 yıldan daha uzun döneme ait veri girmeyin.

Her sütunla ilgili daha fazla bilgiye ihtiyac duyarsanız, burayı tıklayın.

Case Name: OSBUK

Cost Per Source Energy Unit Cost Meter ID Energy Type Use Per Period Units Period Period Factor Edit Electricity 37,298,007.00 kWh 1.00 Meter 1 Annual 0.10 3,600,000.00 Delete Fuel Type Natural gas Edit Fuel 1 Fuel 258,350.00 MMBtu Annual 8.52 1.00 Heating Delete 2,200,000.00 1,032.00 Btu/SCF Value Add New Energy Stream

Save to File Save & Continue Previous

# Potansiyel Enerji tasarruflarının Nitelendirilmesi

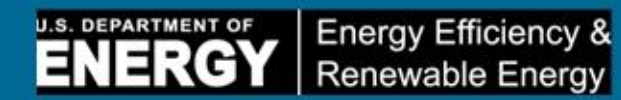

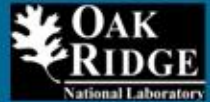

| Adım 7 – Enerji Tasarruf Fırsatları                                                                                                    | 1 2 3 4 5 6 7 8                                                                                                    |
|----------------------------------------------------------------------------------------------------|----------------------------------------------------------------------------------------------------|
| Tesisinizdeki belli başlı çeşitli sistemlere ait potansiyel er<br>Bu adım sadece, PEP'in puna çizelgesi olmayan ya da Ad<br>gösterecektir. Enerji kullanan sistemlerinizi sınıflandırma            | nerji tasarruf fırsatlarını nitelendirmek için bu ekranı kullanın.<br>ım 2'de puan çizelgelerine cevap girilmemiş sistemleri<br>ık için aşağıda sıalanan kriterleri kullanın. |
| <b>Yüksek (Varsayılan)</b> = Sistem değerlendirmesi yapılmadı                                                                                                    | / Bilinmiyor                                                                                                    |
| <b>Orta</b> = Sistem değerlendirmesi yapıldı ancak uygulama y                                                                                                    | apılmadı                                                                                                    |
| <b>Düsük</b> = Sistem değerlendirmesi yapıldı ve uygulama bü                                                                                                    | yük ölcüde tamamlandı                                                                                                    |
|                                                                                                    |                                                                                                    |
|                                                                                                    |                                                                                                    |
| Case Name: OSBUK                                                                                                    | Case Status: Offline 👀                                                                                                    |
| Case Name: OSBUK Energy Use System                                                                                                    | Case Status: Offline 👀<br>Energy Saving Opportunity Level                                                                                                    |
| Case Name: OSBUK<br>Energy Use System<br>Industrial Facilities (Lighting, HVAC and Facility Support)                                                                                               | Case Status: Offline 👀<br>Energy Saving Opportunity Level<br>High                                                                                                    |
| Case Name: OSBUK<br>Energy Use System<br>Industrial Facilities (Lighting, HVAC and Facility Support)<br>Fans and Blowers                                                                           | Case Status: Offline  Energy Saving Opportunity Level High High                                                                                                    |
| Case Name: OSBUK<br>Energy Use System<br>Industrial Facilities (Lighting, HVAC and Facility Support)<br>Fans and Blowers<br>Materials handling                                                     | Case Status: Offline  Energy Saving Opportunity Level High High High                                                                                                    |
| Case Name: OSBUK<br>Energy Use System<br>Industrial Facilities (Lighting, HVAC and Facility Support)<br>Fans and Blowers<br>Materials handling<br>Materials processing                             | Case Status: Offline  Energy Saving Opportunity Level High High High High                                                                                                    |
| Case Name: OSBUK<br>Energy Use System<br>Industrial Facilities (Lighting, HVAC and Facility Support)<br>Fans and Blowers<br>Materials handling<br>Materials processing<br>Process heating          | Case Status: Offline  Energy Saving Opportunity Level High High High High High High                                                                                           |
| Case Name: OSBUK<br>Energy Use System<br>Industrial Facilities (Lighting, HVAC and Facility Support)<br>Fans and Blowers<br>Materials handling<br>Materials processing<br>Process heating<br>Pumps | Case Status: Offline  Energy Saving Opportunity Level High High High High High High High                                                                                      |

# Örnek Çalışma Sonuçları

Bu, sizin özelleştirilmiş PEP Özet Raporudur. Rapor, dört temel bölüme ayrılmıştır. Geriye gidip, değerlerinizden herhangi birini düzenlemek ya da daha fazla veri eklemek isterseniz, istenen ekrana gitmek için sayfanın altındaki bir önceki butona basın.

#### **Case Information**

| Case         | OSBUK                |
|--------------|----------------------|
| Plant Name   | OSBUK Aluminum       |
| State        |                      |
| County       |                      |
| Industry     | Aluminum and Alumina |
| Contact Name | Nasr Alkadi          |
| Email        | alkadine@ornl.gov    |

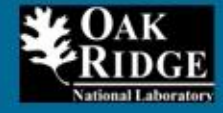

# Sonuçlar, devam

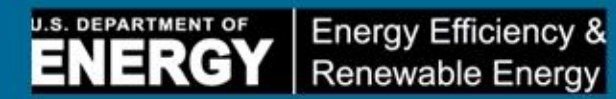

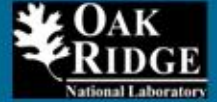

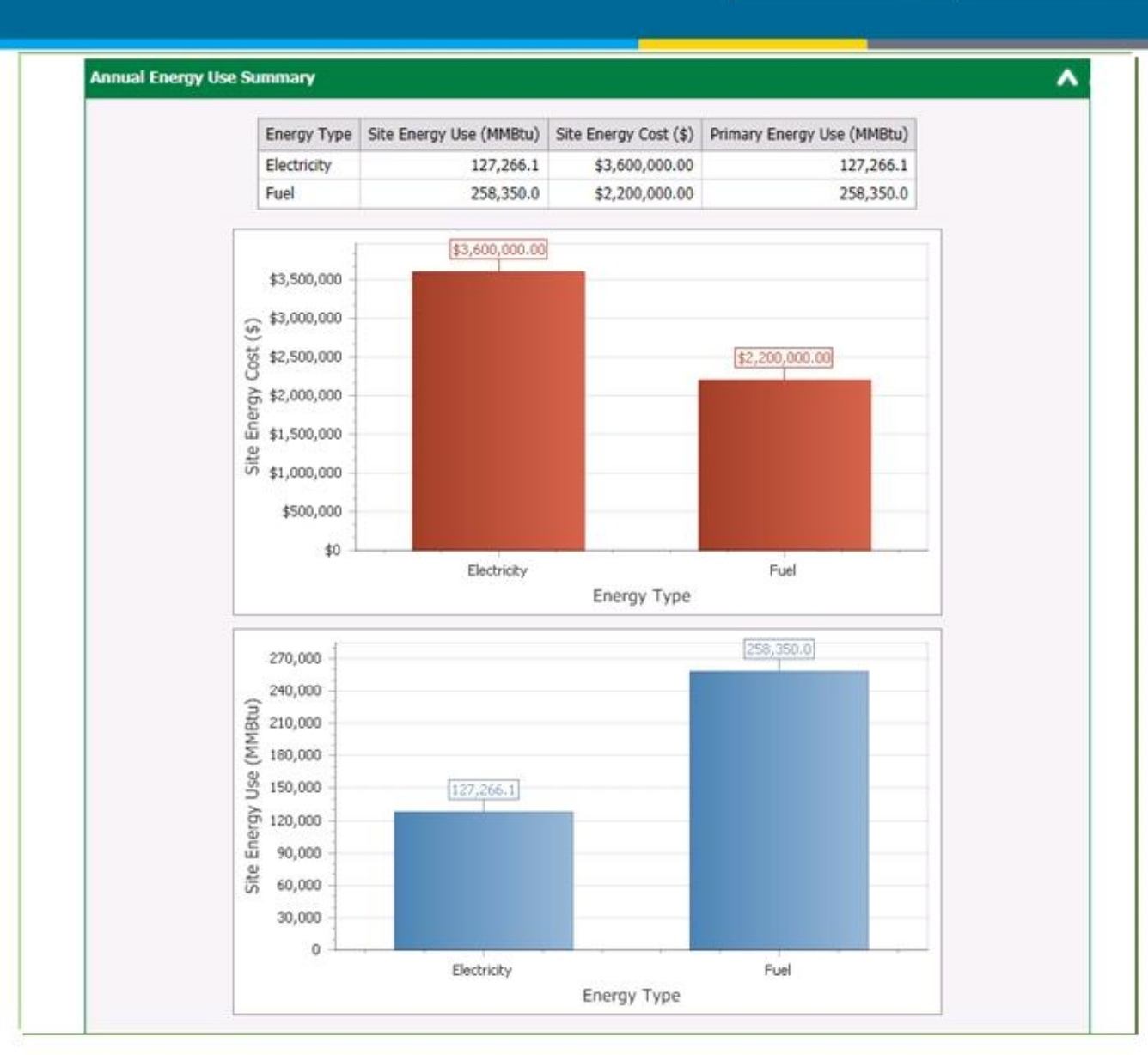

# Sonuçlar, devam

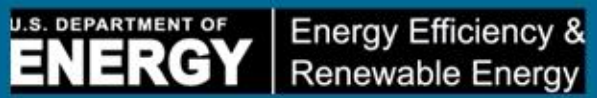

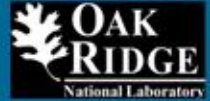

| destand Provide II                                                                                                    | **                                                                 | _                                |                                       |                                     |                     |                     |                                  |  |
|----------------------------------------------------------------------------------------------------|--------------------------------------------------------------------|----------------------------------|---------------------------------------|-------------------------------------|---------------------|---------------------|----------------------------------|--|
| duction Energy Us                                                                                                    | age                                                                |                                  |                                       |                                     |                     |                     |                                  |  |
| Pro                                                                                                    | duction Stream                                                     | am Quantity Energy<br>(MMBt      |                                       | Energy Use per U<br>Production (MMB | Init of<br>tu/unit) | Percent Consumption |                                  |  |
| Aluminum Castings (KG)                                                                                                    |                                                                    | 22661360                         | 385,616.1                             | 16.1 0.0                            |                     | 100                 |                                  |  |
| ential Annual Ener<br>he savings shown b<br>ble. The United N                                                                 | gy Savings (MMBtu)<br>elow correspond wil<br>ations Industrial Dev | )<br>th the syste<br>relopment ( | em and com<br>Organization            | ponent recomme<br>n Motor Systems E | ndations            | shown in the        | suggested next step              |  |
| gher savings may t<br>System Name                                                                                             | e achievable for ea<br>Site Energy Us                              | ch system a<br>ie (MMBtu)        | area.<br>Pote<br>Savi                 | ntial Energy<br>ngs (MMBtu)         | Potentia            | al Energy<br>; (%)  | Savings<br>Opportunity Score     |  |
| Compressed Air                                                                                                    |                                                                    | 44                               | ,543.1                                | 8,908.6                             |                     | 20.0 %              | High                             |  |
| ans and Blowers                                                                                                    |                                                                    |                                  | 0.0                                   | 0.0                                 |                     | 20.0 %              | High                             |  |
| ndustrial Facilities                                                                                                    |                                                                    | 25                               | ,720.5                                | 3,858.1                             |                     | 15.0 %              | High                             |  |
| Aaterials Handling                                                                                                    |                                                                    |                                  | 0.0                                   | 0.0                                 |                     | 0.0 %               | High                             |  |
| Naterials Processing                                                                                                    |                                                                    | 25                               | ,453.2                                | 0.0                                 |                     | 0.0 %               | High                             |  |
| rocess Heating                                                                                                    |                                                                    | 59                               | ,153.3                                | 23,661.3                            |                     | 40.0 %              | High                             |  |
| umps                                                                                                    |                                                                    |                                  | 0.0                                   | 0.0                                 |                     | 50.0 %              | High                             |  |
| team Generation                                                                                                    |                                                                    |                                  | 0.0                                   | 0.0                                 |                     | 20.0 %              | High                             |  |
| Other                                                                                                    |                                                                    | 230                              | ,746.0                                |                                     |                     |                     |                                  |  |
| lotal                                                                                                    |                                                                    | 385                              | 6,616.1                               | 36,428.0                            |                     |                     |                                  |  |
| Doteutiat Youngt Energy Savings (mm810)<br>230,000<br>60,000<br>40,000<br>20,000<br>20,000<br>20,000<br>0<br>0<br>0<br>0<br>0 | 2 59,153.25 44,543.13                                              | 5,720.47)<br>3,859               | 25.453.22                             | 0.0000 0.0000                       | 0.00                | 0.000               | Annual Usage<br>Potential Saving |  |
| Other                                                                                                    | Compresse<br>Process Heating R                                     | nd Air<br>Industrial Faci        | Haterials<br>Processing<br>fities Far | Materials Ha                        | ndling<br>Pung      | Steam Generati      | ion                              |  |

# Sonuçlar, Devam

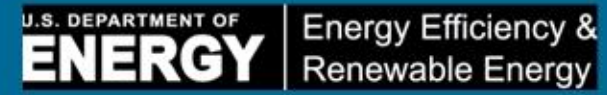

~

^

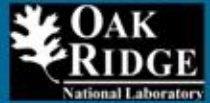

#### Potential Annual CO<sub>2</sub> Emissions Savings

Based on the potential energy savings identified above, your plant may be able to reduce emissions of CO2. The following potential annual CO2 emission savings numbers are broad estimates based on industry averages and are not meant to reflect actual realized savings at your plant. Factors such as CHP system or steam generator efficiency and primary fuel source for energy use systems such as furnaces and bollers make a large difference in the actual amount of CO2 emission saved. These numbers are presented as a broad estimate based on estimated savings and industry averages only.

NOTE: Actual CO2 savings from fuel/steam energy savings are based on the primary fuel source. The exact breakdown of the individual primary fuels that are used at your plant for process heating, power generation and steam generation is beyond the scope of this tool. The table below shows a range of potential CO2 savings from fuel/steam use in your plant. The low end of the range is based on the use of fuels that contain relatively low amounts of carbon such as natural gas. The high end of the range is based on fuels that have a high amount of carbon such as coal (anthracite, bituminous or lignite). Your actual CO2 emission reduction will depend on the actual primary fuels that are used at your plant.

Potential Annual CO2 Savings from Electricity: 6,544,090 lb

Potential Annual CO<sub>2</sub> Savings from Fuel: 2,251,447 lb

Potential Annual CO<sub>2</sub> Savings from Steam: 0 lb

#### Suggested Next Steps

|   | Description                                                                                                    |
|---|----------------------------------------------------------------------------------------------------|
| 8 | Category: Compressed air                                                                                                    |
|   | Eliminate inappropriate uses of compressed air                                                                                                    |
|   | Implement air leak management program                                                                                                    |
|   | Use the DOE AirMaster+ software tool & other resources to identify and quantify energy saving opportunities                                                                                                    |
|   | Perform a detailed Compressed Air System Assessment at your site                                                                                                    |
| 8 | Category: Process heating                                                                                                    |
|   | Keep heat transfer surfaces clean by eliminating build up of soot, scale or other material.                                                                                                    |
|   | Reduce or eliminate openings in the furnace to reduce radiation heat losses. Repair cracks and damaged insulation in furnace walls,<br>doors etc. Keep the door opening to minimum during operations.                                                                                                    |
|   | Measure oxygen (O2) and Carbon Monoxide CO or combustible in flue gases and take actions to reduce O2 in flue gases while<br>maintaining near zero value for CO or combustibles. In certain cases safety requirements may require to have high values of O2 in<br>flue gases. Consult your equipment supplier before making any changes. |
|   | Conduct a detail energy assessment for your heating equipment using tools such as <u>Process Heating Survey and Assessment Tool</u> ( <u>PHAST</u> ) to identify energy saving opportunities.                                                                                                    |
|   | Category: Pumps                                                                                                    |
|   | Explore the potential for using a fixed speed pump to supply base load and a smaller, properly sized fixed speed pump for trim                                                                                                    |
|   | Evaluate the use of adjustable speed drives on pumps that have variable flow and are being throttled                                                                                                    |
|   | Use the DOE PSAT software tool & other resources to identify and quantify energy saving opportunities                                                                                                    |
|   | Perform a detailed Pumping System Assessment at your site                                                                                                    |
| 8 | Category: Steam Generation Equipment                                                                                                    |
|   | Implement a BestPractices based steam trap maintenance program                                                                                                    |

# Sonuçlar, devam

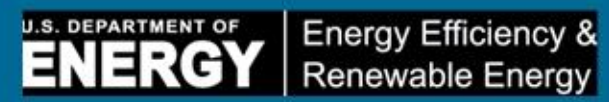

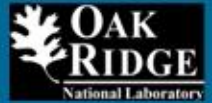

| To s | ort, edit and track recommendtions from PEP, use the <u>Project Opportunities Tracker</u> .                                                                                                    |
|------|----------------------------------------------------------------------------------------------------|
|      | Description                                                                                                    |
| Θ    | Category: Compressed air                                                                                                    |
|      | Eliminate inappropriate uses of compressed air                                                                                                    |
|      | Implement air leak management program                                                                                                    |
|      | Use the DOE AirMaster+ software tool & other resources to identify and quantify energy saving opportunities                                                                                                    |
|      | Perform a detailed Compressed Air System Assessment at your site                                                                                                    |
| ۵    | Category: Process heating                                                                                                    |
|      | Keep heat transfer surfaces clean by eliminating build up of soot, scale or other material.                                                                                                    |
|      | Reduce or eliminate openings in the furnace to reduce radiation heat losses. Repair cracks and damaged insulation in furnace walk doors etc. Keep the door opening to minimum during operations.                                                                                                    |
|      | Measure oxygen (O2) and Carbon Monoxide CO or combustible in flue gases and take actions to reduce O2 in flue gases while<br>maintaining near zero value for CO or combustibles. In certain cases safety requirements may require to have high values of O2 in<br>flue gases. Consult your equipment supplier before making any changes. |
|      | Conduct a detail energy assessment for your heating equipment using tools such as <u>Process Heating Survey and Assessment Tool</u> ( <u>PHAST</u> ) to identify energy saving opportunities.                                                                                                    |
| Θ    | Category: Pumps                                                                                                    |
|      | Explore the potential for using a fixed speed pump to supply base load and a smaller, properly sized fixed speed pump for trim                                                                                                    |
|      | Evaluate the use of adjustable speed drives on pumps that have variable flow and are being throttled                                                                                                    |
|      | Use the DOE PSAT software tool & other resources to identify and quantify energy saving opportunities                                                                                                    |
|      | Perform a detailed Pumping System Assessment at your site                                                                                                    |
| Θ    | Category: Steam Generation Equipment                                                                                                    |
|      | Implement a BestPractices based steam trap maintenance program                                                                                                    |
|      | Improve thermal insulation of the overall steam system                                                                                                    |
|      | Improve condensate recovery                                                                                                    |
|      | Implement a BestPractices based steam trap maintenance program                                                                                                    |
|      | Implement a BestPractices based leak management program                                                                                                    |
|      | Improve boiler efficiency by proper blowdown management                                                                                                    |
|      | Improve boiler efficiency by proper air/fuel control                                                                                                    |
|      | Use the DOE Steam BestPractices Tools to identify and quantify energy saving opportunities                                                                                                    |

Previous

Save to File

53 | Sanayide Enerji Verimliliği

# IAOSB Sanayi Bölgesindeki Başlangıç Durumu Enerji Etüdü – Şubat 2011

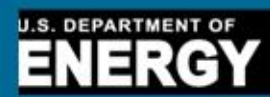

Energy Efficiency & Renewable Energy

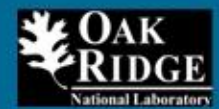

| Proje Faaliyetleri                                                                                                    | #   | Company                            | Visit Date |
|----------------------------------------------------------------------------------------------------|-----|------------------------------------|------------|
|                                                                                                    | 1   | Ataer Enerji                       | 2/14/2011  |
| 20 sanayi tesisine sana ziyaretleri                                                                                              | 2   | Polibak Plastik                    | 2/14/2011  |
| <ul> <li>Tesis başına mevcut enerji kullanımı ölçümleri.</li> <li>Her tesis için enerji başlangıç durumunun belirlenm</li> </ul> | ngs | CMS Jant Ve Mak San Tic AS         | 2/15/2011  |
| Her tesiste başlıca enerji tüketen ekipmanların                                                                                  | 4   | NORM Civata San                    | 2/15/2011  |
| espiti.                                                                                                    | 5   | Schneider Electric                 | 2/16/2011  |
| DOE'nin e-PEP yazılım aracı kullanılarak                                                                                         | 6   | Korozo Ambalaj                     | 2/16/2011  |
| enerji tasarruf fırsat alanlarının tespiti.                                                                                      | 7   | Baylan Olcu Aletleri San Tic       | 2/17/2011  |
| Bu baslangic durum verileri nihai olarak, enerii verimliliği                                                                     | 8   | Bak Ambalaj                        | 2/17/2011  |
| edbirlerinin etkisini belirlemek icin proje sonunda                                                                              | 9   | Ege Plastik                        | 2/18/2011  |
| oplanan verilerle karsılastırılacaktır.                                                                                          | 10  | Dirinler Dokum Sanayi Turizm Liman | 2/18/2011  |
| 3 3 3                                                                                                    | 11  | Esen Plastik San Tic               | 2/21/2011  |
|                                                                                                    | 12  | Ege Tekstil San. Tic. Ltd. Sti.    | 2/21/2011  |
|                                                                                                    | 13  | Ozgun Boya Sanayi ve Ticaret       | 2/22/2011  |
|                                                                                                    | 14  | Dost Cam Sanayi Ve Ticaret AS      | 2/23/2011  |
|                                                                                                    | 15  | Kroma Baski Oncesi                 | 2/23/2011  |
|                                                                                                    | 16  | IAOSB Water Treatment              | 2/24/2011  |
|                                                                                                    | 17  | Felda IFFCO SDN BHD                | 2/24/2011  |
|                                                                                                    | 18  | Denizciler Dökümcülük              | 2/25/2011  |
|                                                                                                    | 19  | Maktek AS                          | 2/25/2011  |
|                                                                                                    | 20  | ELTAŞ TRANSFORMATÖR                | 2/25/2011  |

### IAOSB Tesislerinden birine ait Enerji Başlangıç Durumu

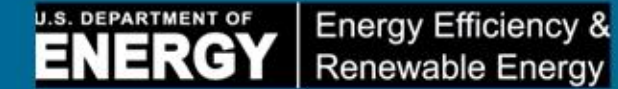

A CAK RIDGE National Laborator

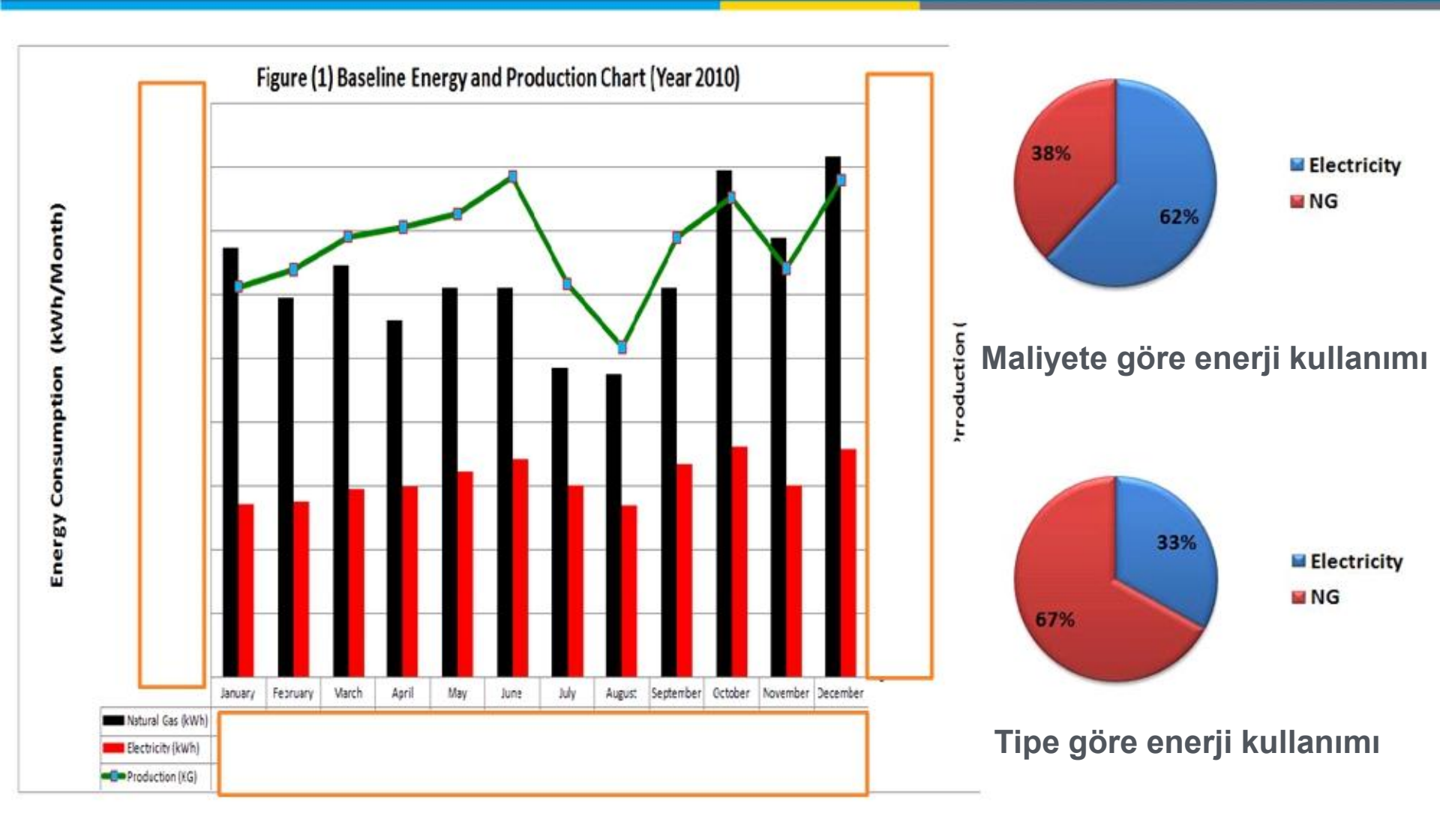

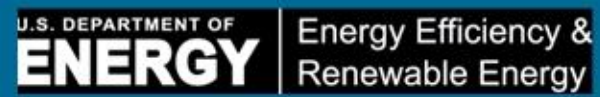

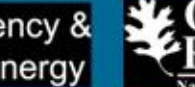

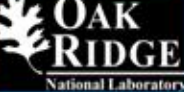

| Tablo (3) Potansiyel Yıllık enerji Tasar                                 | rufları                                        |                                                                  |                                                           | (                                    |                                                                                          |
|--------------------------------------------------------------------------|------------------------------------------------|------------------------------------------------------------------|-----------------------------------------------------------|--------------------------------------|------------------------------------------------------------------------------------------|
| Enerji Sistemi                                                           | Potansiyel Yıllık<br>Enerji Tasarrufu<br>(kWh) | Potansiyel Yıllık<br>Enerji Tasarrufu<br>(Tipe göre Toplamın %'s | Potansiyel Yıllık<br>Enerji Maliyet Tasarrufu<br>si) (\$) | Yıllık Enerji Maliyeti<br>(TL)       | Potansiyel<br>Yıllık<br>Enerji Maliyet<br>Tasarrufu<br>(Maliyet başına<br>Toplamın %'si) |
| Proses isitmasi                                                          | 30,245,000                                     | 26.76%                                                           | \$1,020,000                                               | TRL 1,530,000                        | 17.59%                                                                                   |
| Basınçlı hava                                                            | 1,964,000                                      | 1.74%                                                            | \$189,000                                                 | TRL 283,500                          | 3.26%                                                                                    |
| Sanayi Tesisleri: (Aydınlatma,<br>IHİ ve Tesis Desteği)                  | 791,000                                        | 0.70%                                                            | \$45,600                                                  | TRL 68,400                           | 0.79%                                                                                    |
| Pompalar                                                                 | 733,000                                        | 0.65%                                                            | \$72,000                                                  | TRL 108,000                          | 1.24%                                                                                    |
| Fanlar ve Körüklers                                                      | 264,000                                        | 0.23%                                                            | \$25,900                                                  | TRL 38,850                           | 0.45%                                                                                    |
| Buhar Üretme Ekipmanları<br>Diğer<br>Malzeme elleçleme<br>Malzeme isleme | 234,000<br>0<br>0                              | 0.21%<br>0.00%<br>0.00%                                          | \$6,600<br>\$0<br>\$0<br>\$0                              | TRL 9,900<br>TRL 0<br>TRL 0<br>TRL 0 | 0.11%<br>0.00%<br>0.00%                                                                  |
| Toplam                                                                   | 34,231,000                                     | 30%                                                              | \$1,359,100                                               | TRL 2,038,650                        | 23%                                                                                      |

## Örnek Başlangıç Durumu Enerji Tetkik Raporu

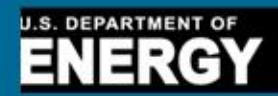

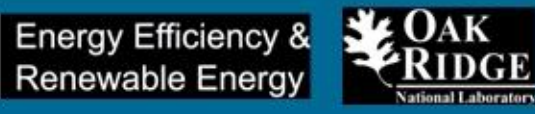

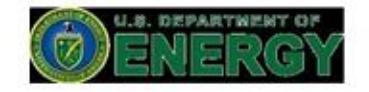

İzmir Atatürk Organize Sanayi Bölgesi (İAOSB)

Türkiye'de "Sifira Yakin Enerji Bolgesi" Projesi

Enerji Alanında Mevcut Durum Değerlendirme Raporu

Bu rapor,

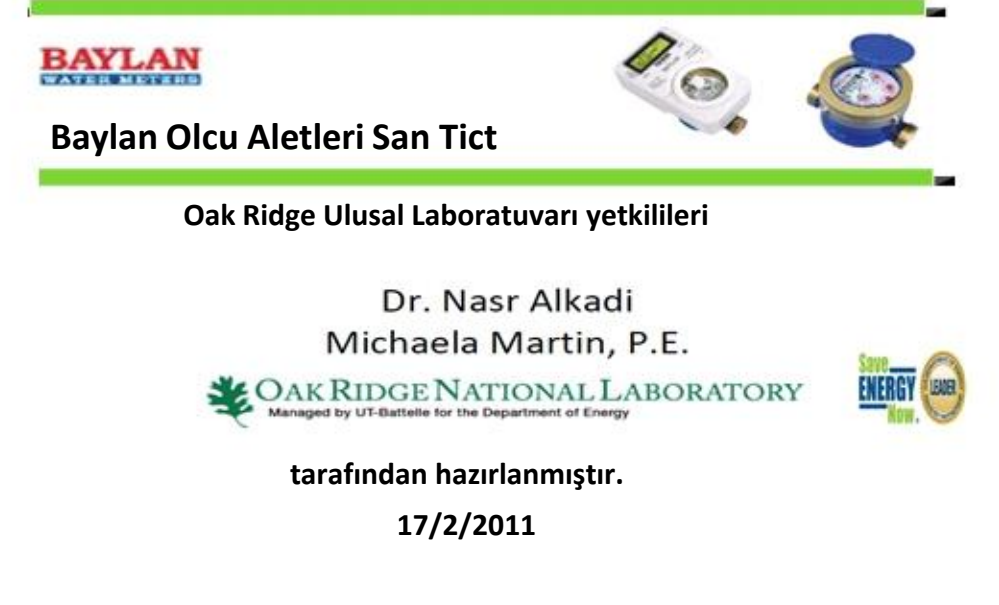

Baylan Olcu Aletleri San Tict'e ait özel bazı şirket bilgilerini içeren bu rapor Baylan Olcu Aletleri San Tict'in yazılı onayı alınmaksızın hiçbir şekilde üçüncü sahıslar ile paylaşılmayacaktır.

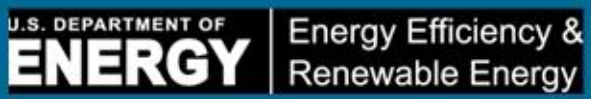

# e-PEP'i çalıştıralım

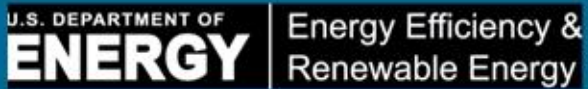

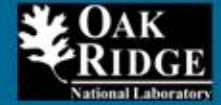

## Enerji Tanı Araç Kutusu

# ENPI 3.0 Aracı • ePEP Áracı GAP Analiz Aracı Enerji Önlem Maddelerinin Uygulanması

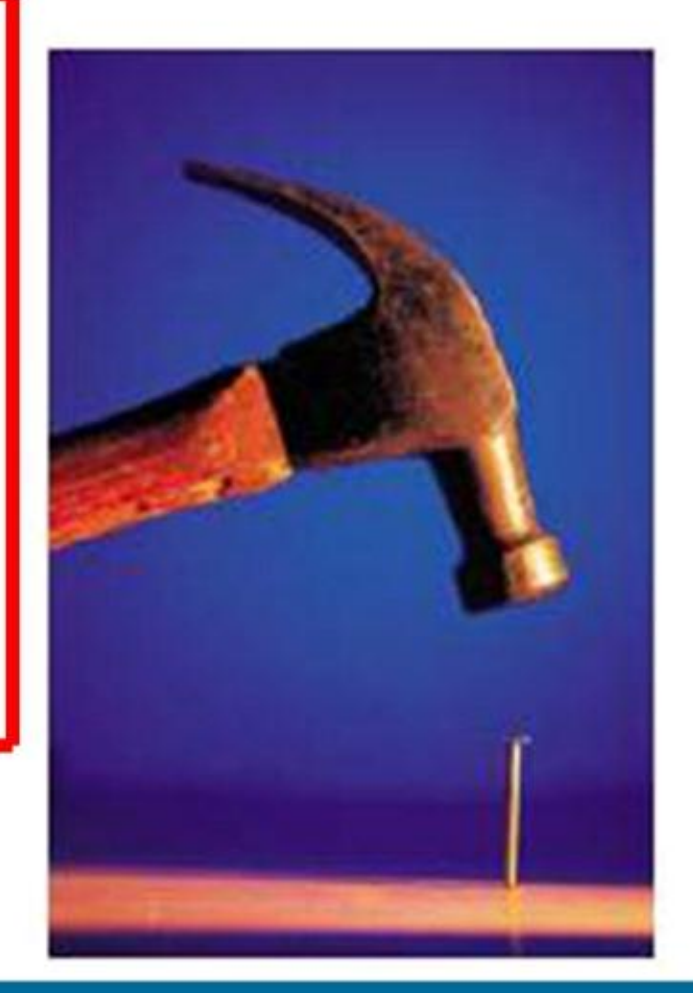

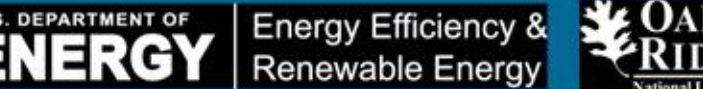

### GAP Analizi: Sanayi tesislerinin:

- Tanımlanan enerji azaltım hedefine ulaşmak için, giderilmesi gereken EKSİKLİĞİ (GAP) tespit ederek enerji verimliliği programını yönetmelerine;
- Buhar, proses ısıtması, basınçlı hava, fanlar, pompalar, proses soğutması ve diğerleri gibi bir ya da daha çok enerji sistemindeki enerji tasarruf EKSIKLIKLERINI tespit etmelerine;
- Enerji eylem planlarını önceliklendirmek amacıyla güçlü bir grafik çizmek için ENPI 3.0 ve e-PEP'ten alınan verileri kullanmalarına. Bu veriler, araca, e-PEP sonuçları ve tesis ekibi ya da harici danışmanlar tarafından belirlenen fiili enerji tasarruf projeleri kullanılarak girilir.
- Proje uygulandığında yeşile dönen bir otomatik renk kodlamasıyla, belirlenen her enerji tasarruf projesinin uygulamasını izlemelerine

yardımcı olan basit Excel tabanlı bir araçtır.

# Girdiler ve Çıktılar

ENERGY Renewable Energy

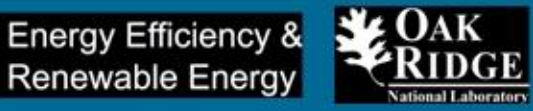

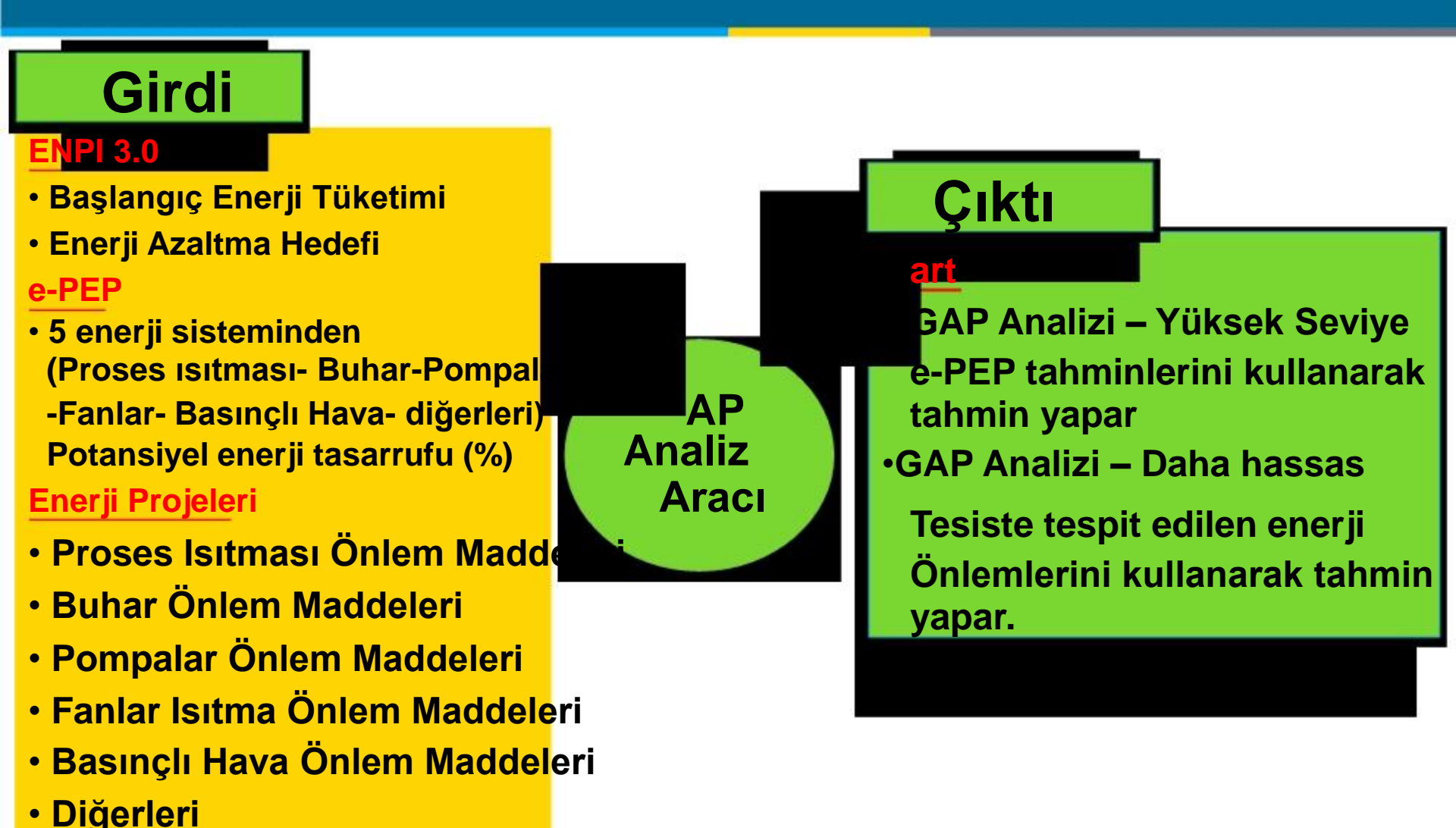

61 | Sanayide Enerji Verimliliği

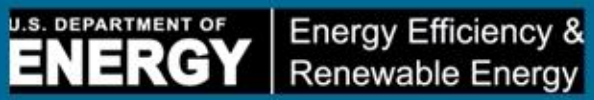

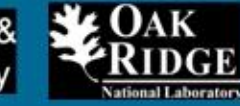

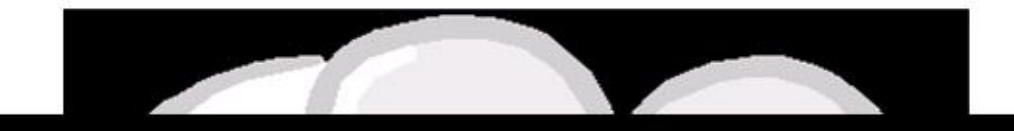

# Demonstrasyon

# **GAP Analizi**

# **GAP** Analizi Grafikleri

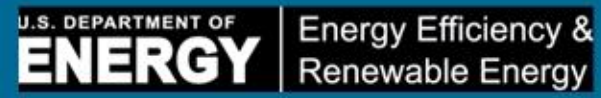

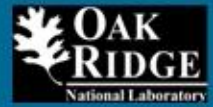

#### **TESİS SEVİYESİNDE ENERJİ GAP ANALİZİ**

| Company Name:                                  | OSBUK              |  |
|------------------------------------------------|--------------------|--|
| Plant                                          | BC Plant 1         |  |
| Product                                        | Aluminum Castings  |  |
| Select Industry Type:                          | 331 PRIMARY METALS |  |
| Plant's Total Energy Consumption (MMBtu/Year): | 3,000,000          |  |

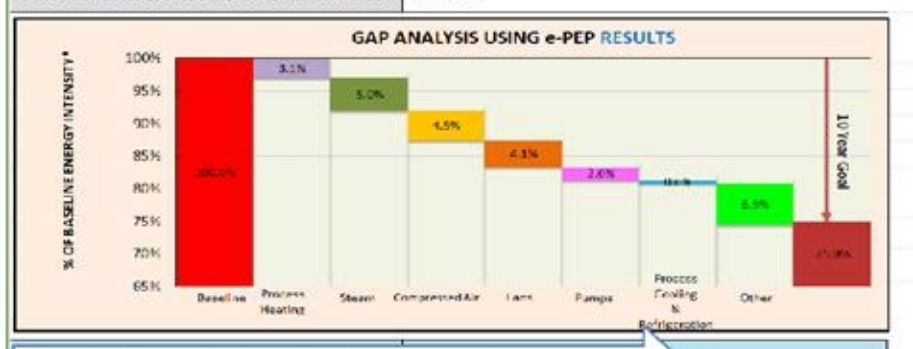

#### **CLICK Here to Enter e-PEP Results:**

| System Type                       | % Energy Savings (Calculated) |  |  |  |  |
|-----------------------------------|-------------------------------|--|--|--|--|
| Process Heating                   | 3.1%                          |  |  |  |  |
| Steam                             | 5.0%                          |  |  |  |  |
| Compressed Air                    | 4.5%                          |  |  |  |  |
| Fans                              | 4.1%                          |  |  |  |  |
| Pumps                             | 2.0%                          |  |  |  |  |
| Process Cooling and Refrigeration | 0.6%                          |  |  |  |  |
| Other                             | 6.4%                          |  |  |  |  |
| Total                             | 25.6%                         |  |  |  |  |

| PLANT CONTACT INFORMATION |  |  |  |  |
|---------------------------|--|--|--|--|
| Name                      |  |  |  |  |
| Address                   |  |  |  |  |
| City/State                |  |  |  |  |
| Phone                     |  |  |  |  |

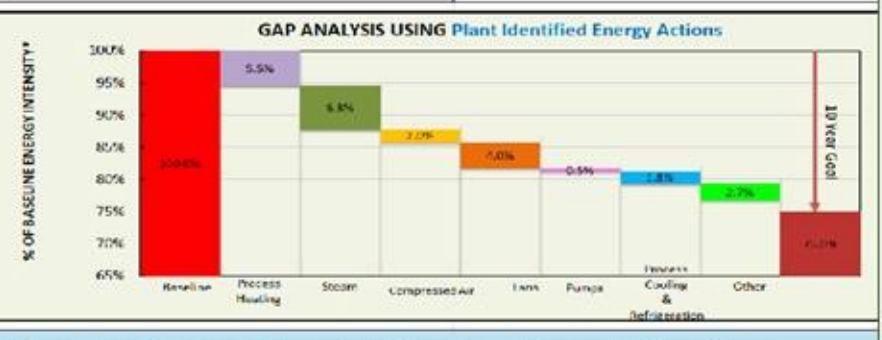

#### **Click on Each System Type to Enter Your Energy Estimations**

| System Type                                          | % Energy Savings (Calculated) |
|------------------------------------------------------|-------------------------------|
| Process Heating Energy Actions Items                 | 5.5%                          |
| Steam Energy Actions Items                           | 6.8%                          |
| Compressed Air Energy Actions Items                  | 2.0%                          |
| Fans Energy Actions Items                            | 4.0%                          |
| Pumps Energy Actions Items                           | 0.5%                          |
| Process Cooling & Refrigeration Energy Actions Items | 1.8%                          |
| Other Energy Actions Items (HVAC - Lighting)         | 2.7%                          |
| otal                                                 | 23.3%                         |

# Enerji Önlem Maddeleri ve Uygulamanın İzlenmesi

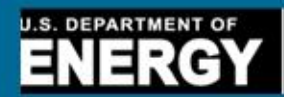

Energy Efficiency & Renewable Energy

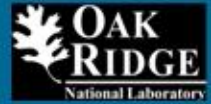

Back To Data Input Sheet

|             | PROCESS HEATING ENERGY SAVINGS ACTION ITEMS - SUMMARY INFORMATION |                         |                                                     |           |      |          | Implementation Followup |               |             |          |             |        |
|-------------|-------------------------------------------------------------------|-------------------------|-----------------------------------------------------|-----------|------|----------|-------------------------|---------------|-------------|----------|-------------|--------|
|             | Year                                                              | Who                     |                                                     |           | ENTE | R Energy | Savings/Yea             | ar            |             | Due Date | Status      | Issues |
| #           | d                                                                 | Identified              | ENTER Your Energy Action Item                       | \$        | kWh  | MMBtu    | Fuel Type               | ayback (Year: | Responsible |          |             |        |
| PHI         | 2008                                                              | DOE Expert              | Install Blowdown Energy Recovery                    | \$180,000 | 0    | 50,000   | Natural Gas             | 3.0           |             |          | In Planning |        |
| H2          | 2009                                                              | DOE Expert              | Repair Dyneon Condensate Pumps                      | \$55,000  | 0    | 30,000   | Natural Gas             | 1.0           |             |          | Implemented |        |
| H3          | 2009                                                              | DOE Expert              | Oven Steam Trap Replacement                         | \$80,000  | 0    | 20,000   | Natural Gas             | 2.0           |             |          | In Planning |        |
| PH4         | 2009                                                              | Internal Energy<br>Team | Oven Optimization                                   | \$10,000  | 0    | 1,250    | Natural Gas             | 4.0           |             |          | In Progress |        |
| H5          | 2009                                                              | Internal Energy<br>Team | Repair observed insulation issues                   | \$3,000   | 0    | 375      | Natural Gas             | 5.0           |             |          | Implemented |        |
| H6          | 2010                                                              | Private Expert          | Repair failed steam traps in Building 4             | \$30,000  | 0    | 3,750    | Natural Gas             | 2.0           |             |          | In Planning |        |
| ·H7         | 2010                                                              | Private Expert          | Implement World-Class Trap Management               | \$150,000 | 0    | 18,750   | Natural Gas             | 1.0           |             |          | Implemented |        |
| H8          | 2011                                                              | Private Expert          | XX                                                  |           | 0    | 40000    |                         |               |             |          |             |        |
| PH9         | (c.                                                               |                         |                                                     |           | 0    |          |                         |               |             |          |             |        |
| <b>H1</b> 0 |                                                                   |                         |                                                     |           | 0    |          |                         |               |             |          |             |        |
|             |                                                                   |                         | Total Energy Savings                                | \$508,000 | 0    | 164,125  |                         |               |             |          |             |        |
|             |                                                                   |                         | Plants Total Energy Consumption (MMBtu/Year)        | 3,000,000 |      |          |                         |               |             |          |             |        |
|             |                                                                   |                         | % Source Energy Savings Potential - Process Heating | 5.5%      |      |          |                         |               |             |          |             |        |

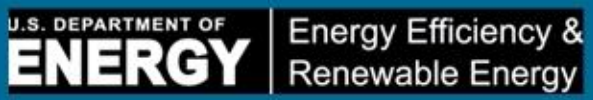

# GAP'ı çalıştıralım

# Daha fazla bilgi için kaynaklar

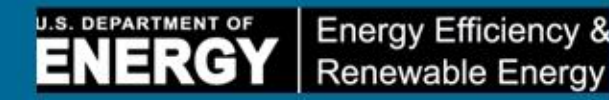

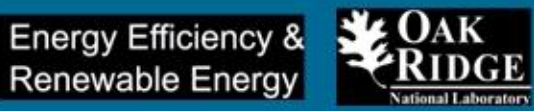

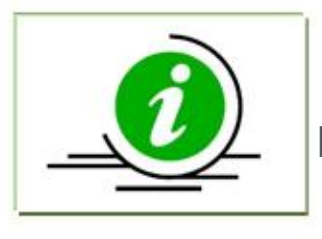

Bilgi Notları, Kılavuz Dokümanlar, Bültenler, Broşürler, Raporlar, Yazılım Araçları, Veri Kaynakları

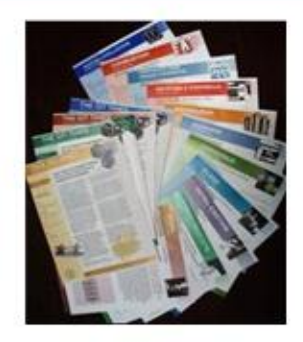

En son bilgi ve kaynaklar için DOE'nin aşağıdaki web sayfalarını ziyaret edin : Ileri Imalat Ofisi (AMO) Web Sayfası:

http://www1.eere.energy.gov/manufacturing/

En İyi Uygulamalar Web Sayfası :

http://www1.eere.energy.gov/manufacturing/tech\_deployment/index.html

Diğer Bilgiler Web Sayfası :

http://www1.eere.energy.gov/manufacturing/industries\_technologies/index.html

# Teşekkür

ENERGY Energy Efficiency & Renewable Energy

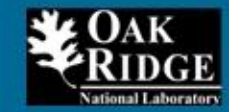

Dr. Srinivas Mirmira, Shane Harper, and Jennifer

Lyon – ABD Enerji Bakanlığı (DOE), Politika ve

Uluslararası İlişkiler Ofisi

- D Sn. Nurettin Özdebir, OSBÜK Başkanı
- Dr. Yavuz Cabbar.
- Sn. Erdal Çalıkoğlu, Enerji ve Tabii Kaynaklar

Bakanlığı

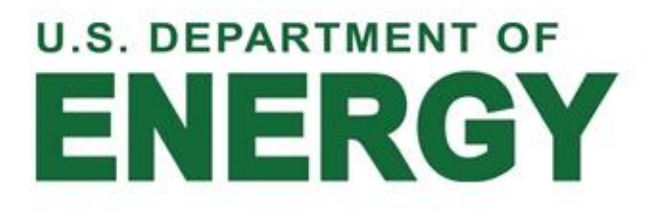

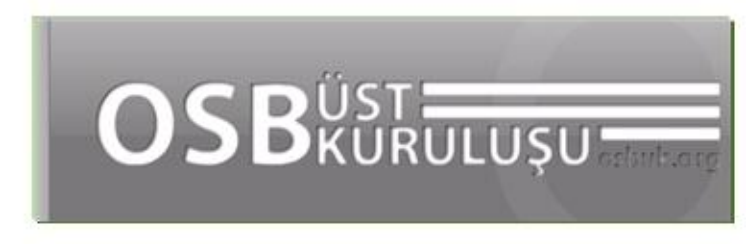

# Sorular ve Cevaplar

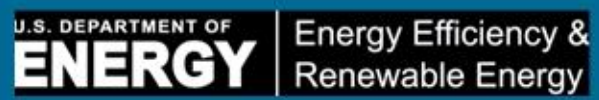

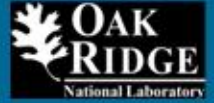

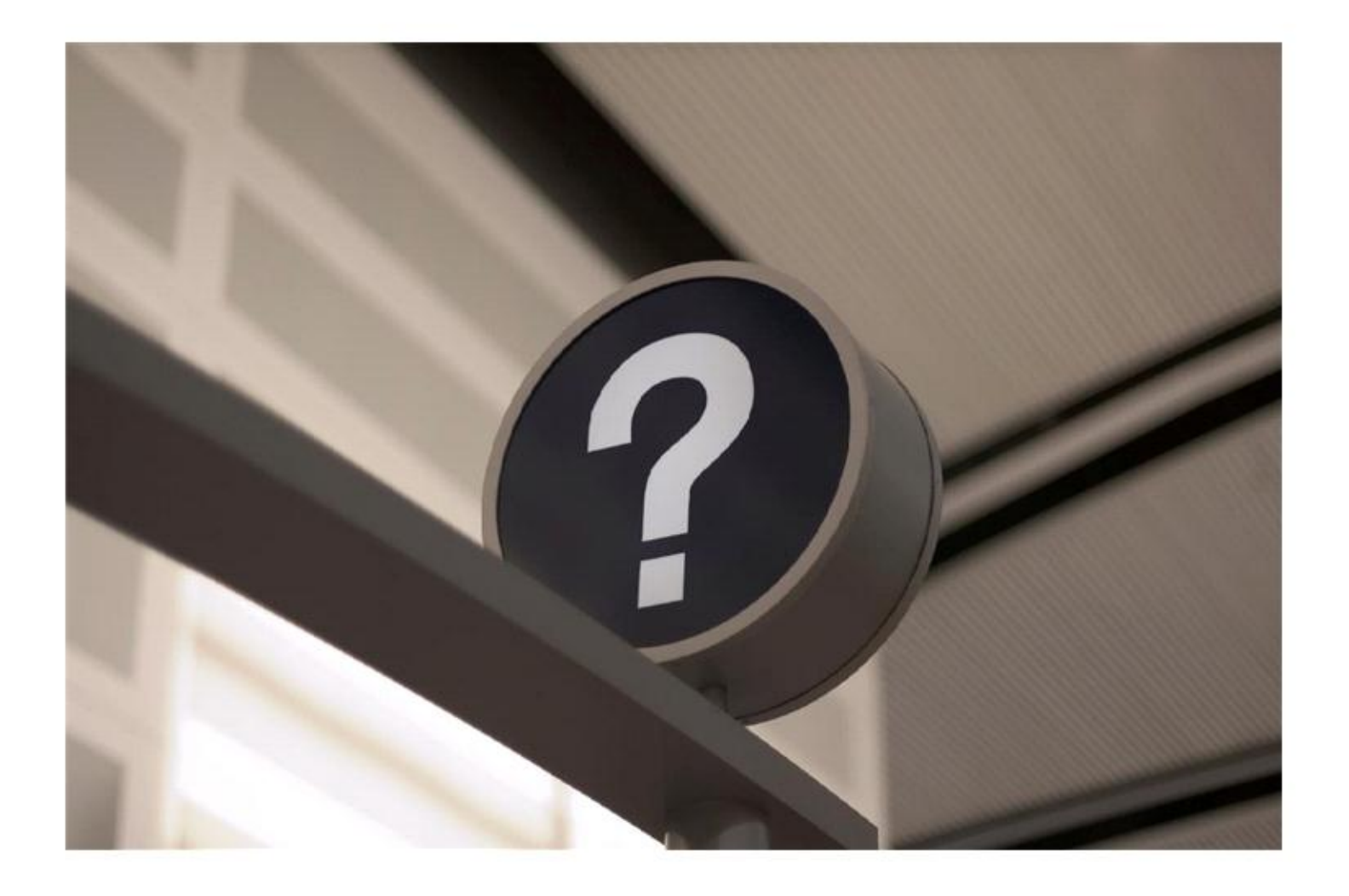

# Teşekkürler! (Thank you!)

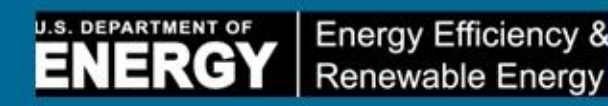

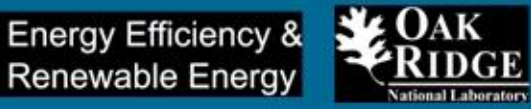

# Sizinle çalışmaktan minnettarız

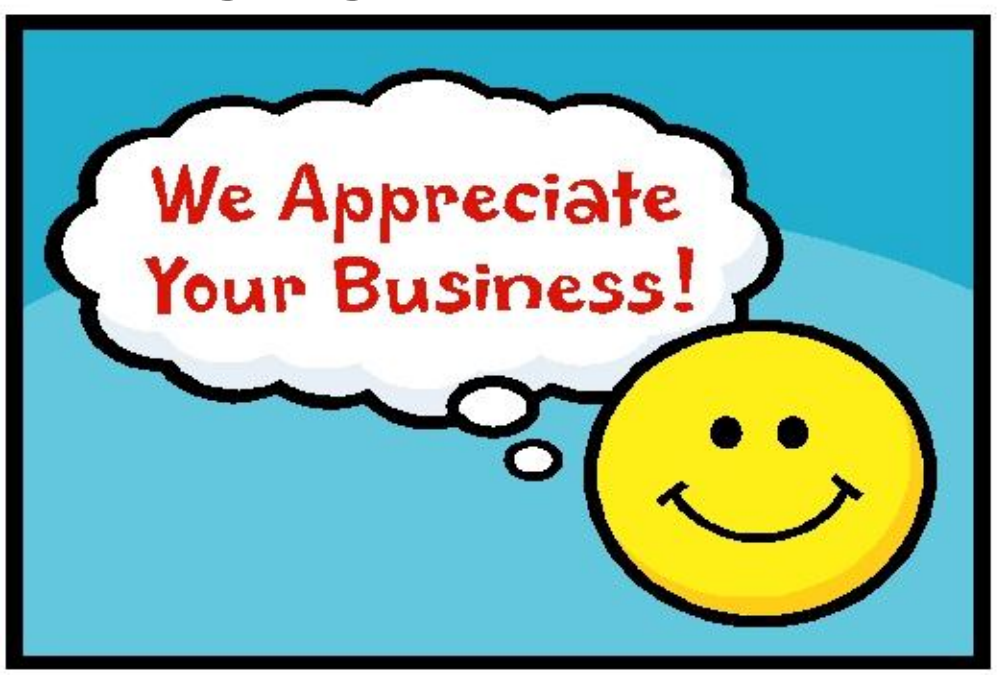

Nasr Alkadi Oak Ridge National Laboratory alkadine@ornl.gov

Sachin Nimbalkar Oak Ridge National Laboratory nimbalkarsu@ornl.gov